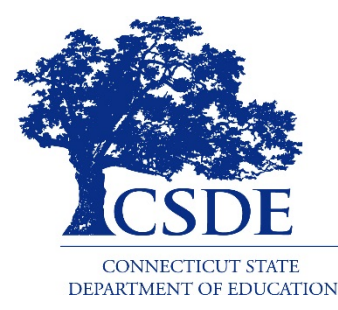

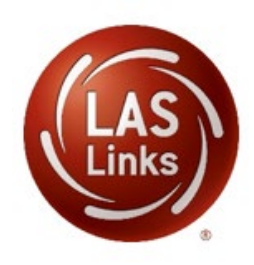

# CSDE 2021-22 English Learner Assessment Coordinator's Training

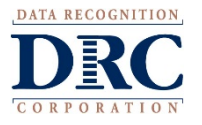

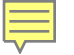

## **Presenters**

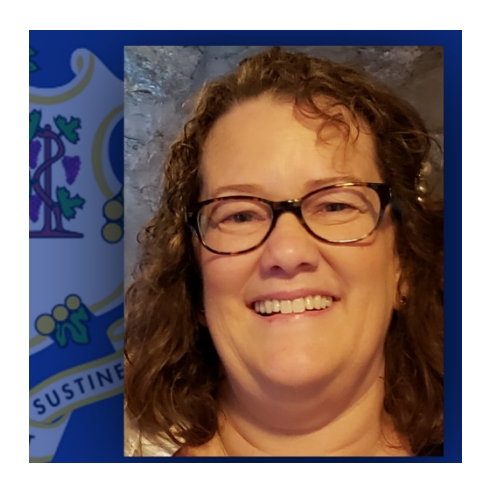

Janet Stuck Special Populations Consultant, CSDE

**Lori Bierbaum** Senior Program Lead, DRC

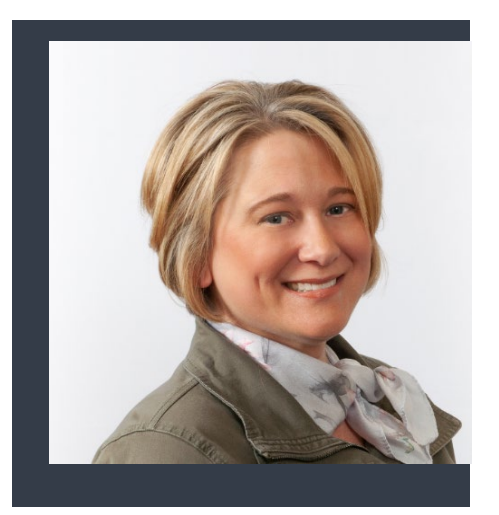

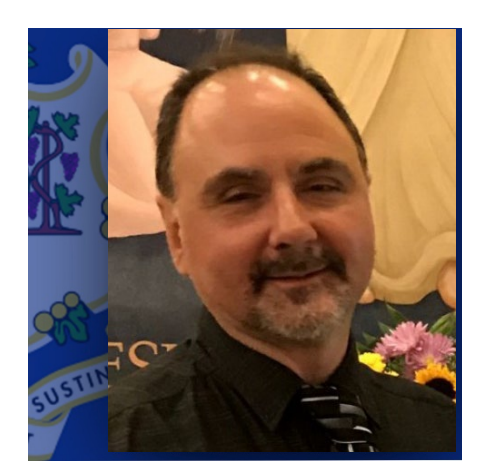

**Michael Sabados** Education Consultant, CSDE

**Cristi Alberino** Education Consultant, CSDE

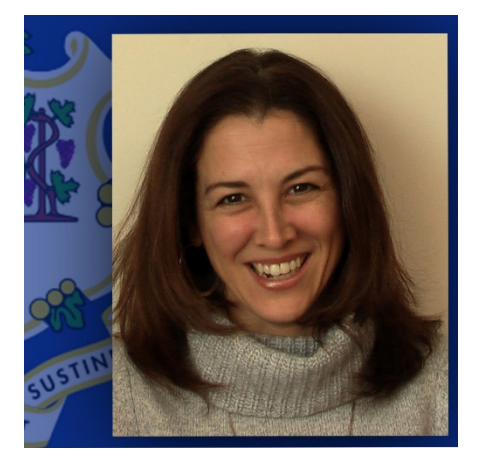

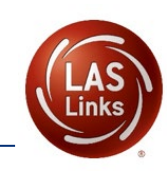

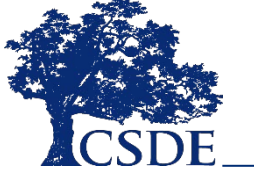

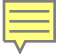

## **Questions and Accessing Presentation**

- Please be sure you are muted.
- If you have a question, please add it to the Teams chat.
  - We will monitor the chat, but we may not answer all questions immediately if the content of the question will be answered later in the training.
  - Any major questions will be addressed at the end of the presentation, but before we move on to the Student Experience.
- A scripted PDF and a live recording of this presentation will be posted to the CSDE DRC LAS Links website following the last training.

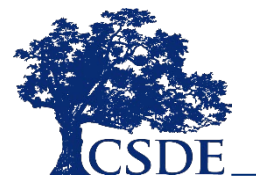

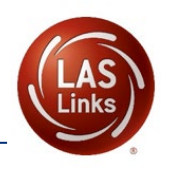

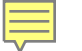

## **ELAC Workshop Overview**

What's New in 2022

**Critical Dates and Communications** 

Before Test Administration

- Creating Student Groups
- Test Sessions
- Accommodation Guidelines

**During Test Administration** 

- Environment
- Test Management
- Appeals

After Test Administration

The Student Experience

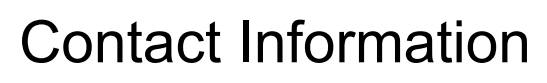

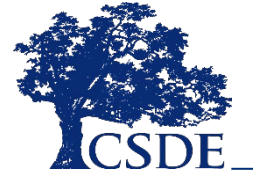

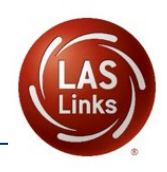

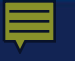

## What's New in 2022

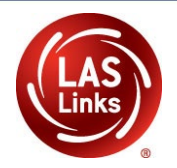

- Form E Operational Field Test
- Comprehensive Test Administration Manual
- Revised DRC INSIGHT Portal Guide applicable to CSDE Contract clients
- No Merging All four domains must be in the same test session
- No Test Ticket Swaps Regeneration of tests only
- On-Demand Reports not available during testing window

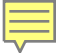

## CT LAS Links Important Dates Testing Window January 3 - March 4, 2022

| Event                                                                                                    | Date                                    |
|----------------------------------------------------------------------------------------------------|-----------------------------------------|
| Outplaced students and DA lists to district                                                                                                    | November 5, 2021                        |
| Training "Sandbox" access window                                                                                                    | November 8, 2021                        |
| Test Session scheduling in DRC INSIGHT Portal open for<br>ELACs                                                                                | December 6, 2021                        |
| Accommodations open in DRC INSIGHT Portal for ELACs                                                                                            | December 6, 2021-<br>March 4, 2022      |
| Alternate Assessment Eligibility and Domain Exemption<br>Registration                                                                          | November 19, 2021-<br>December 22, 2021 |
| Accommodated/Paper Form Order Submission<br>By December 17, 2021, for January 6, 2022, delivery<br>By January 7 for January 15, 2022, delivery | December 17, 2021<br>or January 7, 2022 |
| Final date to request completed District Accommodated/Paper<br>Form UPS Pick-up to send to DRC for processing                                  | February 18, 2022                       |

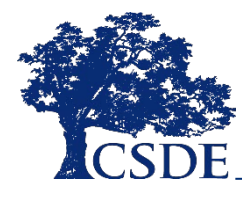

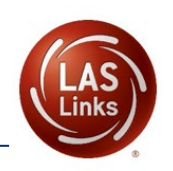

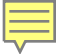

## Communications

# All ELACs should receive the <u>Student Assessment News</u>, for critical assessment information. Register <u>here</u>.

Additional email communications from CSDE or DRC should be disseminated to appropriate staff including the District Administrator in TIDE (DA) and the Special Education Director.

Work with your technology staff to "allow list" @datarecognitioncorp.com.

For more information visit:

- <u>CSDE English Learners (EL) Web Page</u>
- EdSight
- <u>Connecticut DRC LAS Links Website</u>

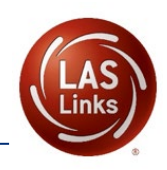

## **Connecticut DRC LAS Links Website**

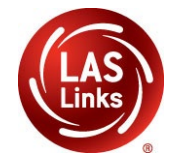

The CT LAS Links Test Administration has its own site.

 Find the section titled, Connecticut DRC LAS Links Website for all CT specific information including non-secure administration, scoring, and reporting guidance documents and videos

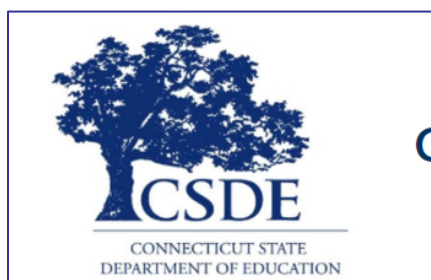

#### Connecticut DRC LAS Links Website

### ANNOUNCEMENTS

The <u>Connecticut State Department of Education (CSDE)</u> will be using the LAS Links Assessment for the ELP Assessments for all students in Grades K-12 for the 2021, 2022 and 2023 test administration. The CSDE believes that high-quality, comprehensive and effective English as a Second Language (ESL) and bilingual education programs are essential to acquire English language proficiency and academic proficiency for students who are English Learners (ELs). The CSDE believes that research-based instructional practices that support ELs in general education classrooms are essential while they are acquiring English and well after they have exited the intensive programs.

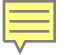

## **Participation Expectations**

- Students in Grades K-12 identified as English learners (ELs) participate between **January 3 March 4, 2022.**
- Reporting Districts are responsible for testing ELs who are in PSIS who attend or are enrolled in:
  - Connecticut public schools;
  - In-state Approved Private Special Education Programs (APSEPs);
  - A Non-Approved Private School in Connecticut;
  - Judicial Centers;
  - Transition/Vocational Service Providers; and
  - Out-of-State schools.

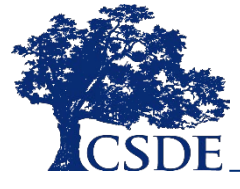

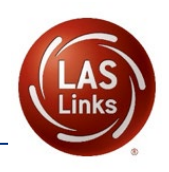

### Dually Identified Students Placed in APSEPs and English Learners Placed Out-of-State

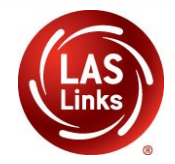

- All identified students are expected to test. Special attention may be required for dually identified students based on access needs or placement.
- A list of students enrolled in APSEPs based on the PSIS collection will be provided to ELACs on November 5, 2021, for planning and communication purposes. These students are included in the DRC Student Management System.
- ELACs will need to work closely with district staff to identify students placed outside the district particularly in out-of-state facilities. These students are also included in the Student Management System and districts determine how these students will be tested. If the student is placed out-of-state, the Accommodated/Paper test form is required.

### Ē

### **APSEPs Test Session Set Up**

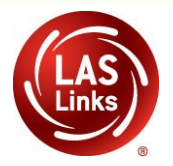

Online testing of Form E OP FT is not allowed outside of Connecticut. **Out-of-state students must use an Accommodated/Paper Test form ordered by January 7, 2022.** 

- APSEP students will be listed under "Outplaced Schools" in the Student Management System to access when creating rosters.
- CT users are encouraged to practice adding in-state students outplaced to APSEPs to test sessions in the DRC Training Sandbox open November 8 -December 5, 2021.

The DRC Training Sandbox reflects what users will see in their live accounts for associated "outplaced schools" based on PSIS.

- District: Sales and Training District
- Site Code: 99998
- School: CSDE OUTPLACED
- Site Code: 6199
- There are 12 demo students, one for each grade in the DRC Training Sandbox.

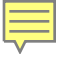

## Participation Expectations for Students Eligible for Alternate Assessments

Students who are dually identified (both an EL and a student with disabilities) **and** determined by the Planning and Placement Team (PPT), using the <u>Connecticut Alternate Assessment</u> <u>Eligibility Form</u> to participate in the Alternate Assessment System **do not participate** in the LAS Links assessment for the 2021-22 school year.

Incorrect participation will affect reporting and accountability.

The DA, SPED Director, and ELAC must work with appropriate school personnel to communicate that students eligible for the alternate assessment will not participate in the LAS Links testing.

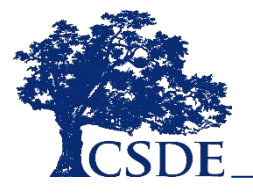

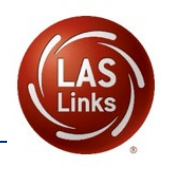

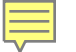

## **CSDE Test Security Policy**

Violation of test security is a serious matter with far-reaching consequences. Breaches of test security include, but are not limited to, copying of test materials, failing to return test materials, coaching students, giving students answers, and/or changing students' answers. Such acts may lead to the invalidation of an entire school district's student test scores, disruption of the test system statewide, and legal action against the individuals committing the breach. A breach of test security may be dealt with as a violation of the Code of Professional Responsibility for Teachers, as well as a violation of other pertinent state and federal law and regulation. The Connecticut State Department of Education will investigate all such matters and pursue appropriate follow-up action. Any person found to have intentionally breached the security of the test system may be subject to sanctions including, but not limited to, disciplinary action by a local board of education, the revocation of Connecticut teaching certification by the State Board of Education, \* and civil liability pursuant to federal copyright law.

\*See Section 10-145b(j) (1) of the Connecticut General Statutes, which reads in relevant part as follows: The State Board of Education shall revoke any certificate, authorization or permit issued pursuant to said sections if the holder is found to have intentionally disclosed specific questions or answers to students or otherwise improperly breached the security of any administration of a statewide examination pursuant to section 10-14n.

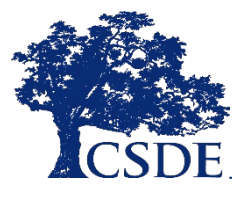

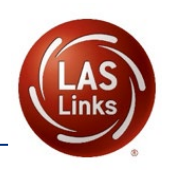

## Estimated Total Time to Complete Administration of Each Subtest

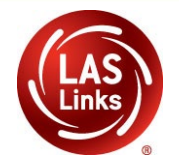

| Subtest Area | Estimated Time                                                             |  |  |  |  |  |
|--------------|----------------------------------------------------------------------------|--|--|--|--|--|
| Speaking     | 15 minutes – all Grades                                                    |  |  |  |  |  |
| Listening    | 35 minutes – Grades K, 1, 6-8, and 9-12<br>30 minutes – Grades 2-3, 4-5    |  |  |  |  |  |
| Reading      | 40 minutes – Grades K, 1, 2-3, and 4-5<br>50 minutes – Grades 6-8 and 9-12 |  |  |  |  |  |
| Writing      | 30-35 minutes – Grades K, 1<br>40 minutes – Grades 2-12                    |  |  |  |  |  |

NOTE: For scheduling purposes these times are recommended to complete administration of each subtest and include setup, logins, etc. in addition to testing

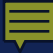

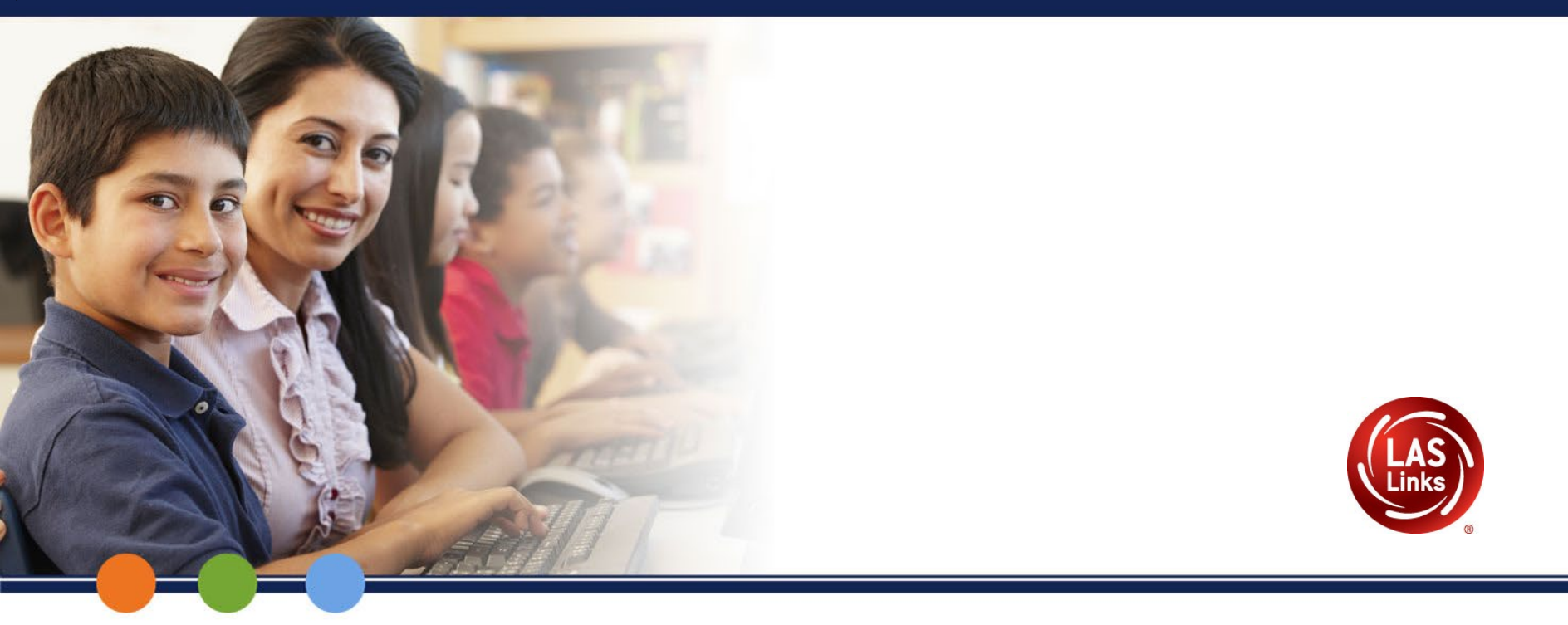

## **Before Test Administration**

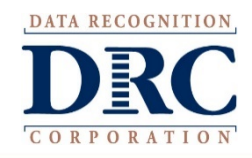

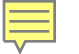

## **Common Problems - Before Testing**

- Enrolling the same student in multiple testing sessions
- Not identifying students who are eligible for the Alternate Assessments
- Incorrectly inputting or omitting required accommodations
- Not properly training all test administrators
- Administering the Live LAS Links instead of the Practice Test (Online Tools Training)
- Manually adding students to the portal

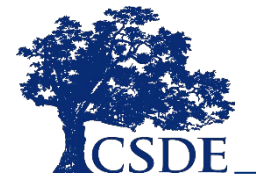

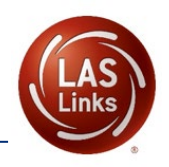

## LAS Links INSIGHT Portal

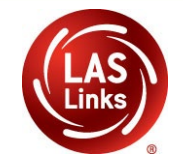

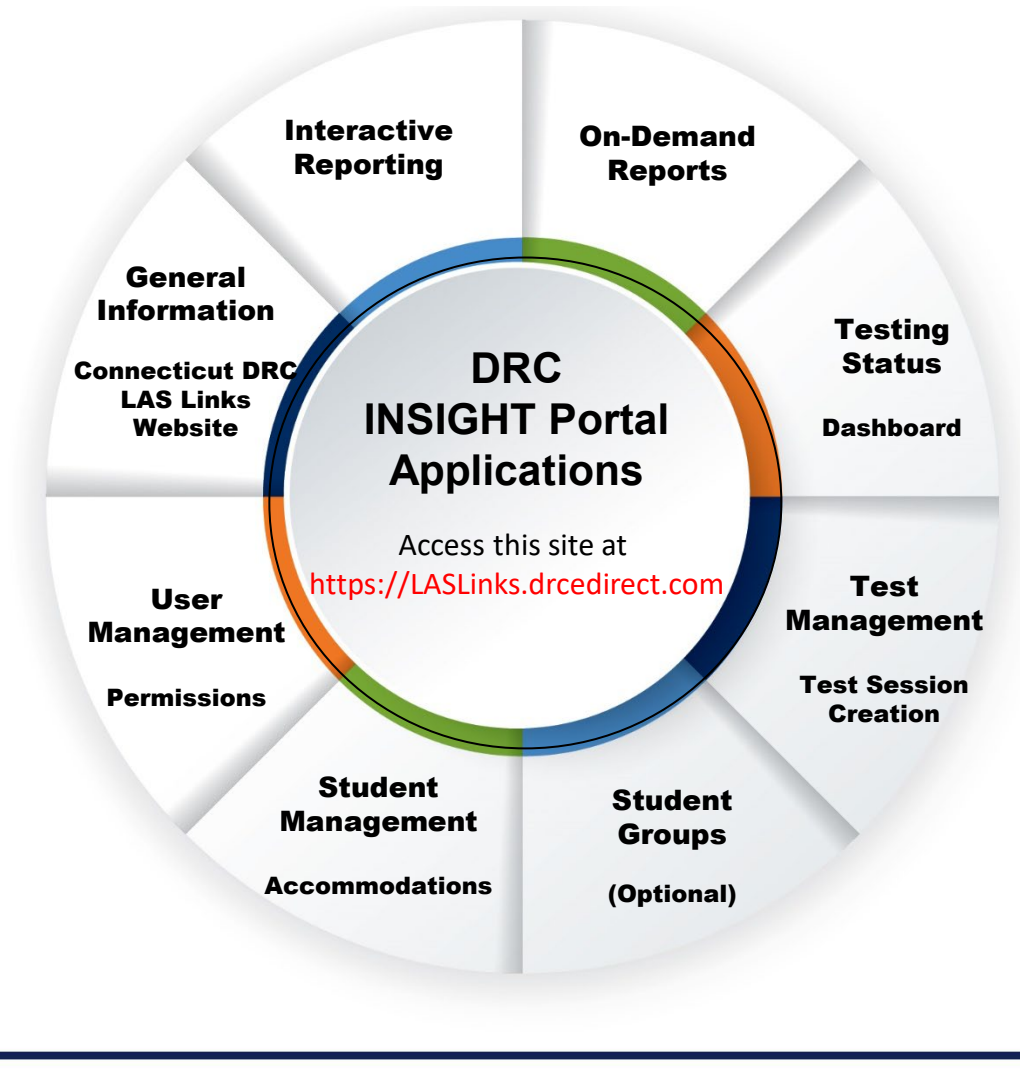

The revised LAS Links Portal User Guide is posted to the Connecticut DRC LAS Links web site.

The Portal Guide contains step-by-step instructions for:

- Adding new users and assigning permissions
- Student Management and adding accommodations
- Creating student groups
- Checking testing status via the dashboard
- Create/View/Edit Test Sessions

## **Critical Resources**

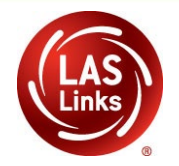

LAS Links Portal User Guide

- Add/Edit Users
- Create Student Groups (optional for reporting at a class level)
- Add/Edit Student Accommodations
- Utilize the Student Status Dashboard

Test Sessions: Create View and Edit

• Will be posted to the CSDE DRC LAS Links Website or instructions can be accessed in the LAS Links Portal User Guide.

**CT LAS Links Test Administration Manual** 

 Provides more in-depth explanations, step-by-step online test directions, and accommodation guidelines

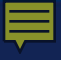

## Terminology

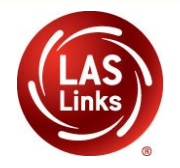

| DRC INSIGHT<br>Portal      | The DRC INSIGHT Portal is a permission and role-<br>based, <b>secure</b> central gateway for managing testing<br>programs. It includes the applications necessary to<br>administer an assessment.                     |
|----------------------------|----------------------------------------------------------------------------------------------------|
| Application Menu           | Allows for tab navigation between applications, such<br>as Student Management and Test Management<br>within the DRC INSIGHT Portal.                                                                                   |
| Secondary Menu             | A list of functions within a specific application. For example, Manage Students within Student Management Application.                                                                                                |
| Central Office<br>Services | Central Office Services (COS) is a set of software<br>tools for the setup, configuration, and management<br>of the DRC INSIGHT locally installed software – the<br>COS Service Device and the secure testing devices. |

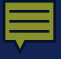

## Terminology

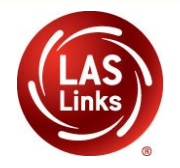

| DRC INSIGHT<br>Secure Application | A <b>secure</b> testing interface that is installed on<br>each testing device to provide a secure testing<br>experience. This software works in conjunction<br>with the DRC INSIGHT Test Engine that<br>provides test questions to the test taker and<br>sends responses to the DRC INSIGHT server. |
|-----------------------------------|----------------------------------------------------------------------------------------------------|
| DRC INSIGHT<br>Secure Browser     | The DRC INSIGHT Secure Browser that runs<br>on Windows, macOS, and Linux testing devices<br>is available for download in the DRC INSIGHT<br>Portal.                                                                                                    |
| DRC INSIGHT<br>Secure App         | The DRC INSIGHT Secure App for iOS, iPADs,<br>Chrome OS, and Windows 10 in S Mode is<br>available in the corresponding Operating<br>System vendor's stores.                                                                                                    |

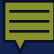

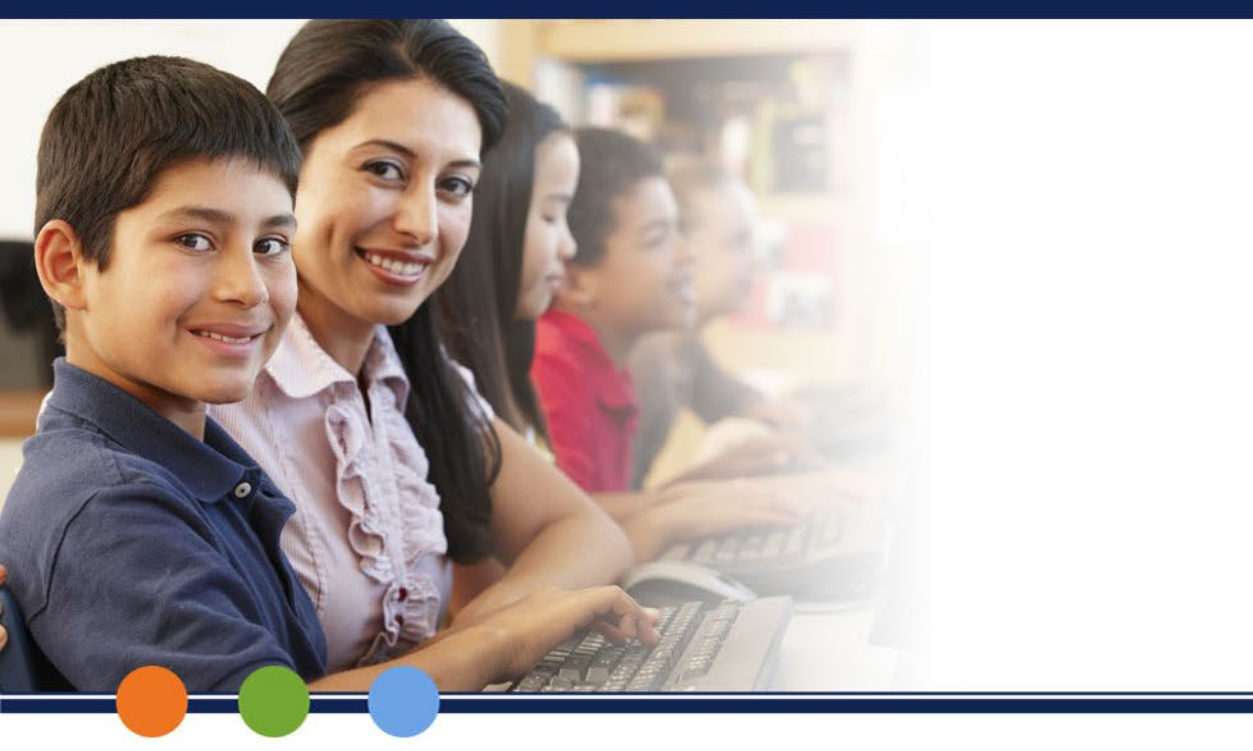

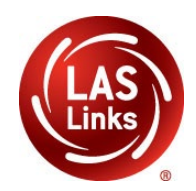

## Creating Student Groups (Reporting at a Class Level)

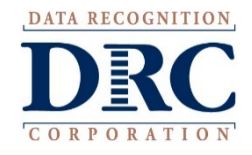

## Why Use Student Groups?

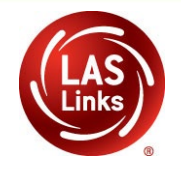

- To designate a "Class" within your organization's testing hierarchy, use Student Groups.
- Students Groups tie a group of students to specific Test Administrators for reporting.
- If Student Groups are NOT created, when you create your reports in the Interactive Reporting application, all students will be visible to all users at that site if they have the appropriate permissions.

Refer to the "Creating Student Groups" section in the DRC INSIGHT LAS Links Portal User Guide for further direction on creating student groups.

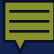

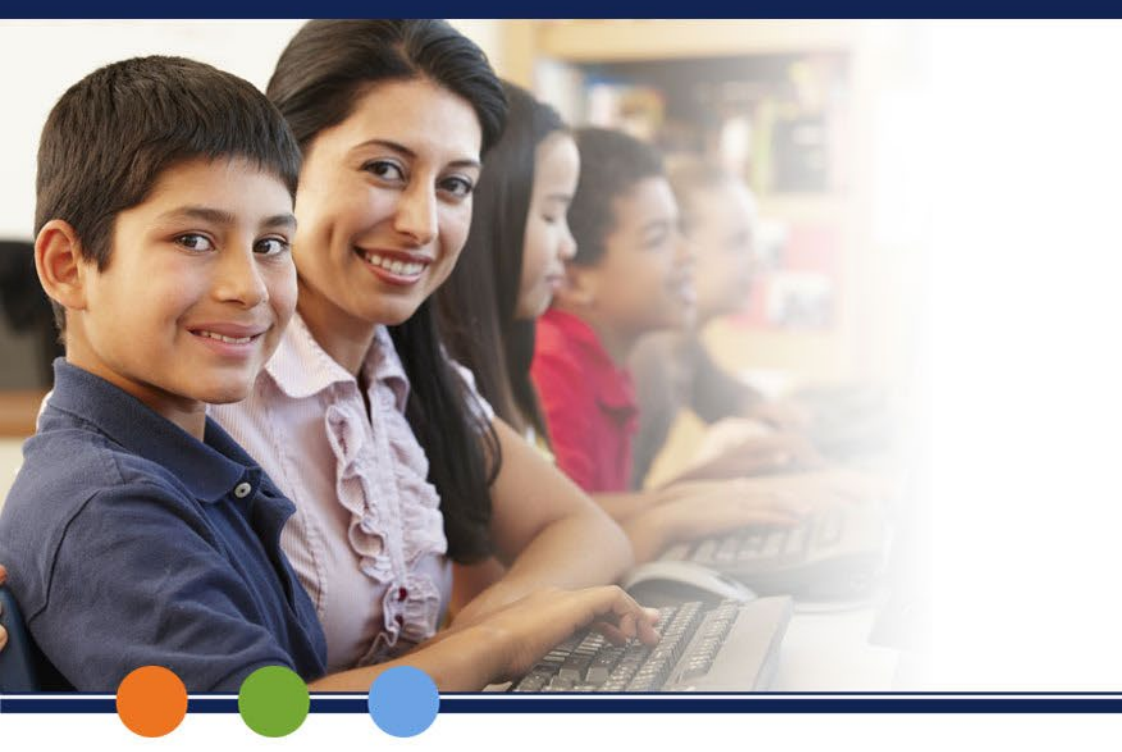

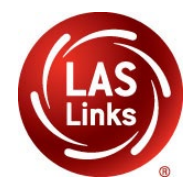

## Test Sessions: Create/View/Edit

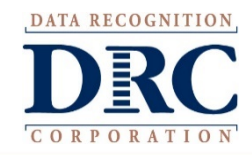

### Ē

## **Test Management Application**

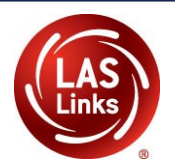

### DRC SIGHT LAS LINKS MY APPLICATIONS -

### Welcome to t

Congratulations, you ha Several helpful links are If you are having difficu LASLinksHelpDesk@da

866.282.2250 (7:00 a.m.

ACCESS ONLINE

nks are User Management

**TEST PREPARATION** 

PARTICIPANT PREPARATION

Student Group Management

**Test Administrator Management** 

Student Management

Test Management

POST-TEST ACTIONS

Student Management

#### SCORING AND REPORTING

**Report Delivery** 

**Educator Scoring** 

**Interactive Reports** 

**GENERAL INFORMATION** 

**General Information** 

**TECHNOLOGY SETUP** 

**Central Office Services** 

Publicly accessible vers browser for this public version of the Online Tools Training.

WBTE Portal: https://wbte.drcedirect.com/LL/portals/ll

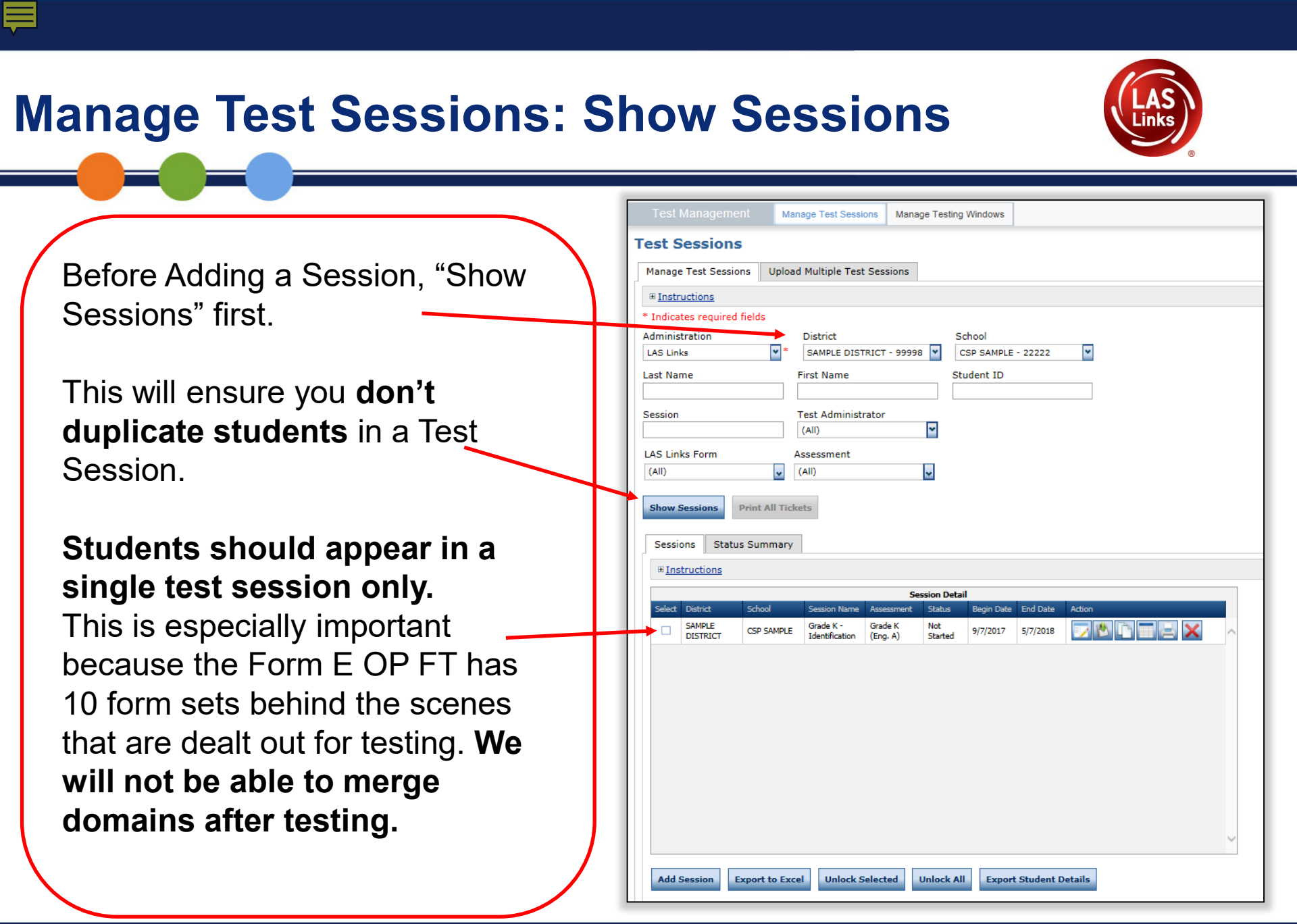

| Manage Test Sessions<br>Schedule Test Sessions<br>Schedule Test Sessions<br>To add a session,<br>choose District<br>and School (as<br>applicable) from<br>the drop-down<br>menu, then click<br>Add Session<br>found at the<br>bottom of the<br>page. | Test Management     Manage Test Sessions     Manage Test Sessions     Narage Test Sessions     Parage Test Sessions     Parage Test Administrator     (Als Links Form     Sessions     Parage Test Administrator     (Als Disk Form     Sessions     Parage Test Sessions     Parage Test Administrator     (Als Disk Form     Sessions     Parage Test Administrator     (Als Disk Form     Sessions     Parage Test Administrator     (Als Disk Form     Sessions     Parage Test Administrator     (Als Disk Form     Sessions     Status Summary     Sessions     Sessions     Sessions     Sessions |
|----------------------------------------------------------------------------------------------------|----------------------------------------------------------------------------------------------------|
|                                                                                                    | Add Session         Export to Excel         Unlock Selected         Unlock All         Export Student Details                                                                                                    |

=

## **Test Management** Schedule Test Sessions

 Test Management
 Manage Test Sessions

 Please select an item from the menu above.

- 1. Uniquely name session
- 2. Choose grade band in Test Form
- 3. Choose <u>all four</u> subtests
  - Subtests MUST be contained in the same session to generate Overall score!
- 4. Select grade within identified grade band
- Highlight the students to be added to the session and click the blue right arrow

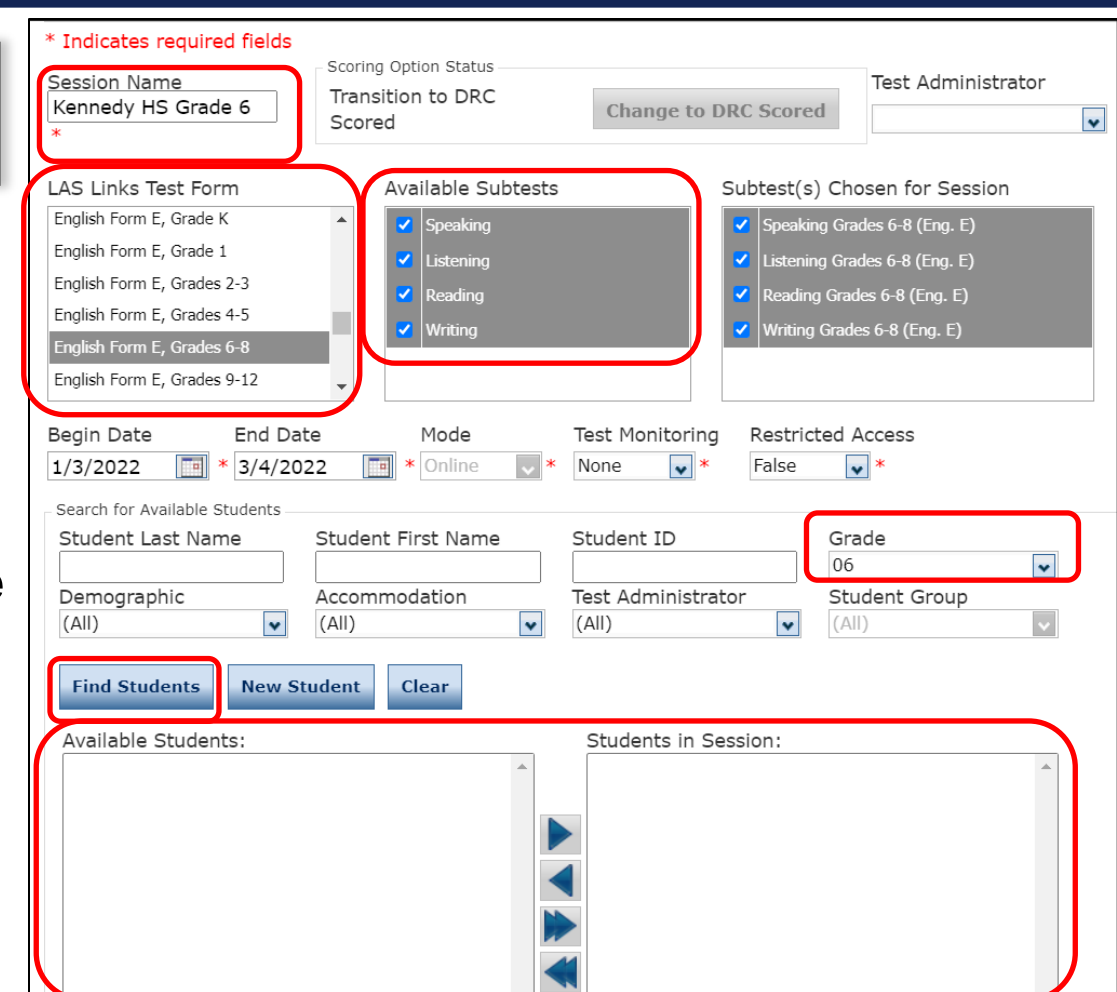

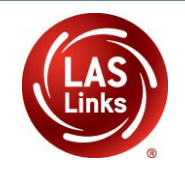

## **Top 5 Before Testing Reminders**

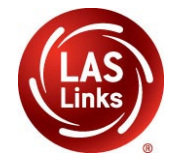

### Important Note: All four subtests MUST be contained in the same session in order to generate Overall scores.

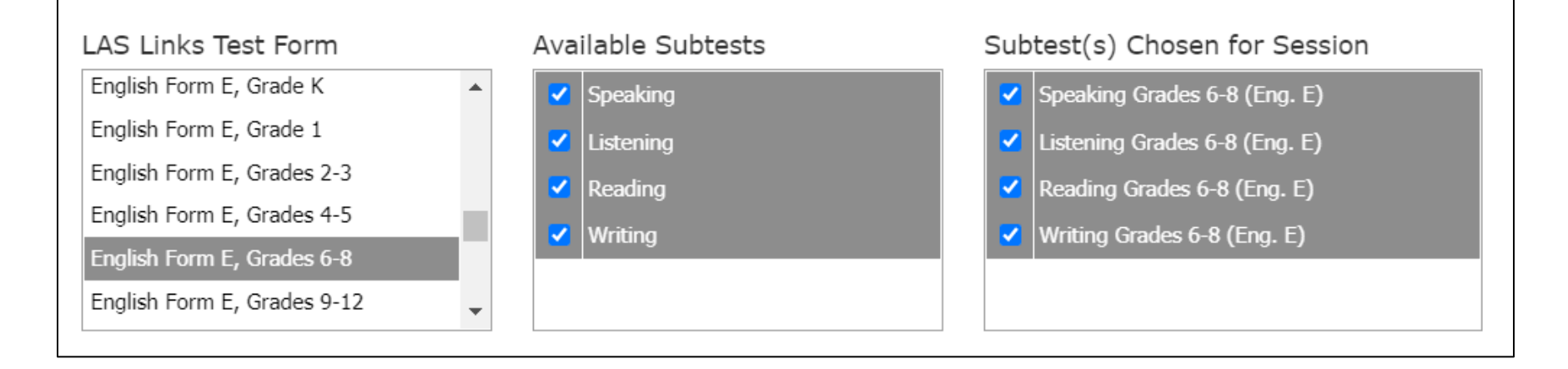

Select **ALL** <u>four available subtests</u> for **EVERY** Test Session. If you've created a Test Session in error without all four subtests, contact LAS Links Help Desk at 866.282.2250.

### Test Management Application Generating Test Tickets/Print All or Select

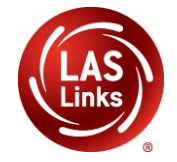

To print all test tickets for the students in a test session, click the **Print All Test Tickets** icon the **Action** column of the **Session Details** window for the test session.

| Session Detail |                    |                  |                      |                     |                |            |            |                 |           |   |
|----------------|--------------------|------------------|----------------------|---------------------|----------------|------------|------------|-----------------|-----------|---|
| 1              | District           | School           | Session Name         | Assessment          | Status         | Begin Date | End Date   | Scoring Option  | Action    |   |
| ]              | Sample<br>District | Sample<br>School | Student's<br>Session | Grade K<br>(Eng. E) | Not<br>Started | 10/29/2020 | 10/29/2021 | Educator Scored |           | × |
|                | Sample<br>District | Sample<br>School | Student's<br>Session | Grade K<br>(Eng. E) | Not<br>Started | 10/29/2020 | 10/29/2021 | Educator Scored | 🔽 🖄 🗈 🗖 🛁 | × |
| ]              | Sample<br>District | Sample<br>School | Student's<br>Session | Grade K<br>(Eng. E) | Not<br>Started | 10/29/2020 | 10/29/2021 | Educator Scored | 🔽 🖄 🗈 🗖 🛁 | × |
|                | Sample<br>District | Sample<br>School | Student's<br>Session | Grade K<br>(Eng. E) | Not<br>Started | 10/29/2020 | 10/29/2021 | Educator Scored | 🔽 🖄 🗈 🗖 🛁 | × |
|                | Sample<br>District | Sample<br>School | Student's<br>Session | Grade K<br>(Eng. E) | Not<br>Started | 10/29/2020 | 10/29/2021 | Educator Scored | 🔽 🖄 🗈 🗖 🛁 | × |
|                | Sample<br>District | Sample<br>School | Student's<br>Session | Grade K<br>(Eng. E) | Not<br>Started | 10/29/2020 | 10/29/2021 | Educator Scored | 🔽 🖄 🗈 🗖 🛁 | × |
| ]              | Sample<br>District | Sample<br>School | Student's<br>Session | Grade K<br>(Eng. E) | Not<br>Started | 10/29/2020 | 10/29/2021 | Educator Scored | 🔽 🖄 🗈 🗖 🛁 | × |
|                | Sample<br>District | Sample<br>School | Student's<br>Session | Grade K<br>(Eng. E) | Not<br>Started | 10/29/2020 | 10/29/2021 | Educator Scored | 🔽 🖄 🗈 🗖 🛁 | × |
|                | Sample<br>District | Sample<br>School | Student's<br>Session | Grade K<br>(Eng. E) | Not<br>Started | 10/29/2020 | 10/29/2021 | Educator Scored | 🔽 🖄 🗈 🗖 🚽 | × |

#### **Test Management Application** Sample Test Tickets LAS Links Student Test Roster District: Sales and Training District School: Traning School Student Roster is for the LAS Links Form: English Form E Assessment: Grades 4-5 (Eng. E) administrator. Test Session: Training School Grade 5 Test Session Window: 1/3/2022 to 3/4/2022 Completed Accommodation(s) Student Name Date of Birth Student ID User Name Password N/A 11/22/2007 Sample, Student 1 11111111111 SSAMPLE1 CAMP4788 $\square$ TTS Test, Next 6/13/2007 22222222222 NTEST1 DOOR2875

**Test Ticket is for the student.** Test Administrators must ensure they are handing a test ticket to the correct student before testing and not for the Online Tools Training (practice). Verify PSIS grade status before testing.

| LAS Links<br>English Form<br>Student Sample | s Online Test Ticket<br>E - Grades 4-5 (Eng. E) | LAS Links Online Test Ticket<br>English Form E - Grades 4-5 (Eng. E)<br>Next Test |                         |  |  |
|---------------------------------------------|-------------------------------------------------|-----------------------------------------------------------------------------------|-------------------------|--|--|
| Date of Birth:                              | 11/22/2007                                      | Date of Birth:                                                                    | 6/13/2007               |  |  |
| Accommodation(s):                           | N/A                                             | Accommodation(s):                                                                 | TTS                     |  |  |
| Test Session Name:                          | Training School Grade 5                         | Test Session Name:                                                                | Training School Grade 5 |  |  |
| Student ID:                                 | 111111111                                       | Student ID:                                                                       | 2222222222              |  |  |
| Username:                                   | SSAMPLE1                                        | Username:                                                                         | NTEST1                  |  |  |
| Password:                                   | CAMP4788                                        | Password:                                                                         | DOOR2875                |  |  |

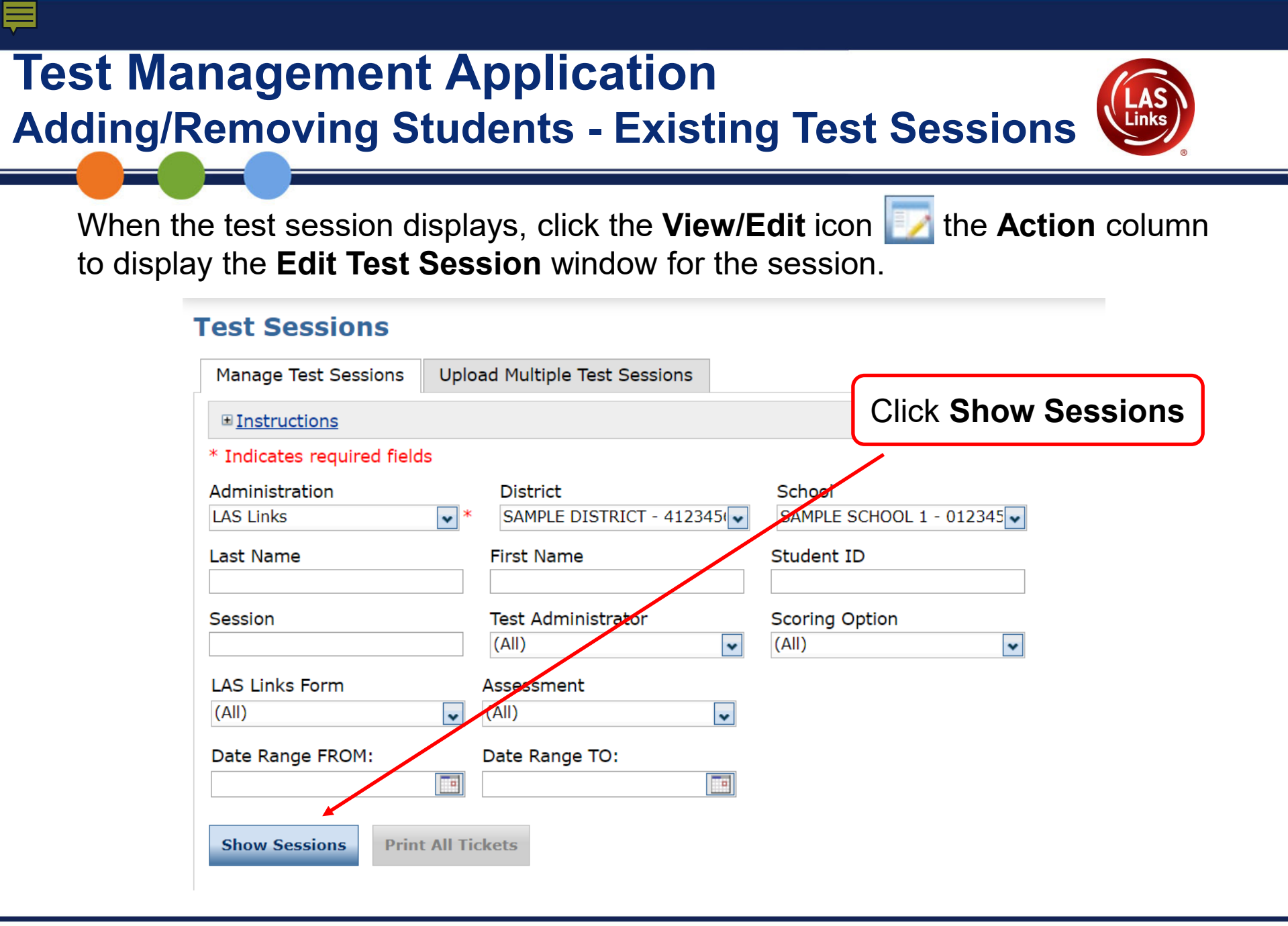

## **Test Management Application**

### Adding/Removing Students - Existing Test Sessions

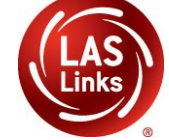

the **Action** column

When the test session displays, click the **View/Edit** icon **v** to display the **Edit Test Session** window for the session.

| Sessi         | ions Sta                          | tus Summary                                             |                            |                        |                |            |             |                  |        | View/Edit Leen |
|---------------|-----------------------------------|---------------------------------------------------------|----------------------------|------------------------|----------------|------------|-------------|------------------|--------|----------------|
| ⊞ <u>In</u> s | structions                        | Select                                                  | Sessio                     | ו Box                  |                |            |             |                  |        |                |
| 2             | District                          | School                                                  | Session Name               | Assessment             | Status         | Begin Deta | End Date    | Scoring Option   | Action | n              |
|               | Sales and<br>Training<br>District | Eduardo<br>Rodriguez<br>Sales and<br>Training<br>School | Baez, Grade 5              | Grades 4-5<br>(Eng. E) | Not<br>Started | 3/1/2021   | 4/23/2021   | Educator Scored  |        |                |
|               | Sales and<br>Training<br>District | Eduardo<br>Rodriguez<br>Sales and<br>Training<br>School | Arlene Elem.,<br>1st grade | Grade 1<br>(Eng. E)    | Not<br>Started | 3/1/2021   | 4/23/2021   | Educator Scored  |        |                |
|               | Sales and<br>Training<br>District | Eduardo<br>Rodriguez<br>Sales and<br>Training<br>School | MDE Kinder                 | Grade K<br>(Eng. E)    | In<br>Progress | 2/3/2021   | 12/31/2022  | Educator Scored  |        |                |
|               |                                   |                                                         |                            |                        |                |            |             |                  |        |                |
|               |                                   |                                                         |                            |                        |                |            |             |                  |        |                |
| Add           | Session                           | Export to Exc                                           | el Unlock                  | Selected               | Unlock A       | ШЕхро      | ort Student | Details Change t | o DRC  | Scored         |

## Test Management Application Adding/Removing Students - Existing Test Sessions

#### From the Edit Test Session click Find Students

| English Form E, Grades 4-5 Speaking<br>Listening<br>Reading<br>Writing                                                               | <ul> <li>Speaking Grades 4-5 (Eng. E)</li> <li>Listening Grades 4-5 (Eng. E)</li> <li>Reading Grades 4-5 (Eng. E)</li> <li>Writing Grades 4-5 (Eng. E)</li> </ul>                                                                                                    |                           |
|----------------------------------------------------------------------------------------------------|----------------------------------------------------------------------------------------------------|---------------------------|
| Begin Date End Date Mode<br>3/1/2021 4/23/2021 * Online<br>Search for Available Students                                             | Test Monitoring Restricted Access          Image: Structure and structure and structure and | Add,<br>Remove<br>buttons |
| Stadent Last Name     Stadent First Name       Demographic     Accommodation       (All)     (All)       Find Students     New udent | Image: Student ID     Grade       Image: Image: Imag                          |                           |
| Available Students:<br>Available<br>Student's box                                                                                    | Students in Session:<br>AMADOR-FRAIRE, Student 3 (725)<br>Branch, Debbie (000111222)<br>Bush, Connor (1234)<br>Doe, John (987654321)                                                                                                    |                           |
| Double-click to edit Student           Save         Cancel                                                                           | Double-click to edit Student                                                                                                    |                           |

### Test Management Application Deleting a Test Session

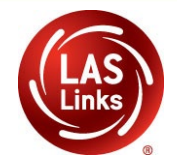

When the test session displays, click the **Delete** icon in the **Action** column for the test session you want to remove. Session can only be deleted if no testing has begun.

| Sess        | ions                            | Status Su                           | ımmary                                 |                            |                        |                |            |             |                 | Delete Icon   |  |
|-------------|---------------------------------|-------------------------------------|----------------------------------------|----------------------------|------------------------|----------------|------------|-------------|-----------------|---------------|--|
| ⊞ <u>In</u> | Instructions                    |                                     |                                        |                            |                        |                |            |             |                 |               |  |
|             | Session Detail                  |                                     |                                        |                            |                        |                |            |             |                 |               |  |
|             | District                        | Scho                                | ol                                     | Session Name               | Assessment             | Status         | Begin Date | End Date    | Scoring Option  | Action        |  |
|             | Sales a<br>Training<br>District | nd Rodr<br>g Sales<br>Train<br>Scho | ardo<br>iguez<br>s and<br>iing<br>pol  | Baez, Grade 5              | Grades 4-5<br>(Eng. E) | Not<br>Started | 3/1/2021   | 4/23/2021   | Educator Scored |               |  |
|             | Sales a<br>Training<br>District | nd Rodr<br>g Sales<br>Train<br>Scho | ardo<br>iguez<br>s and<br>ning<br>pol  | Arlene Elem.,<br>1st grade | Grade 1<br>(Eng. E)    | Not<br>Started | 3/1/2021   | 4/23/2021   | Educator Scored |               |  |
|             | Sales a<br>Training<br>District | nd Rodr<br>g Sales<br>Train<br>Scho | ardo<br>riguez<br>s and<br>ning<br>pol | MDE Kinder                 | Grade K<br>(Eng. E)    | In<br>Progress | 2/3/2021   | 12/31/2022  | Educator Scored |               |  |
|             |                                 |                                     |                                        |                            |                        |                |            |             |                 |               |  |
|             |                                 |                                     |                                        |                            |                        |                |            |             |                 | Ŧ             |  |
| Add         | Sessio                          | n Expo                              | rt to Exce                             | Unlock                     | Selected               | Unlock A       | II Expo    | ort Student | Details Change  | to DRC Scored |  |

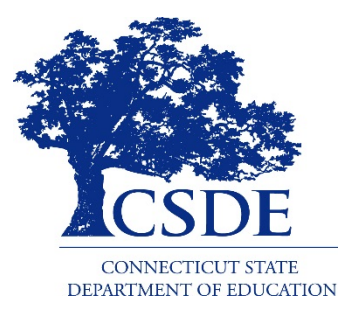

## CSDE 2021-22 Online LAS Links Accommodation Guidelines

More detailed information is available in the 2021-22 Online LAS Links Test Administration Manual

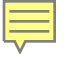

## Demographic Information -The Importance of PSIS

Records must be updated including the Testing Demographic Fields in the Public School Information System (PSIS) Registration Module:

# Only students who are indicated as an EL are sent to DRC to be rostered in the INSIGHT System.

Do not manually add students to DRCs INSIGHT Portal

- Causes possible errors in data
- CSDE provides DRC a daily file of accurate student information

Only students identified as Special Education or Section 504 in PSIS will be eligible for accommodations.
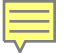

### **PSIS Updates**

Students identified as EL, Special Education, or Section 504 **after** October 1, 2021, must have their status manually updated in the <u>PSIS Registration Module</u> as soon as possible to be included in the nightly test file uploads to be eligible to test and receive accommodations.

During the assessment window, CSDE exports new demographic information in PSIS to DRC daily, Monday through Friday.

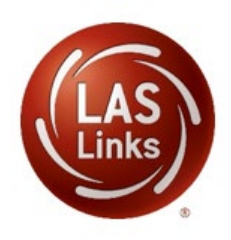

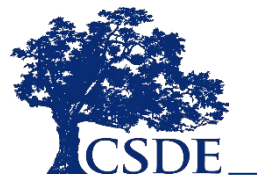

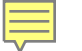

#### **LAS Links Accommodation Preparation**

- Establish district procedures and communicate regularly about students who are ELs and those English Learners who are dually identified.
- The language learning needs of students who are dually identified need to be represented at the PPT (<u>Dear Colleague Letter 1/7/15</u>).
- Accommodations used for instruction and assessment as described on page 8 of the IEP and within the Section 504 Plan may be provided to dually identified students on the LAS Links.
- ELACs enter accommodations into the DRC INSIGHT Portal (DRC Category 3) for eligible students beginning December 6, 2021.
- Supports considered similar to universal tools or designated supports on other CT assessments are not recorded in the online LAS Links student management application but should be provided to students as described in their IEP or Section 504 plan

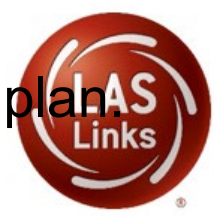

# **Eligibility for Accommodations on the LAS Links**

**Each** student participating must meet **each** of the following components of the eligibility criteria for **each** applicable subtest of the LAS Links:

- 1. Student is identified as an English Learner in PSIS; **AND**
- 2. Student is identified as a student with disabilities with an active IEP or Section 504 plan; **AND**
- The need for any accommodation must be documented in the IEP or the Section 504 Plan and used regularly for instruction and assessment; AND
- Student requires one or more of the allowable accommodations described in this training and the 2021-22 Online LAS Links Test Administration Manual.

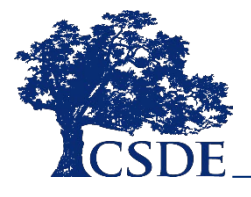

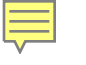

### ELs Enrolled In Approved Private Special Education Programs

- Each reporting district is responsible for testing all ELs in Grade K-12 with the LAS Links between January 3, 2022, and March 4, 2022.
   Some ELs attend Approved Private Special Education Programs (APSEPs).
- ELACs are responsible for ensuring these APSEP students are assessed within the test window.
- Each APSEP has a designated DA to support testing of enrolled students with disabilities. Please communicate with them to set up testing sessions.

Initial topics for discussion may include:

- Does the dually identified EL have a significant cognitive disability?
- Does the dually identified EL require accommodations for the LAS Links?

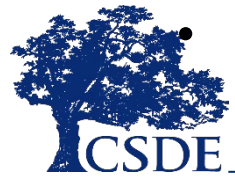

Does the English learner have one-to-one support?

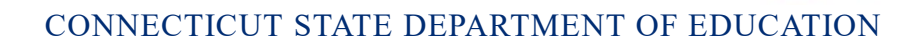

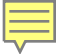

#### **Available Accommodations**

The following accommodations are available.

- Braille
- Large-print
- Read Aloud, Scribe, and Sign Language
- Text-to-Speech (TTS)

For full descriptions, procedures and recommendations for use, review the Test Administration Manual posted to the <u>Connecticut DRC LAS Links</u> website.

Note: Each accommodation must be documented in the IEP or Section 504 plan.

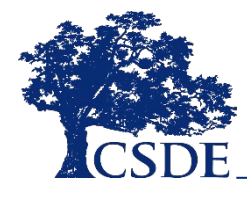

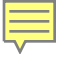

#### Available Accommodations – Text-to-Speech

- Determine if student requires TTS for Reading passages first, because this accommodation impacts both Reading and Writing and is a specific test form.
- For TTS, the computer reads all text including passages to the student. for both Reading and Writing. If accommodation is selected, it will be automatically provided for Writing.
- Only dually identified students with Reader for Passages accommodation (typically for a print disability) may have the TTS LAS Links if documented in their IEP or Section 504 Plan and if used for instruction.
- Students who are not eligible for TTS but need the TTS accommodation for the Writing content may have a human reader for the Writing content only. Remember, those students who have TTS for Reading will also have TTS for Writing.

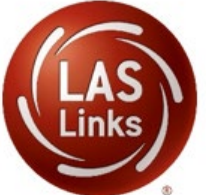

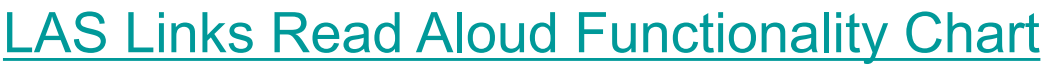

CONNECTICUT STATE DEPARTMENT OF EDUCATION

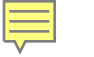

#### ELs with Significant Cognitive Disabilities Eligible for Alternate Assessments

Students with an IEP who have evidence of a significant cognitive disability as determined by their PPT via the <u>Connecticut Alternate Assessment Eligibility Form</u> may participate in the Alternate Assessment System. These students are not eligible to participate in the LAS Links because this test is inappropriate for them.

The EL status will remain the same for the following school year for students eligible for the Alternate Assessment System.

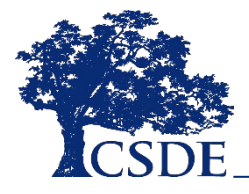

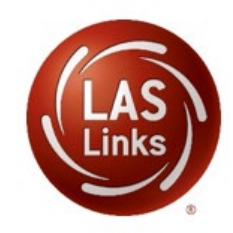

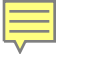

### ELs with Significant Cognitive Disabilities Eligible for Alternate Assessments

ELs in Grades 3-8 and 11:

- Whose PPT has determined they are eligible for the Alternate Assessment System **do not participate** in the LAS Links for the 2021-22 school year.
- A CSDE Trained Teacher Administering the Alternate Assessment (TEA) submits the <u>Connecticut Alternate Assessment Eligibility Form</u> via the DEI between November 19 and December 22, 2021.

ELs in Grades K-2, 9, 10, and 12:

Whose PPT uses the Alternate Assessment Eligibility Form as a reference to determine if students meet the alternate assessment criteria does not participate in the LAS Links for the 2021-22 school year. CSDE must be informed between November 19 and December 22, 2021, on the English Learners with Significant Cognitive Disabilities Potentially Eligible for Alternate Assessments - 2021-22 form.

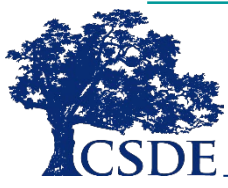

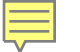

#### **ELs Not Able to Access Subtest Due to Disability**

If a student is identified as D(d)eaf or hard of hearing, they may not be not be able to participate in the Listening subtest due to this disability.

ELs with an IEP or 504 Plan may be non-verbal and, even when provided assistive technology or augmentative and alternate communication supports, may not be able to participate in the Speaking subtest.

EL students with an IEP or Section 504 Plan who cannot access the Listening or Speaking domains due to their disability may request a domain exemption for the applicable subtest. CSDE adjusts reporting and composite scores for these students (i.e., Overall, composite, literacy, comprehension, and productive scores) submitting the request by **December 22, 2021.** 

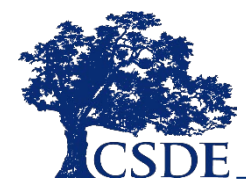

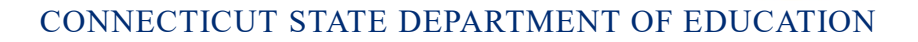

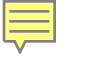

# English Learners Eligible for an Accommodated/Paper Form

Some students cannot participate in the Online LAS Links assessment and are eligible for a paper test form. Students recorded in PSIS who are:

- Attending Connecticut public schools, including state APSEPS, who have an active IEP or Section 504 plan documenting a need for a paper-test, braille, or large print test form due to a disability.
- Enrolled in:
  - APSEPs without access to the online LAS Links testing platform; or
  - Out-of-State schools.

#### Note:

There is no Form E Paper Test students will receive Form C.

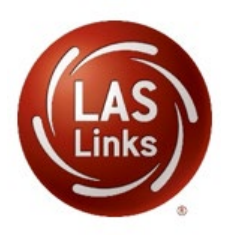

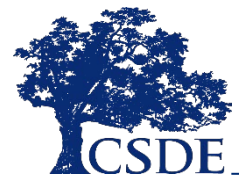

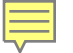

#### **Accommodated/Paper Form Order Process**

ELACs complete and submit the Connecticut 2022 LAS Links Accommodated/Paper Materials Order Form **before January 7**, **2022**, at the latest.

The final date to request UPS Pick-up to send completed test documents DRC for processing is February 18, 2022.

This requirement for a timely return shortens the test window for these students, so be sure to order early and schedule testing early in the window.

The Accommodated/Paper Materials Order Form will be posted to the <u>Connecticut DRC LAS Links Website</u> and the <u>CSDE website</u>. ELACS must:

- order the appropriate LAS Links paper version;
- manage the administration of the paper form; and,

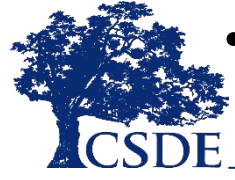

• maintain all mailing and tracking receipts.

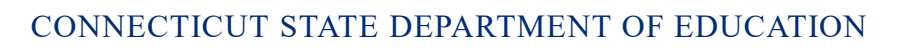

#### 2022 Connecticut LAS Links Accommodated/Paper Materials Order

|                                          |                |               | Ca                   | onnec          | ticut         | 2022               | LAS             | Links              | _                | _             | ,            |         | ,DA      | TA RECOGNITION |
|------------------------------------------|----------------|---------------|----------------------|----------------|---------------|--------------------|-----------------|--------------------|------------------|---------------|--------------|---------|----------|----------------|
| CSDE                                     | Acco           | ommo<br>/indo | odate<br>w - N       | d/Pa<br>loven  | per N<br>nber | Vlater<br>19. 2    | ials (<br>)21-J | )rder<br>anuai     | rv 7.            | n Ord<br>2022 | ler          |         | Ι        | ORC            |
| Orders                                   | receiv         | ed by I       | Decem                | ber 17         | , 2021        | t, will d          | irrive          | in dist            | rict by          | Janua         | ıry 6, 1     | 2022.   | 10.0     | RPORATION'     |
| Order                                    | s recei        | ed by         | Janua                | ry 7, 2        | 2022, 1       | will arı           | ive in          | distric            | t by Jo          | nuary         | 15, 2        | 022.    |          |                |
| Shinning and District In                 | format         | tion          |                      |                |               |                    |                 |                    |                  |               |              |         |          |                |
| Name (ELAC Receiver):                    | onna           | lion          |                      |                |               | Titl               | e:              |                    |                  | EL As         | sessm        | ent Co  | ordina   | tor            |
| District Name:                           | District Name: |               |                      |                |               | Dis                | trict F         | acility            | Code             |               |              |         |          |                |
| Phone:                                   |                |               |                      |                |               | Ema                | ail Ado         | ress:              |                  |               |              |         |          |                |
| Shipping Address:                        |                |               |                      |                |               | City               | r:              |                    |                  | СТ            | Z            | ip Coo  | le:      |                |
| Order Date: 1                            | 0/18/2         | 21            |                      |                |               |                    |                 |                    |                  |               |              |         |          |                |
| SECTION IN DISTRICT                      |                |               | MTS                  |                |               |                    |                 |                    |                  |               |              |         |          |                |
| The 2022 LAS Links paper                 | formu          | ill ON        | IV be                | provid         | lad for       | r the fo           | بأسمال          | a Eng              | lich Le          | arpar         | e ·          |         |          |                |
| Students entered in                      | to the l       | Public        | Schoo                | ol Info        | rmatic        | n une ic           | em (P           | ig crig<br>SIS) wł | nsn te<br>10 hav | e an a        | s.<br>Intive | Indivi  | dualize  | -d             |
| Education Program                        | (IEP) o        | r Secti       | ion 50               | 4 plan         | indic         | ating              | a need          | for a              | paper            | test fo       | orm. a       | braill  | e form   | .ora           |
| large print form due                     | e to a d       | lisabil       | ity.                 |                |               |                    |                 |                    |                  |               | ,-           |         |          | , =. =         |
| <ul> <li>Students entered in</li> </ul>  | PSIS w         | ho are        | e being              | g educ         | ated o        | out of s           | tate.           |                    |                  |               |              |         |          |                |
| <ul> <li>Students enrolled in</li> </ul> | Appro          | oved P        | rivate               | Specia         | al Edu        | cation             | Progr           | ams (/             | APSEP            | s) with       | nout a       | ccess   | to the o | online LAS     |
| Links testing platfo                     | m.             |               |                      |                |               |                    |                 |                    |                  |               |              |         |          |                |
| NOTE: The need to test via               | paper          | r/penc        | il will              | be mo          | nitore        | ed clos            | ely by          | CSDE.              |                  |               |              |         |          |                |
| **PLEASE INDICATE TH                     | Е ТОТ/         | AL NUI        | MBER                 | Enro<br>OF STU | JDENT         | nt by (<br>IS TEST | srade<br>ING W  | ТН РА              | APER V           | VITHIN        | ιγου         | R DISTI | RICT BE  | LOW.           |
| Grade                                    | K              | 1             | 2                    | 3              | 4             | 5                  | 6               | 7                  | 8                | 9             | 10           | 11      | 12       |                |
| Paper/Pencil                             |                |               |                      |                |               |                    |                 |                    |                  |               |              |         |          |                |
| SECTION II: CONSUM                       | ABLE           | TEST          | MA                   | TERIA          | IS            |                    |                 |                    |                  |               |              |         |          | _              |
| Base your order request o                | n the r        | numbe         | r of <mark>in</mark> | dividu         | al stud       | dents v            | vho wi          | ll be a            | ssess            | ed wit        | h the        | paper   | form.    |                |
| QTY ISBN                                 |                |               |                      |                | lte           | em De              | scripti         | on                 |                  |               |              |         |          | UNIT           |
| C6605005 Grades                          | K-1, LA        | AS Link       | s Forn               | n C Stu        | dent A        | Answer             | Book            | w/Cor              | ntent            |               |              |         |          | 10/pkg.        |
| C6608500 Grades                          | K-1, L4        | AS Link       | s Forn               | n C Cla        | issroo        | om Kit             | Exam            | Guide              | , Audi           | o CD, 8       | & Cue        | Pictur  | e Book   | ) Each         |
| C6605105 Grades                          | 2-3, LA        | S Link        | s Forn               | n C Stu        | dent /        | Answer             | Book            | w/Cor              | ntent            |               |              |         |          | 10/pkg.        |
| C6608600 Grades                          | 2-3, LA        | AS Link       | s Forn               | n C Cla        | ssroo         | m Kit              | Exam            | Guide              | , Audi           | o CD, 8       | & Cue        | Pictur  | e Book   | ) Each         |
| C6605505 Grades                          | 4-5, LA        | AS Link       | s Forn               | n C Stu        | dent A        | Answer             | Book            |                    |                  |               |              |         |          | 10/pkg.        |
| C6605205 Grades                          | 4-5, LA        | S Link        | s Forn               | n C Stu        | dent (        | Conten             | t Book          | w/Cu               | e Picti          | ires          |              |         |          | 10/pkg.        |
| C6608700 Grades                          | 4-5, LA        | S Link        | s Forn               | n C Cla        | ssroo         | om Kit             | Exami           | ner's              | Guide            | & Aud         | lio CD       | )       |          | Each           |

- Expect materials to arrive separately
- Test Coordinator Kit Materials are shipped from DRC Maple Grove office
- Test Materials are shipped from DRC Brooklyn Park Office

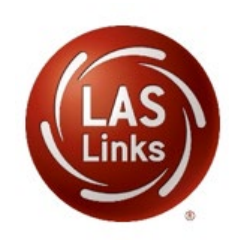

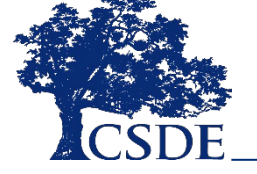

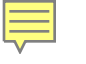

### ELAC Considerations for Entering Student Accommodations

- ELAC works closely with the PSIS Coordinator, DA, SPED Director, and teachers to confirm accommodations for each student and subtest. Students may require one or more accommodations in at least one subtest.
- ELAC MUST confirm the student has not started testing prior to or during the time accommodations are being entered.
- ELACs maintain and disseminate, in a confidential manner, to staff a list of actual accommodations to ensure they are provided by proctors appropriately to each student in each subject.
- ELAC enters accommodations under Student Management during the LAS Links Accommodation Window:

December 6, 2021 - March 4, 2022

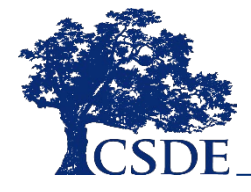

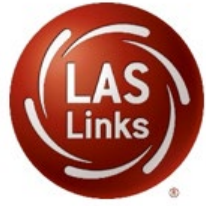

## **Procedures For Entering Student Accommodations**

- Accommodations are recorded online for each subtest, for each student identified as both an English Learner and a student with a disability. These students may require one or more accommodations in at least one subtest.
- In the DRC portal, under Student Management, the ELAC will indicate in each subject area if a student has one or more accommodations in that subject by checking Category 3.
- If a change is made to demographics at any time or a change is made to accommodations while a student is currently testing, significant consequences for student testing, scoring, and reporting will occur.

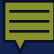

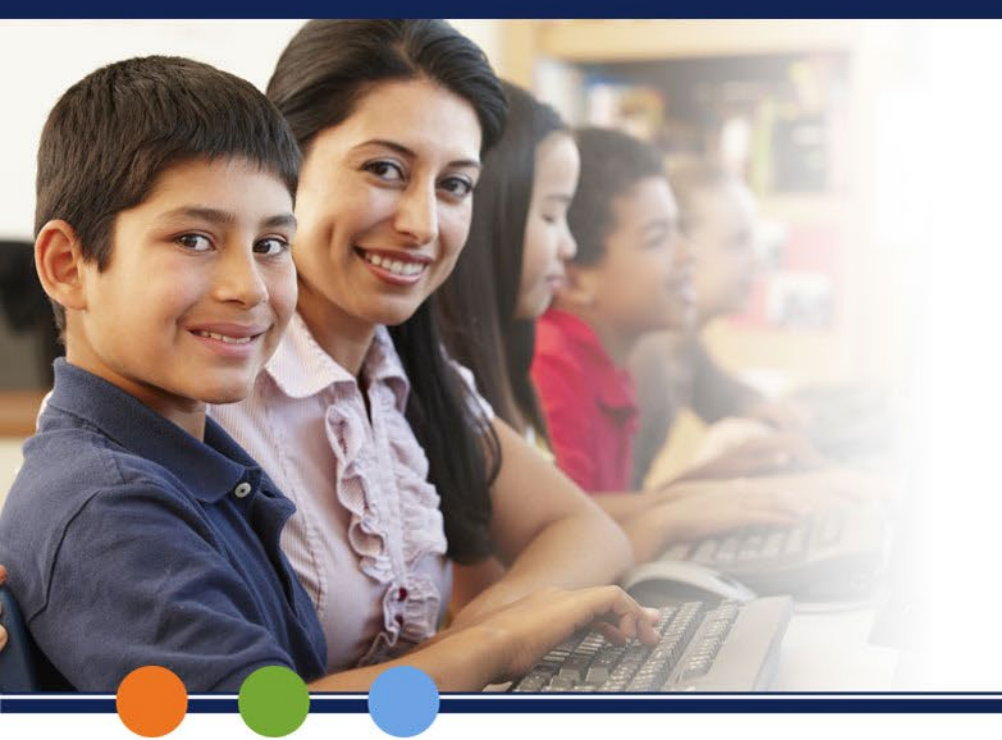

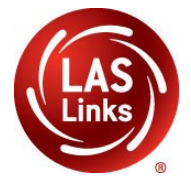

#### **Recording Accommodations** Be Sure to Enter Accommodations in Column for Form E

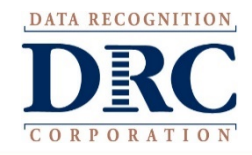

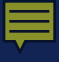

#### **Accommodations**

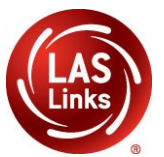

| + Instructi                                  | 000                                                                                 |                   |                       |                       |                   |            |
|----------------------------------------------|-------------------------------------------------------------------------------------|-------------------|-----------------------|-----------------------|-------------------|------------|
| * Indicator                                  | uns                                                                                 |                   |                       |                       |                   |            |
|                                              | Firequired fields                                                                   | t Namo            | Middle Initial Stur   | dent ID               |                   |            |
|                                              | DRC * Test * 1 11111111 *                                                           |                   |                       |                       |                   |            |
|                                              |                                                                                     |                   |                       | ·                     |                   |            |
| Student I                                    | Detail Accommod                                                                     | lations Demograph | ics Student Groups    | Testing Codes         | Test Sessions     |            |
| 🔍 If m                                       | ore than one cate                                                                   | gory of accommoda | tions is used for con | ntent area, fill in t | he highest catego | ry used. ( |
|                                              |                                                                                     |                   |                       | Accommodat            | ions              |            |
| Туре                                         | Accommodation                                                                       | English Form A    | English Form B        | English Form C        | English Form D    | Englis     |
| Online                                       | Text-to-Speech                                                                      |                   |                       |                       |                   |            |
| Category                                     | Reading - Category<br>1                                                             |                   |                       |                       |                   |            |
| Category                                     | Reading - Category<br>2                                                             |                   |                       |                       |                   |            |
| Ŭ ,                                          | Reading - Category<br>3                                                             |                   |                       |                       |                   |            |
| Category                                     |                                                                                     |                   |                       |                       |                   |            |
| Category<br>Category                         | Listening - Category<br>1                                                           |                   |                       |                       |                   |            |
| Category<br>Category<br>Category             | Listening - Category<br>1<br>Listening - Category<br>2                              |                   |                       |                       |                   |            |
| Category<br>Category<br>Category<br>Category | Listening - Category<br>1<br>Listening - Category<br>2<br>Listening - Category<br>3 |                   |                       |                       |                   |            |

Accommodations for a student must be entered **prior to testing** by that student. Enter Accommodations under **Form E column**.

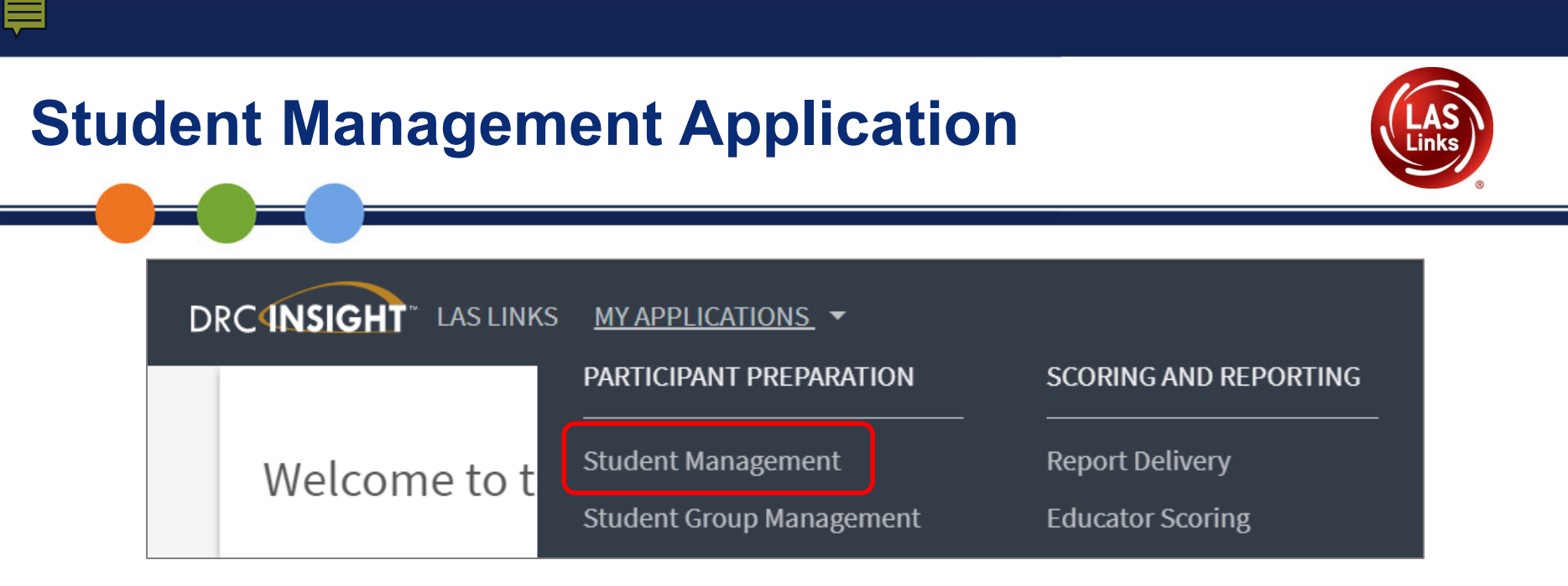

#### **Step 1: Manage Students**

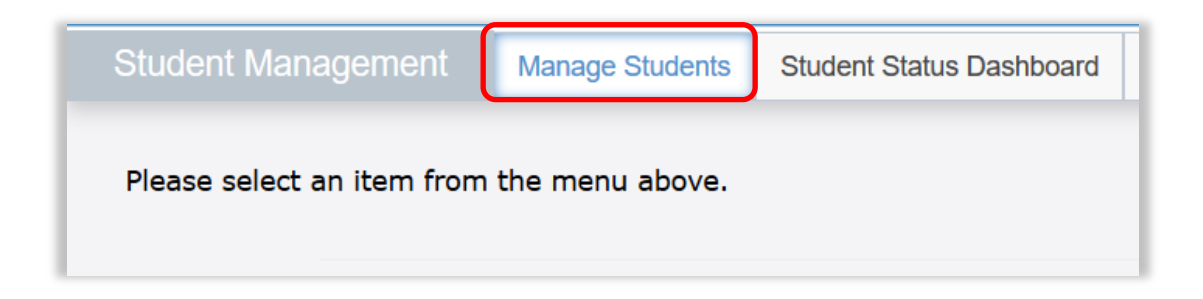

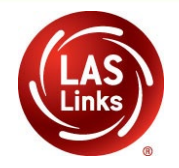

#### Step 2: Select a District and School, then select Find Students.

| Manage Students Unloa           | d Multiple Students                                                                                                    |          |
|---------------------------------|----------------------------------------------------------------------------------------------------|----------|
| Manage Students Opioa           |                                                                                                    |          |
| ■ <u>Instructions</u>           |                                                                                                    |          |
| * Indicates required fields     |                                                                                                    |          |
| Administration                  | District School                                                                                                    |          |
| LAS Links                       | SAMPLE DISTRICT - 99998                                                                                                    | ~        |
| Last Name                       | First Name Stu (All)<br>Arlene Baez School - 100                                                                                                    | 1        |
| Accommodation LAS Links<br>Form | Accommodation Type Accommodation Type Accommodation Type Accommodation Type Cara Quinn School - 1004<br>Cara Quinn School - 1004<br>Chasity Wright School - 1 | 3<br>005 |
| Grade                           | Demographic Te Christine Kirk School - 10                                                                                                    | 06 🗸     |
| Student Group                   | LAS Links Form Session                                                                                                    |          |
| Online Test Status              | Session Assignment                                                                                                    |          |

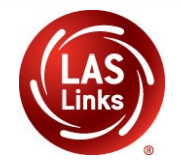

**Step 3:** Choose from the list for whom you must assign or remove accommodations by clicking the **Edit Action** button to the right of the student.

|      | Last Name 🔺                                      | First Name     | Student ID | Date Of Birth | Grade | Action |
|------|--------------------------------------------------|----------------|------------|---------------|-------|--------|
|      | Apple                                            | Orange         | 4567895456 | 5/25/1985     | 04    | 1      |
|      | mygrFour                                         | Student        | 7867565434 | 1/1/2004      | 04    |        |
|      | mygrten                                          | student        | 9191919191 | 1/1/2005      | 10    | 1      |
|      | mynewseptThree                                   | stud           | 9213333333 | 1/1/2003      | 05    |        |
|      | myseptOne                                        | stud           | 921111111  | 1/1/2001      | 04    |        |
|      | myseptTwo                                        | stud           | 921222222  | 1/1/2002      | 04    |        |
|      |                                                  |                |            |               |       |        |
| Page | 1 of 1 (6 items) < Prev 1 Next >                 |                |            |               |       |        |
| Add  | Student Export to Excel Download Students Update | Accommodations |            |               |       |        |

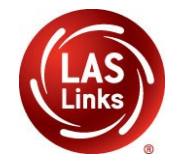

Step 4: Click on the Accommodations tab on the Edit Student screen.

| ields<br>First Name<br>* Test | *                                                                                                    | Middle Initial Stu                        | Ident ID<br>11111111 *                                                                                                    |                                                                                                    |                                                                                                    |
|-------------------------------|----------------------------------------------------------------------------------------------------|-------------------------------------------|----------------------------------------------------------------------------------------------------|----------------------------------------------------------------------------------------------------|----------------------------------------------------------------------------------------------------|
| ields<br>First Name<br>* Test | *                                                                                                    | Middle Initial Stu                        | Ident ID<br>11111111 *                                                                                                    |                                                                                                    |                                                                                                    |
| First Name<br>Test            | *                                                                                                    | Middle Initial Stu                        | Ident ID<br>11111111 *                                                                                                    |                                                                                                    |                                                                                                    |
| Accommodations                | Demographics                                                                                                    | Student Group                             |                                                                                                    |                                                                                                    |                                                                                                    |
| one category o                |                                                                                                    | Student Group                             | s Testing Codes                                                                                                    | Test Sessions                                                                                                    |                                                                                                    |
| one category o                | f accommodatio                                                                                                    | ns is used for co                         | ntent area, fill in t                                                                                                    | he highest catego                                                                                                    | ry used. (Category                                                                                                    |
|                               |                                                                                                    |                                           | Accommodati                                                                                                    | ons                                                                                                    |                                                                                                    |
| odation Eng                   | jlish Form A                                                                                                    | English Form B                            | English Form C                                                                                                    | English Form D                                                                                                    | English Form E                                                                                                    |
| peech                         |                                                                                                    |                                           |                                                                                                    |                                                                                                    |                                                                                                    |
| - Category                    |                                                                                                    |                                           |                                                                                                    |                                                                                                    |                                                                                                    |
| - Category                    |                                                                                                    |                                           |                                                                                                    |                                                                                                    |                                                                                                    |
| - Category                    |                                                                                                    |                                           |                                                                                                    |                                                                                                    |                                                                                                    |
| - Category                    |                                                                                                    |                                           |                                                                                                    |                                                                                                    |                                                                                                    |
| - Category                    |                                                                                                    |                                           |                                                                                                    |                                                                                                    |                                                                                                    |
| - Category                    |                                                                                                    |                                           |                                                                                                    |                                                                                                    |                                                                                                    |
| -                             |                                                                                                    |                                           |                                                                                                    |                                                                                                    |                                                                                                    |
|                               | xdation     Eng       speech     -       - Category     -       - Category     -       - Category     -       - Category     -       - Category     -       - Category     -       - Category     -       - Category     -       - Category     -       - Category     -       - Category     -       - Category     - | Delation     English Form A       ippeech | Delation     English Form A     English Form B       ippeech     Image: Category     Image: Category       - Category     Image: Category     Image: Category       - Category     Image: Category     Image: Category <td< td=""><td>Accommodati         pdation       English Form A       English Form B       English Form C         ippeech          <ul> <li>Category</li> <li>Category</li> </ul>          Category       Category       Category       Category       Category       Category       Category       Category       Category       Category       Category       Cat</td><td>Jolation       English Form A       English Form B       English Form C       English Form D         ipeech          <ul> <li>Category</li> <li>Category</li> </ul> <ul> <li>Category</li> <li>Category</li> <licategory< li=""></licategory<></ul></td></td<> | Accommodati         pdation       English Form A       English Form B       English Form C         ippeech <ul> <li>Category</li> <li>Category</li> </ul> Category       Category       Category       Category       Category       Category       Category       Category       Category       Category       Category       Cat | Jolation       English Form A       English Form B       English Form C       English Form D         ipeech <ul> <li>Category</li> <li>Category</li> </ul> <ul> <li>Category</li> <li>Category</li> <licategory< li=""></licategory<></ul> |

Enter Accommodations under English Form E

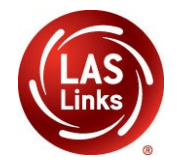

**Step 5:** Scroll down and choose only **Category 3** as applicable for each of the domains for which the accommodation(s) are administered.

| Student D | Detail Accommo            | dations Demograp | hics Student Group    | s Testing Codes       | Test Sessions     |                   |
|-----------|---------------------------|------------------|-----------------------|-----------------------|-------------------|-------------------|
| 🔍 If mo   | ore than one cate         | gory of accommod | ations is used for co | ntent area, fill in t | he highest catego | ory used. (Catego |
|           |                           |                  |                       | Accommodat            | ions              |                   |
| Туре      | Accommodation             | English Form A   | English Form B        | English Form C        | English Form D    | English Form E    |
| Online    | Text-to-Speech            |                  |                       |                       |                   |                   |
| Category  | Reading - Category<br>1   |                  |                       |                       |                   |                   |
| Category  | Reading - Category<br>2   |                  |                       |                       |                   |                   |
| Category  | Reading - Category<br>3   |                  |                       |                       |                   |                   |
| Category  | Listening - Category<br>1 |                  |                       |                       |                   |                   |
| Category  | Listening - Category<br>2 |                  |                       |                       |                   |                   |
| Category  | Listening - Category<br>3 |                  |                       |                       |                   |                   |
| Category  | Speaking -                |                  |                       |                       |                   |                   |

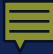

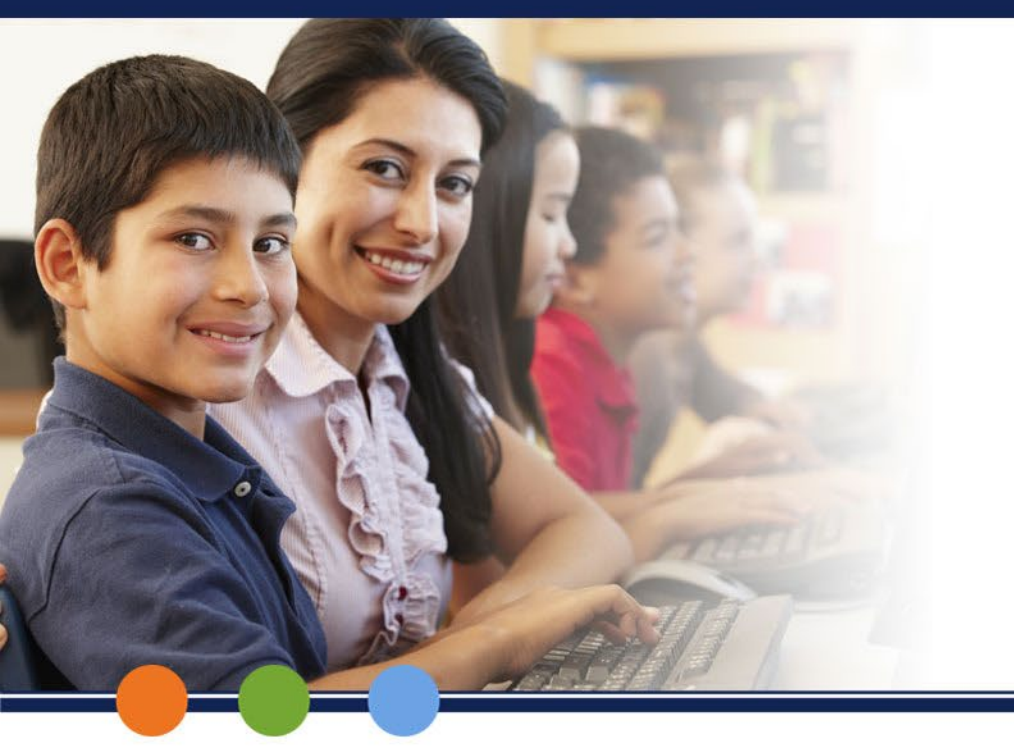

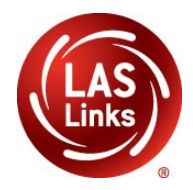

# Resources: Acclimate Students to Technology Prior to Testing

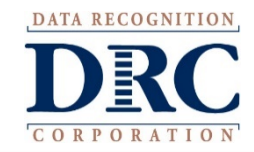

#### **Practice Test/Online Tools Training**

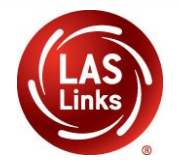

Have the students use the Online Tools Training to prepare them to use the Technology prior to testing.

Use Google Chrome unless you have an iPad, then use the Safari browser.

English & Spanish Versions available.

Do not use a students live test ticket during Online Tools Training.

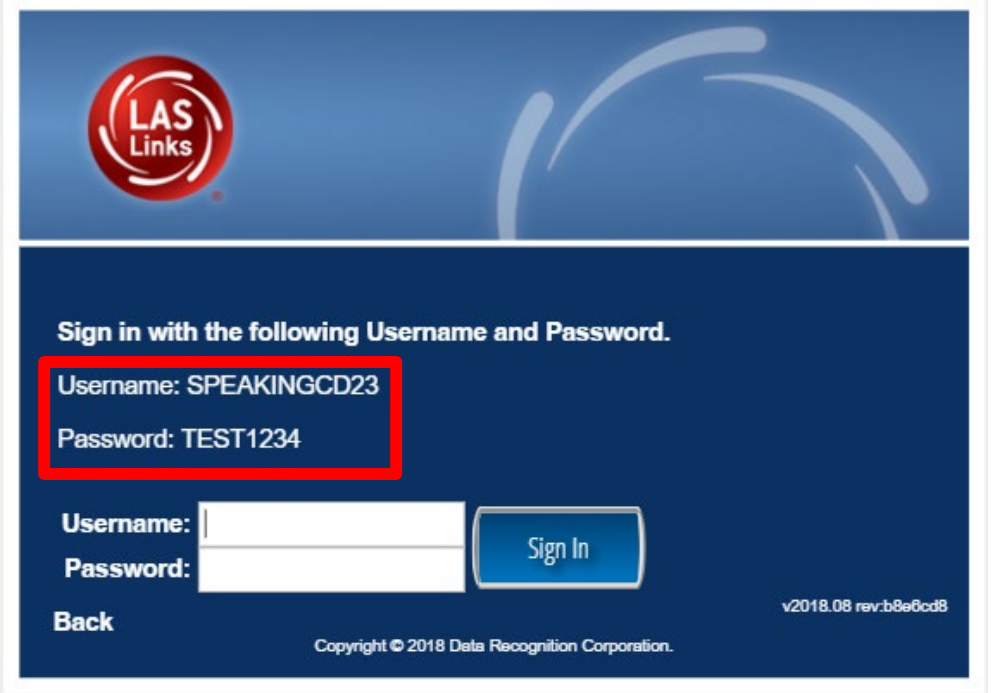

https://wbte.drcedirect.com/LL/portals/II

For practice test (Online Tools Training) only, the username and password are provided on the login screen.

# Students Use PROVIDED Login Information

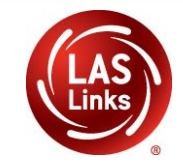

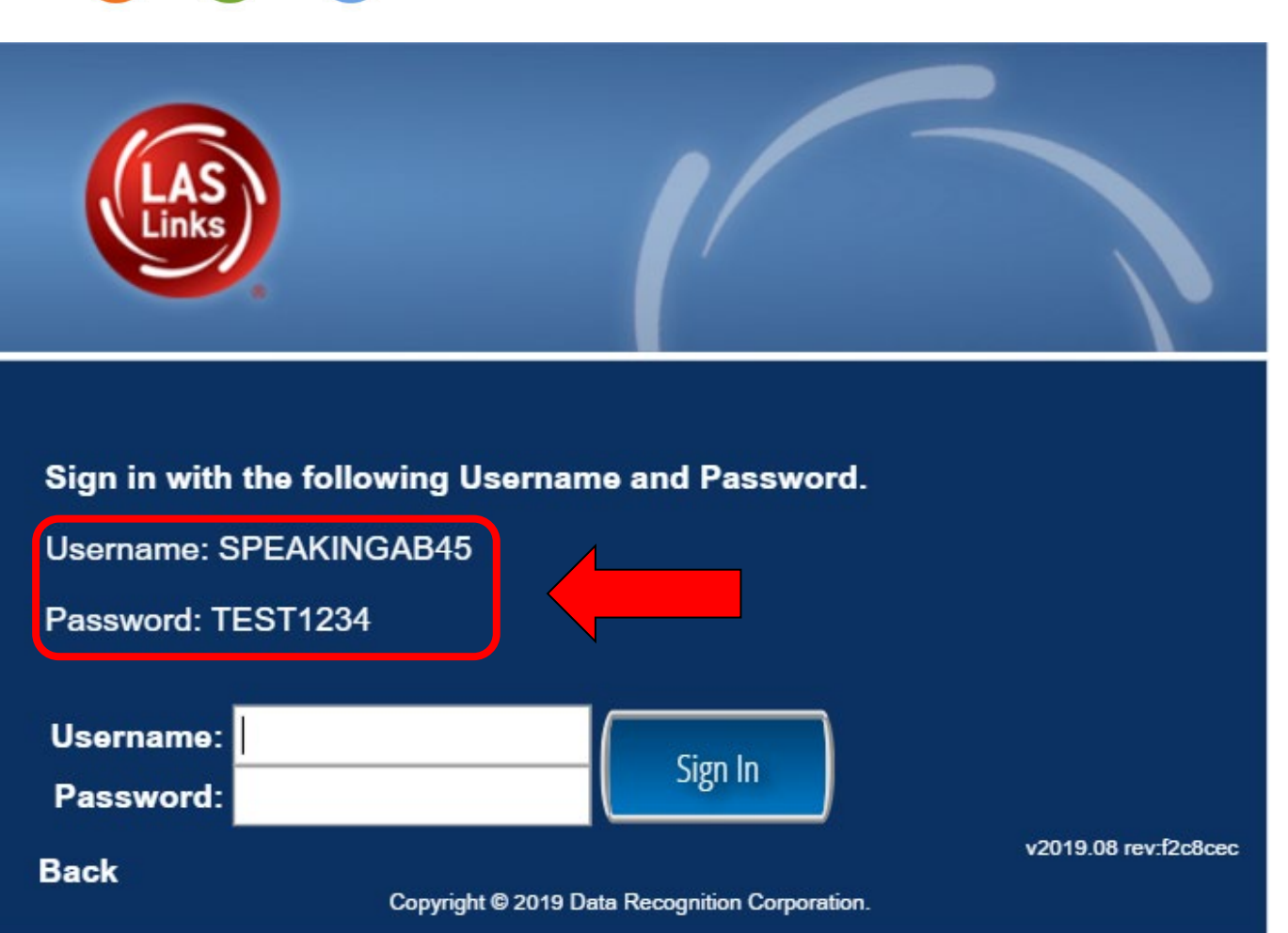

The Username and Password login is not case sensitive.

Credentials for the Practice Test (Online Tools Training) only - are built into the Practice Test Login Page.

The test ticket contains access to the live test <u>not</u> the Practice Test!

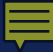

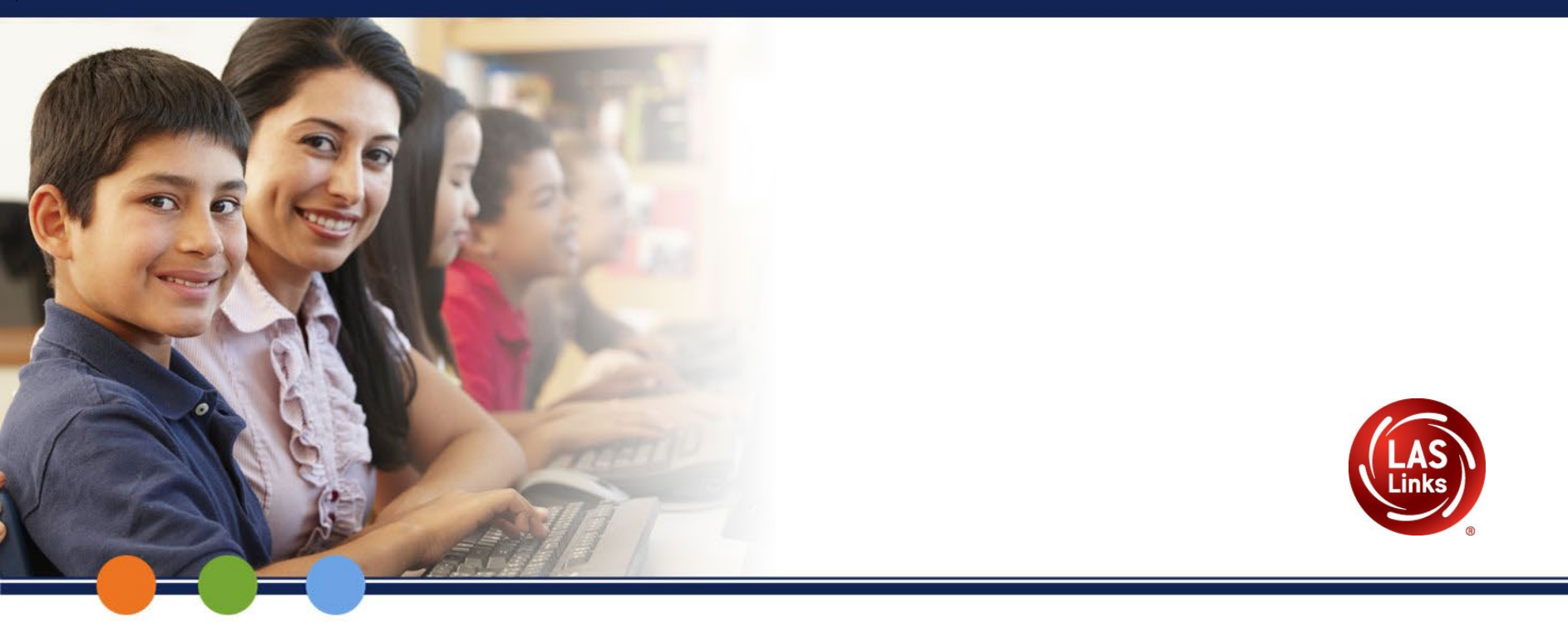

# **During Test Administration**

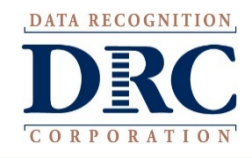

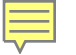

### **Common Problems - During Testing**

- Retesting a student (i.e., some students were tested subtest multiple times)
- Testing a student without accommodations or with incorrect accommodations
- Test ticket switches
- Not reporting irregularities in a timely manner
- Teachers administering the test not actively monitoring students during testing

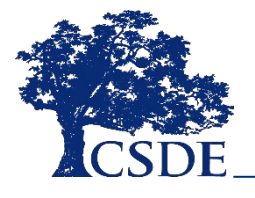

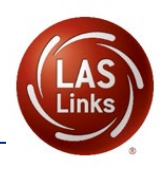

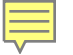

### **Reminder: No Merging**

Students should appear in a single test session only.

This is especially important because the Form E OP FT has 10 form sets behind the scenes that are dealt out for testing.

#### We will not be able to merge domains after testing.

This means a student will not receive an Overall or other composite scores.

# A student who does not receive an Overall score cannot exit EL status for that year.

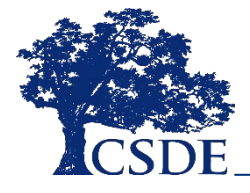

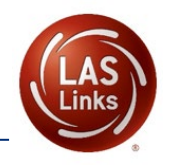

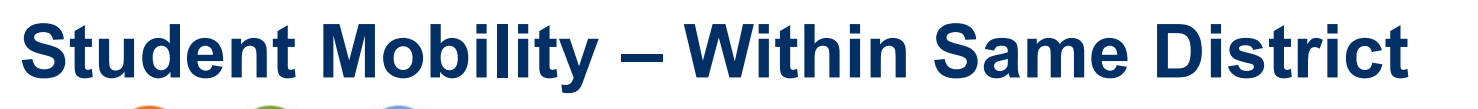

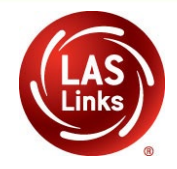

- When student is registered in PSIS in the same district but in a new school, the student is rostered in the same district but in a new school in the DRC INSIGHT Portal.
- The ELAC must check the student's profile and look for the existing test ticket assigned to that student and their test-taking status.
- Test results for the student will remain at the previous school (the one where the test session/test ticket was created) in the DRC INSIGHT Portal.
- Test results in EdSight follow the student.

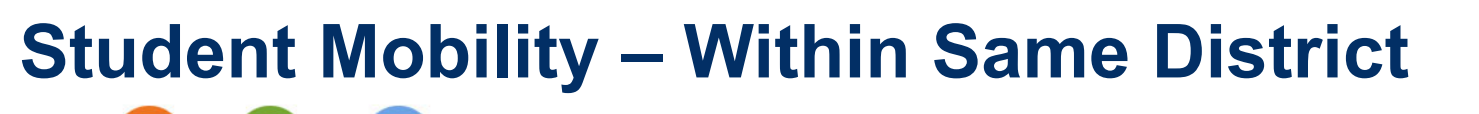

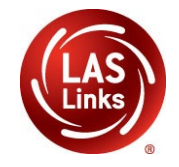

- If the student started testing one subtest, the student <u>MUST</u> finish testing with the test ticket and all remaining subtests in that test session created at the previous school.
  - The test ticket should be securely provided from one school to the other so the student can resume testing. If this does not occur, the student will not receive an Overall score and the student will not be eligible to exit EL status.
- If the student has not started any testing, the student can be placed in a new test session at the new school and begin testing.

#### **Student Mobility – To a New District**

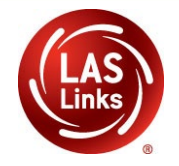

- As soon as the student is registered in the PSIS in the new district in a new school, the student is rostered in the new district and a new school in the DRC INSIGHT Portal.
- The ELAC at the new district/school (student moved from one district to another) <u>will not</u> be able to view the test session from the previous facility.
- Test results for the student will remain at the previous district and school (the one where the test session/test ticket was created) in the DRC INSIGHT Portal.
- Test results in EdSight results follow the student.

#### **Student Mobility – To a New District**

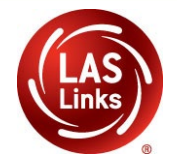

- If a school has a new student from a different district contact the ELAC from the original district first to see if the student has started testing and which subtests were taken.
- To view ELAC Contact Information: <u>http://edsight.ct.gov/SASPortal/main.do</u>
- If testing has started, the same test ticket must be securely sent, and the student <u>MUST</u> finish testing with that test ticket in that same test session. If this does not occur, the student will not receive an Overall score and the student will not be eligible to exit EL status.
- If the student has not started any testing, the student can be placed in a new test session at the new school and begin testing.

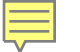

#### Maintaining a Secure Test Environment

A secure test environment includes:

- Protecting secure materials from view by other students, teachers, parents, school staff, or other individuals
- Refraining from sharing items or other secure test materials
- Administering the LAS Links only through the passwordprotected testing environment
- Restricting student access to content related resources, electronic devices, and photography technology
- Ensuring a quiet test-taking environment, void of distractions

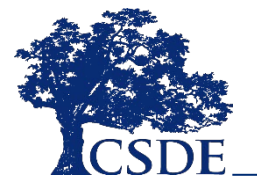

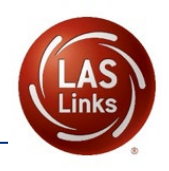

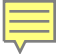

#### **Inappropriate Test Practices**

Inappropriate test practices should be reported to the ELAC immediately.

- Changing the wording of directions, items, or response options
- Using prompting, including hand-over-hand, and referencing related materials or experiences
- Providing students with a preview of the LAS Links
- Providing or changing answers
- Teaching test content immediately before the test or the administration of an item

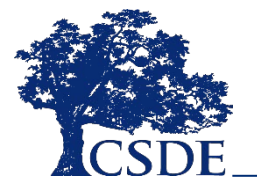

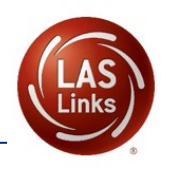

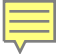

#### **Inappropriate Test Practices**

Inappropriate test practices should be reported to the ELAC immediately.

- Allowing the use of electronic devices or photography technology during testing
- Sharing test items, content, or forms, either in writing, verbally, or through photography, phone cameras, or recording devices with colleagues, parents, the public, or students
- Leaving any test materials or the Test Delivery System unattended
- Allowing an individual not employed by the district to administer the LAS

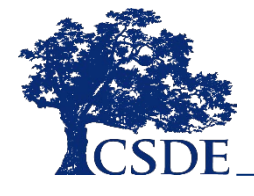

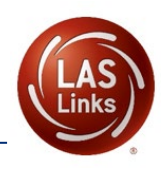

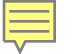

#### **Inappropriate Test Practices**

If a test proctor demonstrates inappropriate proctoring, such as providing or modifying student answers or using secure test materials inappropriately, the ELAC should contact the Student Assessment Office immediately at 860-713-6860.

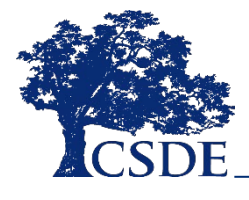

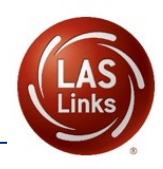

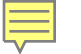

#### Appeals

#### **Testing irregularities include:**

- interruptions in testing such as a fire drill or technical issue
- test accidently submitted
- incorrect directions shared
- incorrect assessment accommodations provided
- a student who is eligible for the CTAA is tested
- use of a mobile device during testing

The ELAC provides necessary information via electronic submission on the LAS Links Appeals form for 2021-22.

CT LAS Links Appeals Form 2021-22 will be available by December 2021.

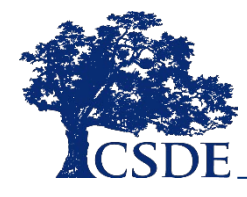

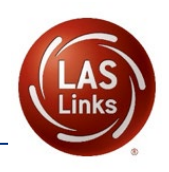
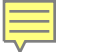

## **Appeals Process for Online Testing**

The ELAC receives a link to the LAS Links Appeals Submission in an Appeals Process email from CSDE.

CT LAS Links Appeals Form - 2021-2022

\*\*\*THIS FORM IS TO BE COMPLETED BY THE DISTRICT ELAC ONLY\*\*\*

- ELAC enters required information.
- Appeals are reviewed in a timely manner by CSDE.
- ELACs are notified when the request is completed or if more information is required.
- Stop testing the student until the appeal is approved!

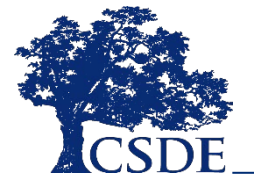

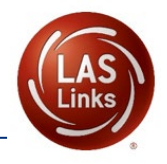

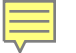

## **Actions to Resolve Appeals**

**Unlock**: student re-enters a subtest with the same ticket starting where the left off but can access all items. For Listening and Speaking subtests the student <u>will not</u> be able to return to previously viewed items.

Unlock does not require documentation to be submitted.

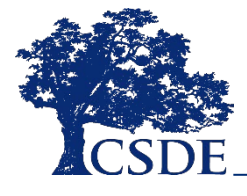

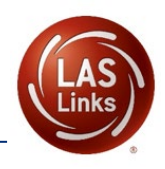

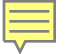

## **Actions to Resolve Appeals**

**Regenerate**: subtest is cleared, and student starts at item #1 <u>with a new test ticket</u>. A new password is generated across all subtests in the test session, which requires the printing of a new test ticket.

If a regenerate is requested, the student is expected to test that subtest in the existing test session.

If a test ticket switch occurs, one or both tests will be regenerated.

If another test session is created, the student will not receive an Overall score because merging of subtests is not possible for Form E.

Regenerate requires documentation be submitted.

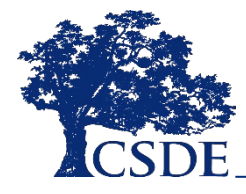

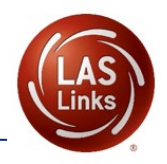

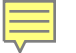

## **Actions to Resolve Appeals**

**Invalidate**: a subtest may be invalidated which will appear as Invalid (INV) for reporting. Other subtests not indicated as invalid will be reported normally. If an INV is applied to one or more domains, the student will not receive an Overall score.

Invalidate requires documentation be submitted.

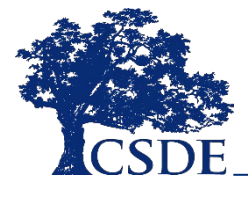

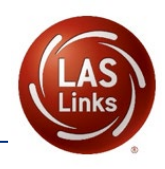

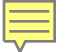

## **Appeals Documentation**

The ELAC must first fax a signed letter on district/school letterhead to Performance Office Irregularities at 860-713-7033 before the appeal can be approved. The letter **must include**:

- The student's grade, SASID, and the name of the subtest;
- The date and a detailed explanation;
- The name of the proctor involved;
- A description of the discussion with parents/guardians explaining the irregularity and options offered; and,
- Procedures to ensure this type of irregularity is not repeated.

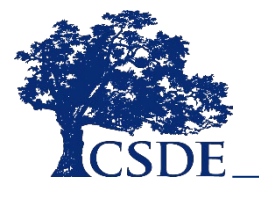

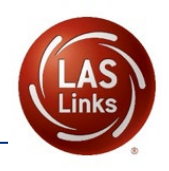

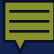

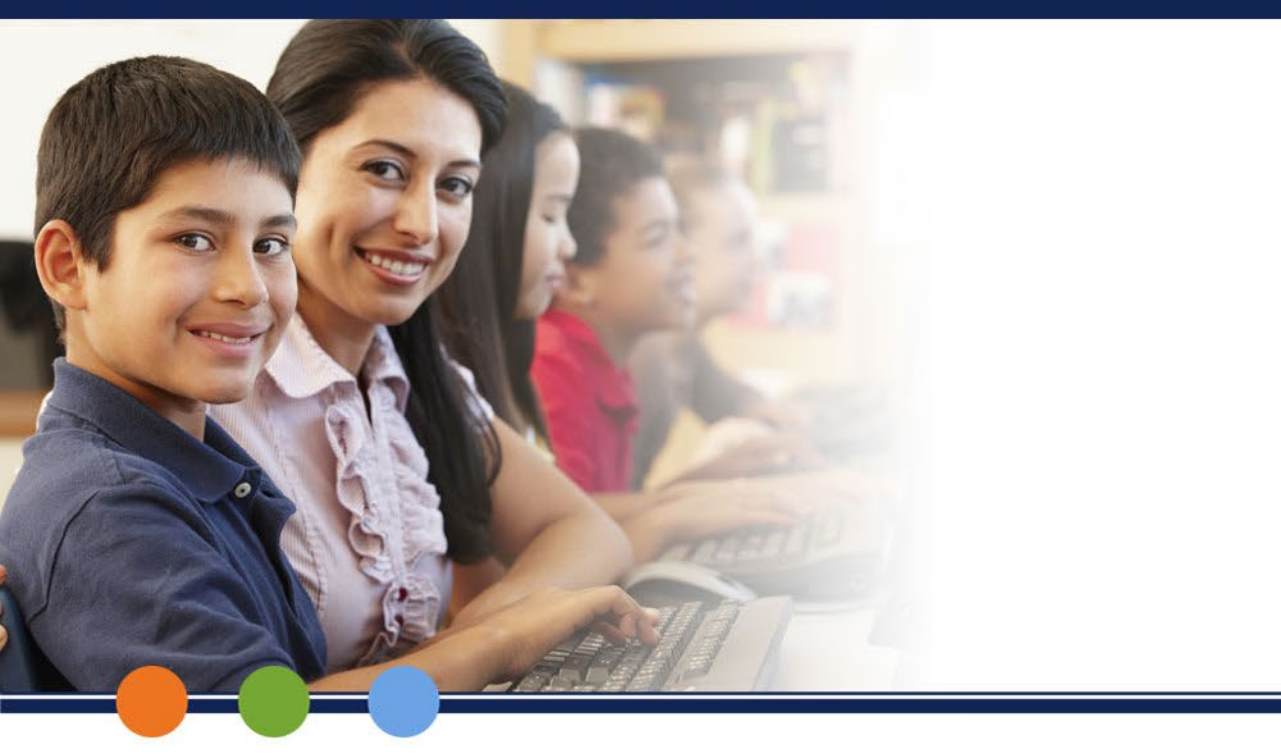

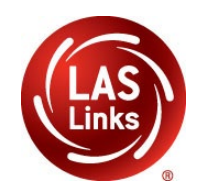

## Checking Testing Status District or School Level

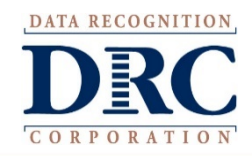

### **Test Management Application** Check the Status of a Test Session

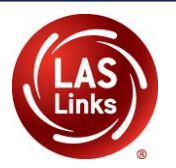

| Test Management                             | Manage Test Sessions      | Manage Testing Windows    |                         |   |
|---------------------------------------------|---------------------------|---------------------------|-------------------------|---|
| lest Sessions                               |                           |                           |                         |   |
| Manage Test Sessions                        | Upload Multiple Test See  | sions                     |                         |   |
| - Instructions                              |                           |                           |                         |   |
| * Indicates as suited field                 |                           |                           |                         |   |
| <ul> <li>Indicates required neit</li> </ul> |                           |                           |                         |   |
| Administration                              | District                  | School                    |                         |   |
| LAS Links                                   | Sample District -         | 99999 Yample Sch          | ool - 11111 💌           |   |
| Last Name                                   | First Name                | Student ID                |                         |   |
|                                             |                           |                           |                         |   |
| Session                                     | Test Administrato         | -                         |                         |   |
|                                             | (All)                     | *                         |                         |   |
|                                             |                           |                           |                         |   |
| LAS Links Form                              | Assessment                |                           |                         |   |
| (All) (All)                                 |                           |                           |                         |   |
|                                             |                           |                           |                         |   |
| Show Sessions Print                         | t All Tickets             |                           |                         |   |
|                                             |                           |                           |                         |   |
| Sessions Status Su                          | mmary                     |                           |                         |   |
| # Instructions                              |                           |                           |                         |   |
|                                             |                           |                           |                         |   |
|                                             | Sessi                     | on Summary                |                         |   |
|                                             | Status                    | Session Count             |                         |   |
| Not Started 8                               |                           |                           |                         |   |
|                                             | In Progress               | 9                         |                         |   |
| Student Summary                             |                           |                           |                         |   |
| Assessment 🔺 🕯                              | f of Students Not Started | # of Students In Progress | # of Students Completed |   |
| LAS Links Form: SQA                         |                           |                           |                         |   |
| Francisco                                   | 101                       | 1                         |                         | 0 |
| html5                                       | 199                       | 1                         |                         | 0 |

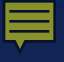

## Status Reports

Check the Daily Cumulative Student Status Report

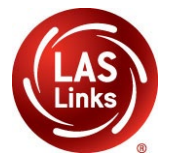

Report Delivery > Status Reports > Daily Cumulative Student Status Report will display all students in a test session (on an individual line per domain), regardless of whether they have started the test session. Report will show the test status for each student including start and submit times, and the ticket status.

| Report Deliv                              | ery                                                                                                    | Manage Reports | On-Demand Reports | Online Testing Statistics | Status Reports |
|-------------------------------------------|----------------------------------------------------------------------------------------------------|----------------|-------------------|---------------------------|----------------|
| Status Repo                               | Status Reports                                                                                                    |                |                   |                           |                |
| * Indicates required                      | * Indicates required fields                                                                                                    |                |                   |                           |                |
| Administration                            | Administration District School                                                                                                    |                |                   |                           |                |
| LAS Links                                 | *                                                                                                    | * (All)        | ▼ (All            | )                         | ~              |
|                                           |                                                                                                    |                |                   |                           |                |
|                                           |                                                                                                    |                |                   |                           |                |
|                                           | Reports                                                                                                    |                |                   |                           |                |
| Title 🔺                                   | Description                                                                                                    |                |                   | A 🔺                       | Action         |
| Daily Cumulative<br>Student Status Report | e Beport Displays all students in a test session, regardless of whether they have started the test session or not. Shows the test status for each student, including start and submit times, the icket status, assigned accommodations and has a comment field. |                |                   | 86.03                     |                |
| Daily Student Status<br>Report            | t Status Displays each student that logs into a test. Shows the test start and submit times, test ticket status and has a comment field. This report does not contain any cumulative test activity for the student.                                             |                |                   | 8653                      |                |
| Daily School Resets<br>Report             | Displays information about schools that have unusual reset/unlock activity.                                                                                                    |                |                   | EXIL .                    |                |

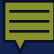

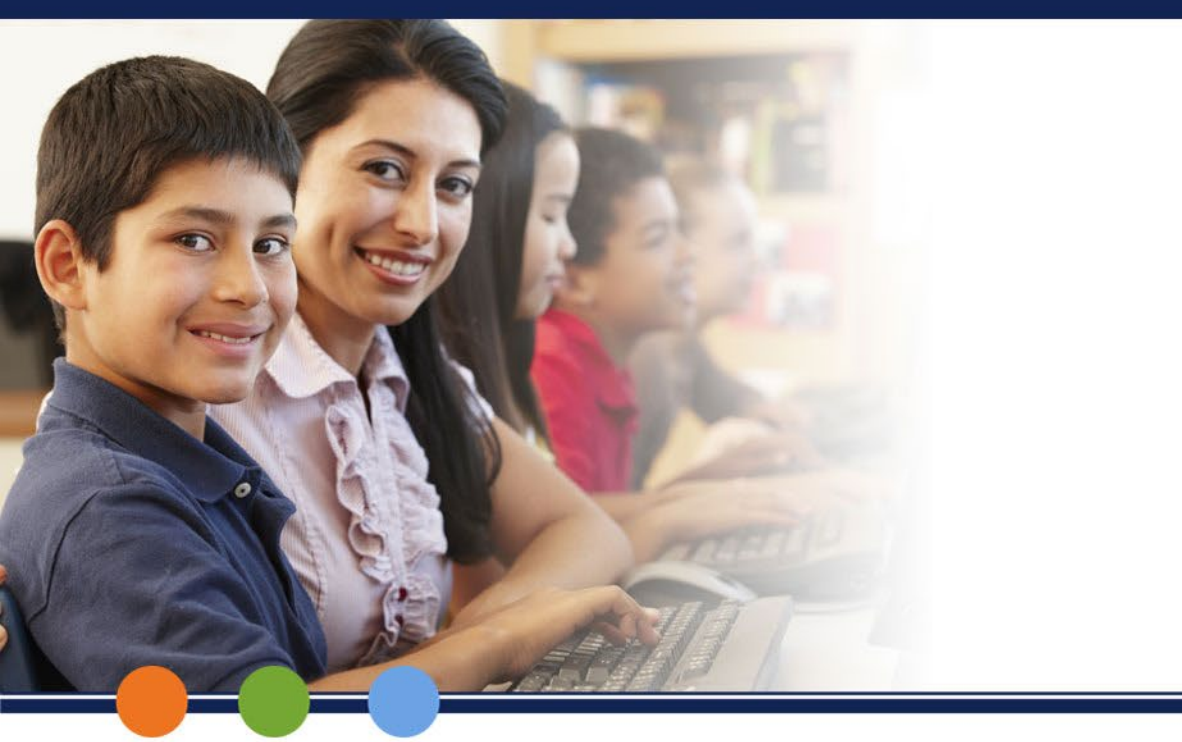

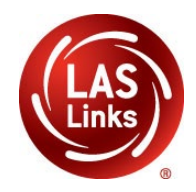

## Checking the Status of Testing Using the Student Dashboard School Level Only

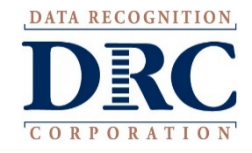

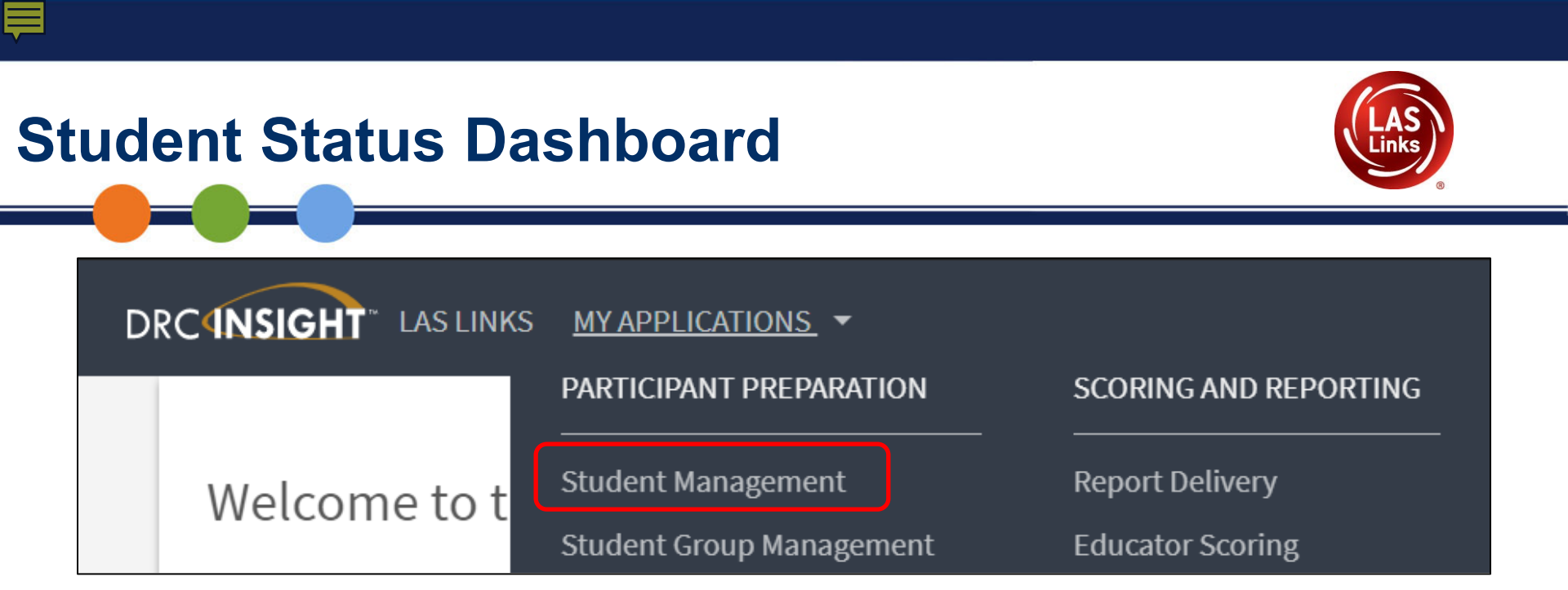

| DRCINSIGHT LAS LINKS STUDENT MANAGEMENT -  |                    |         |                |  |
|--------------------------------------------|--------------------|---------|----------------|--|
| Manage Students                            | Student Status Das | shboard | Student Status |  |
| Please select an item from the menu above. |                    |         |                |  |
|                                            |                    |         |                |  |

| udent          | t Status E               | Dashboard                | LAS                |
|----------------|--------------------------|--------------------------|--------------------|
| anage Students | Student Status Dashboard |                          |                    |
|                | Student Status Dashboard |                          |                    |
|                | Site Selection           | Site Search              |                    |
|                | Select a Site            | 1 Select a Site          | 2 Select an Ad     |
| Filters        |                          | Search by name or code Q |                    |
|                | Testing ended after *    | Name Code Parent Name    | Parant Code Select |

- Once you have chosen the **Student Status Dashboard Application**, the next page will ask you for a site name or site code. Your site code is displayed anytime your site name is displayed.
- Type either your site name or code into the Select a Site box.
- This dashboard can only run status reports at the **School** level, it cannot produce District level reports.

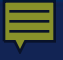

## **Student Status Dashboard**

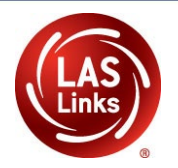

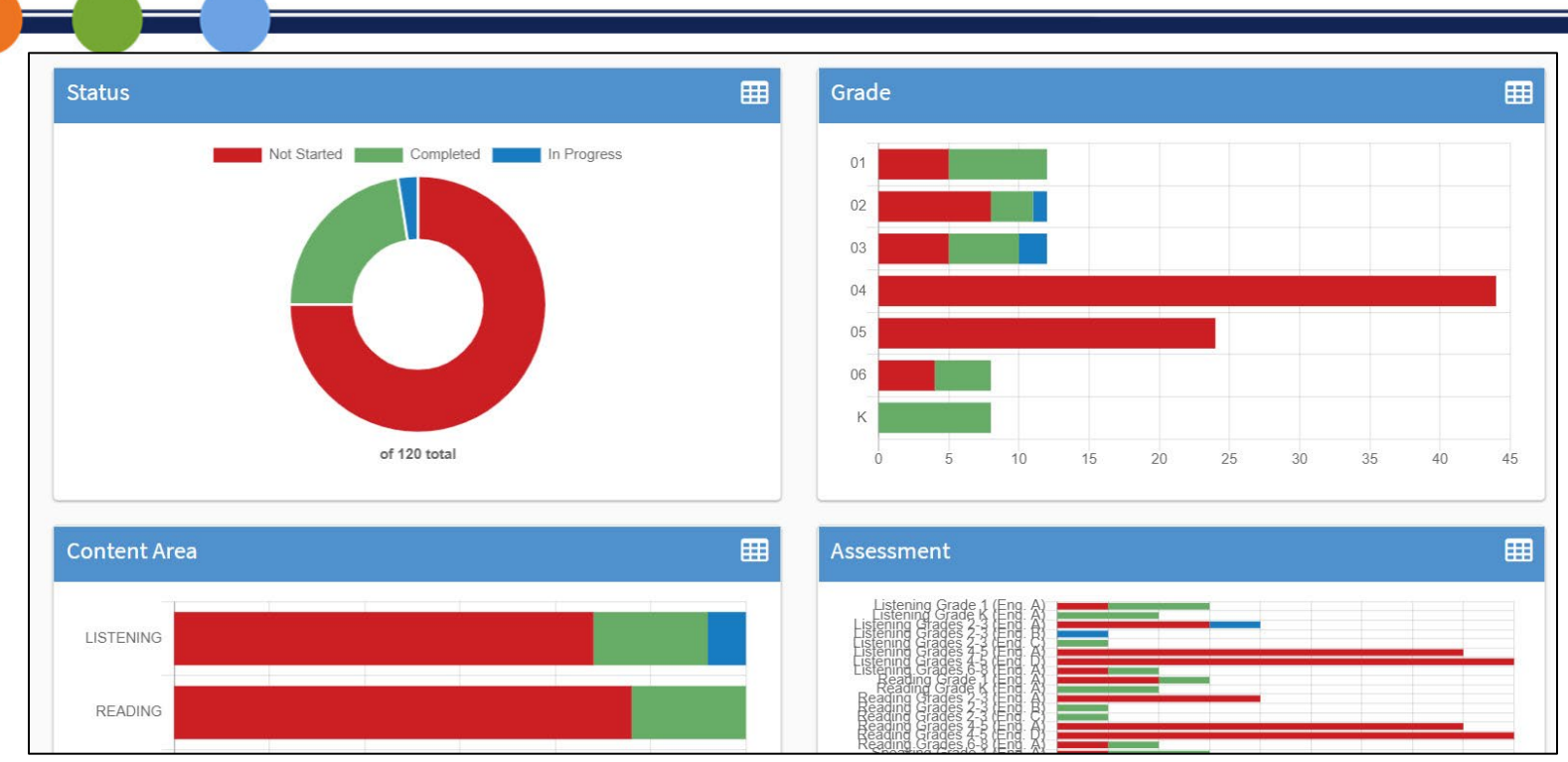

- The **Student Status Dashboard** provides a graphical presentation of Status by School, by Grade, by Content Area, and Assessment.
- If you hover over any color, the dashboard will provide student counts.
- Click on the icon in the right-hand corner of each chart to make the dashboard a list.

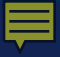

## **Student Status Dashboard**

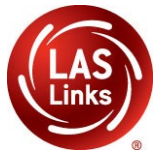

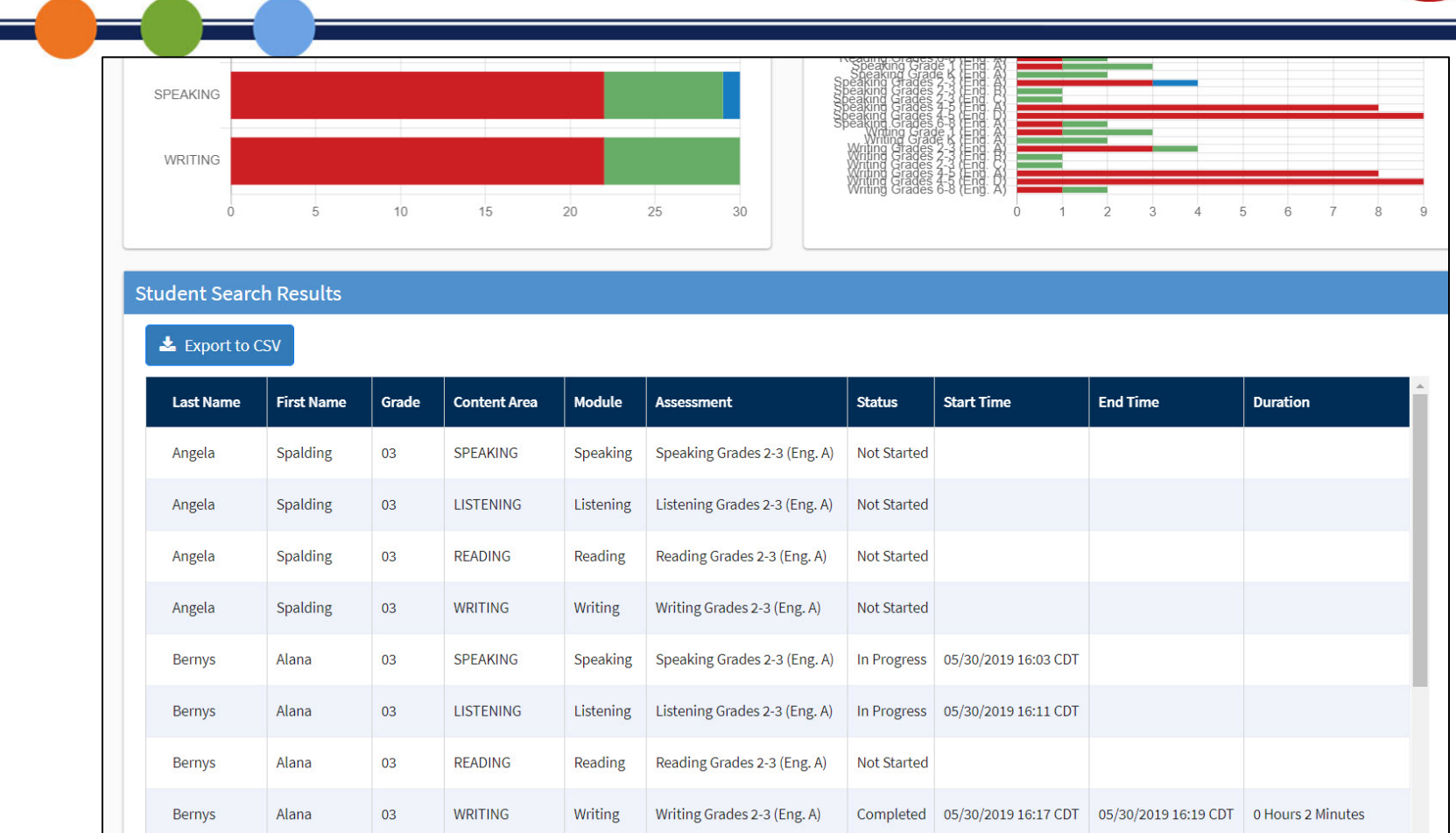

When you click on one of the bars (or circles), you will be provided with a student roster with time stamps at the bottom of the page.

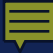

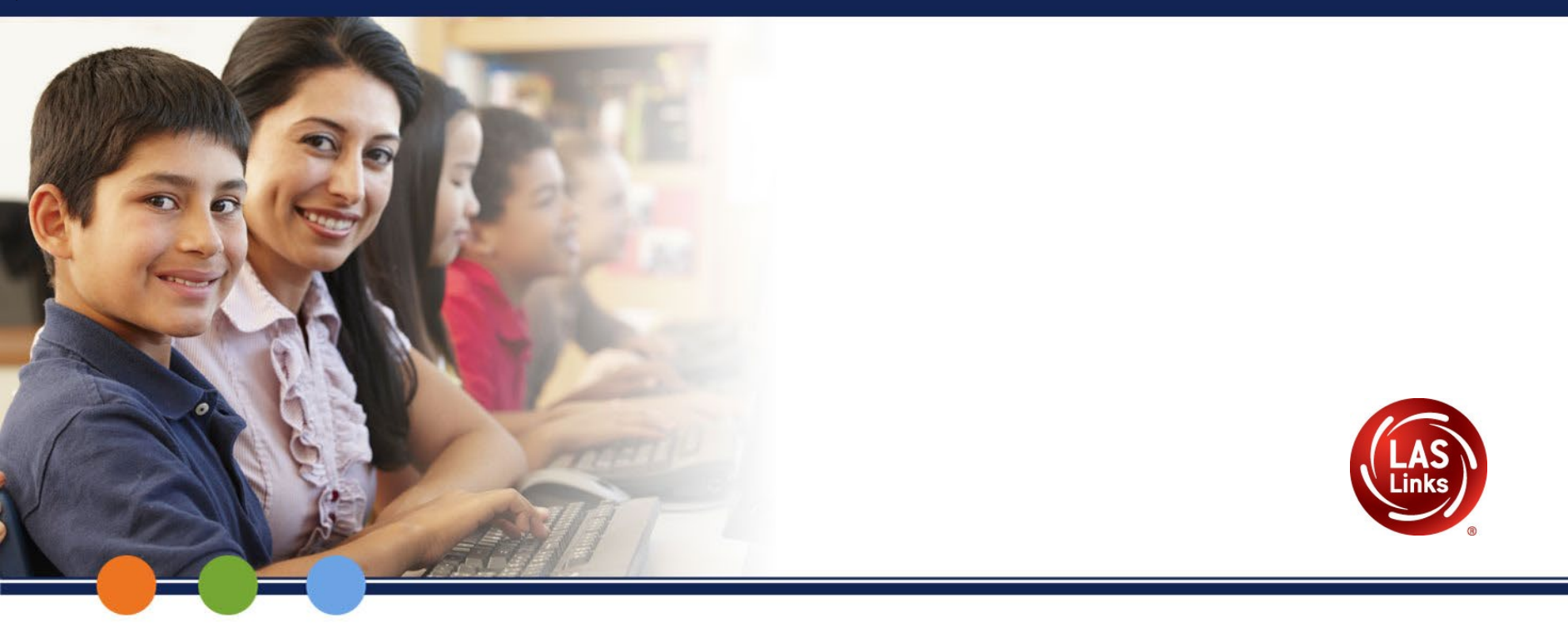

## After Test Administration Reminders

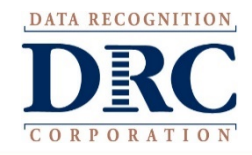

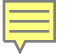

## **After Testing**

- You will only be able to see that a student participated in the LAS Links test.
- There will be no On-Demand Reporting during the testing window
- Reports will be available in DRC INSIGHT Interactive Reporting, Student Proficiency and On-Demand Reports upon CSDE validation of data after the test window closes.
- Reports will be released in EdSight after the testing window closes.

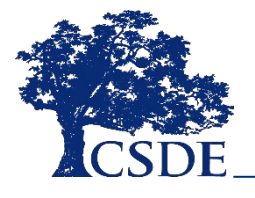

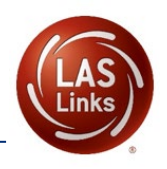

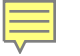

## Reminders

### □ Communicate:

- $\checkmark$  with District Administrators (DA) in TIDE
- ✓ with SPED Directors
- $\checkmark$  with your peers before, during, and after testing
- Identify ELs who are eligible for the Alternate Assessment System and not eligible for LAS Links. Be sure they are not tested.
- Clarify and enter accommodations during the accommodations window prior to testing the student
- Do not manually add students to the portal. PSIS data is sent to DRC daily. Let the system provide the accurate data.

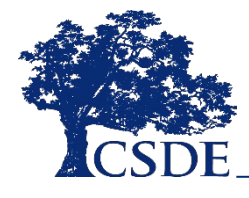

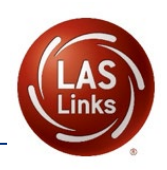

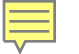

## Reminders

- Be careful not to place students in multiple sessions. Sessions cannot be merged.
- Organize testing schedule early and share with staff. Build in extra time.
- Provide accommodations to eligible students during testing.
- □ Ensure that the correct ticket is given is to the correct student.
- Train all staff administering the LAS Links and be sure they are actively proctoring!'

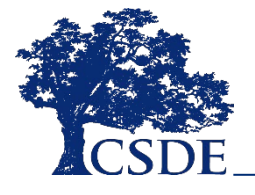

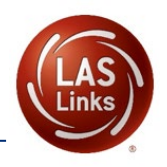

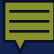

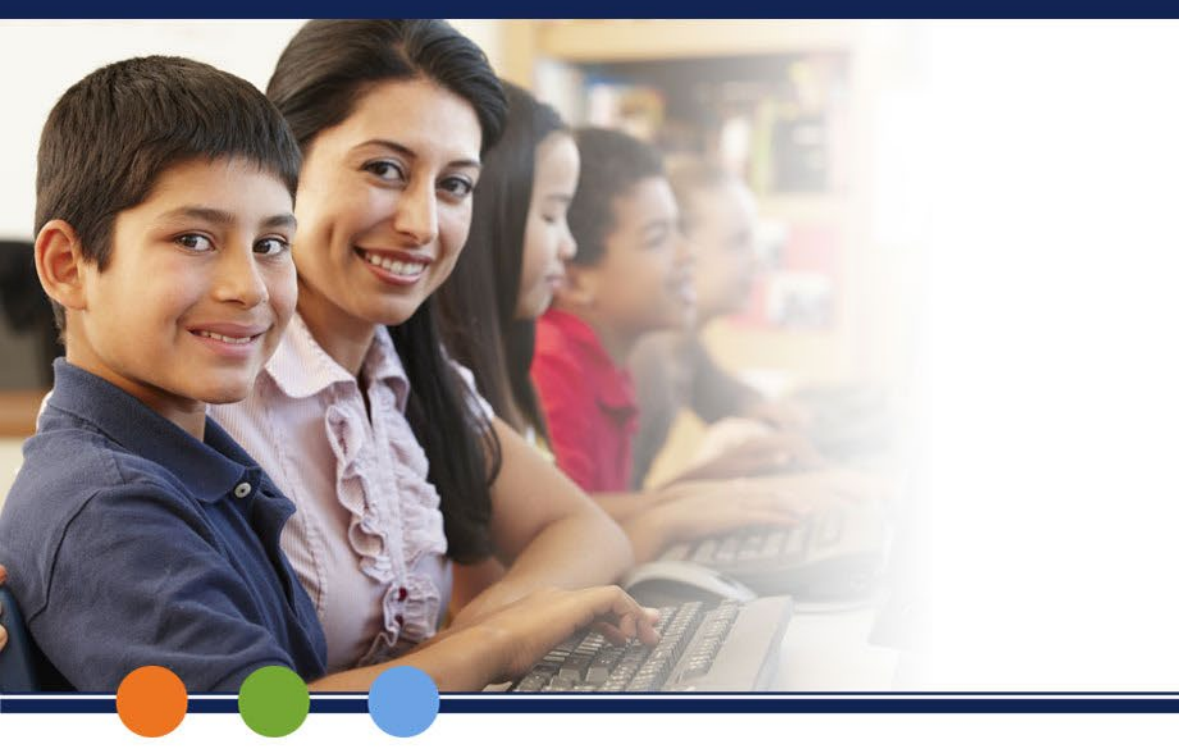

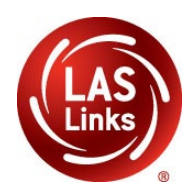

# LAS Links Online Student Experience

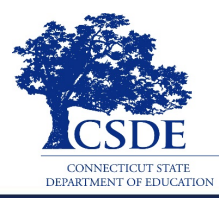

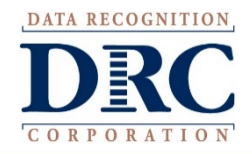

## Estimated Total Time to Complete Administration of Each Subtest

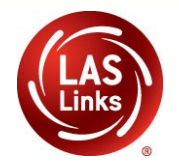

| Subtest Area | Estimated Time                                                             |  |
|--------------|----------------------------------------------------------------------------|--|
| Speaking     | 15 minutes – all Grades                                                    |  |
| Listening    | 35 minutes – Grades K, 1, 6-8, and 9-12<br>30 minutes – Grades 2-3, 4-5    |  |
| Reading      | 40 minutes – Grades K, 1, 2-3, and 4-5<br>50 minutes – Grades 6-8 and 9-12 |  |
| Writing      | 30-35 minutes – Grades K, 1<br>40 minutes – Grades 2-12                    |  |

NOTE: For scheduling purposes these times are recommended to complete administration of each subtest and include setup, logins, etc. in addition to testing

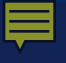

### **Student Experience Components**

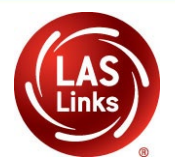

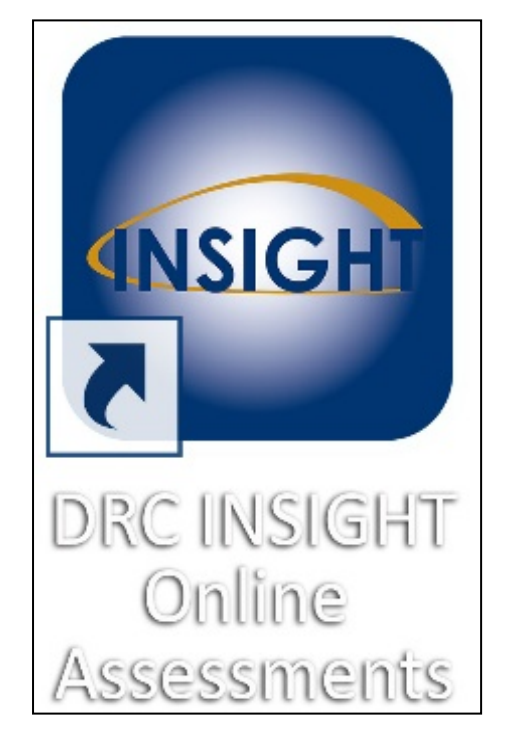

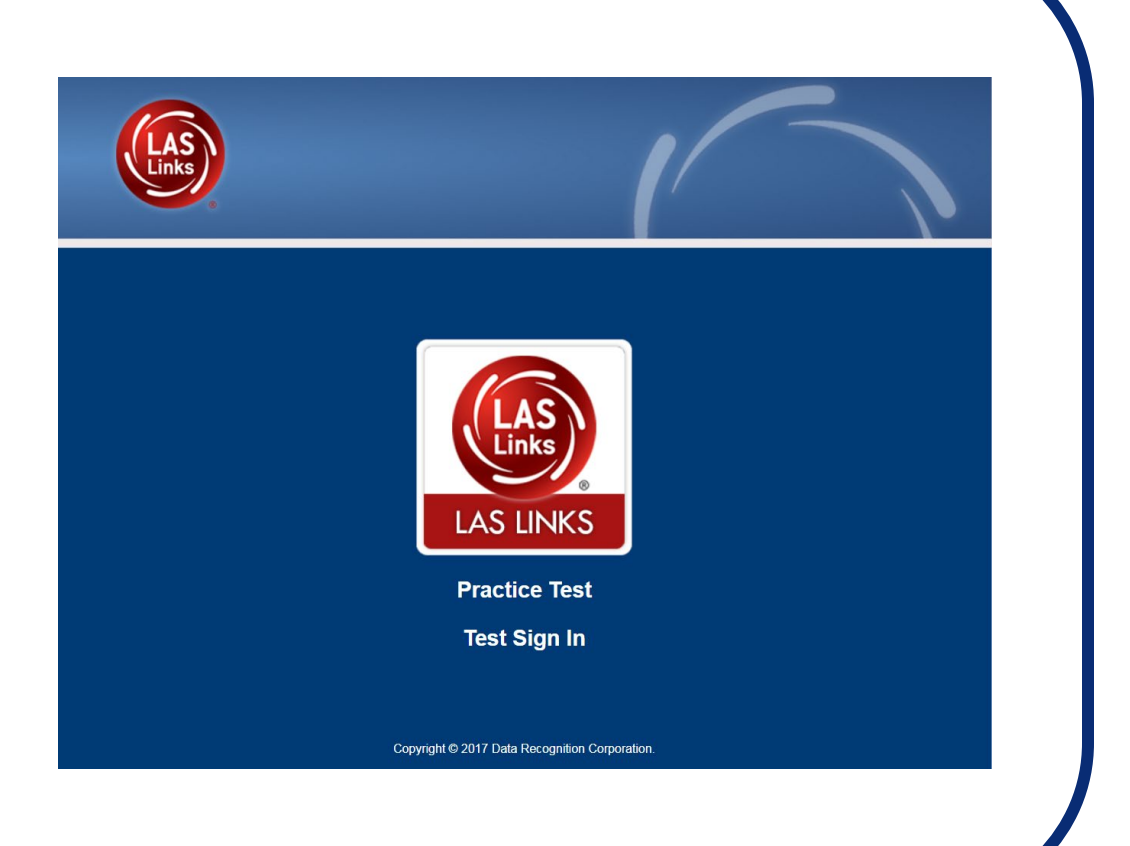

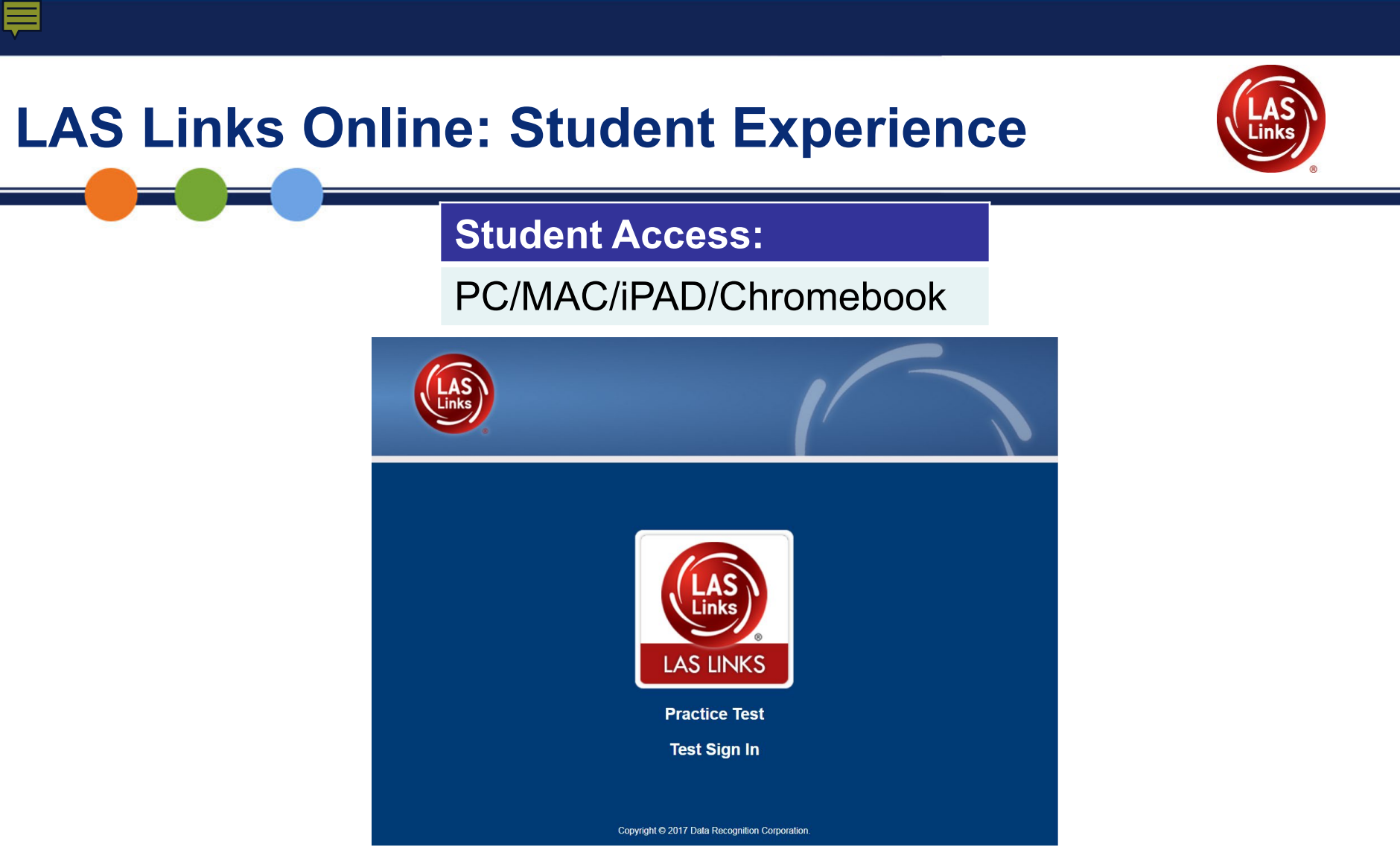

Chrome browser must be used if you are on Windows, macOS, ChromeOS, or Linux Devices. If you are on an iPad, you must use the Safari Browser.

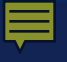

# How do Students Access LAS Links?

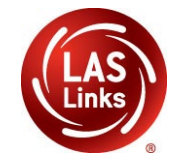

After students are assigned to a test session, they should click on this icon to start the test.

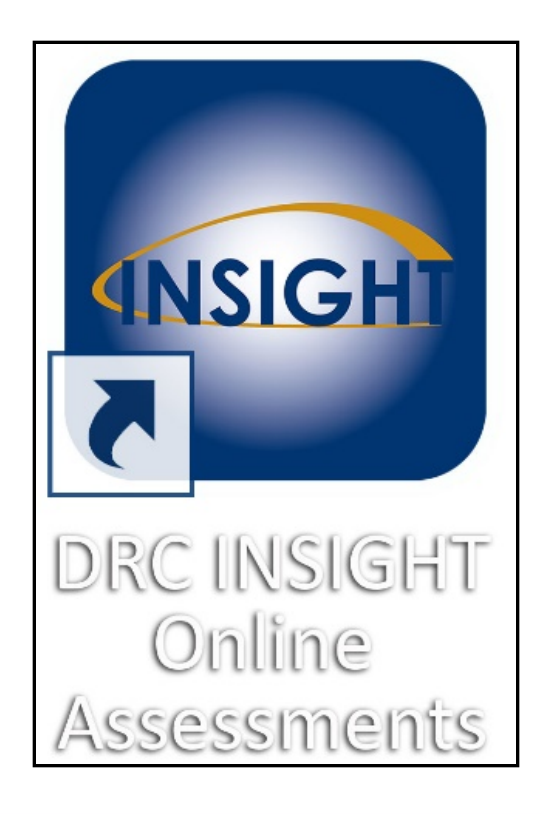

### Welcome to the Test! Student(s) should confirm that their profile is correct before to the Links profile is correct before testing starts. Welcome Joe E. Sample Before you begin testing, please confirm your profile information is correct: Test Name: 04 Test Session: Student's Session School Name: Sample School Student ID: 1234567890 Accommodation(s): If the above information is correct, please select Continue. If any of the above information is not correct, please raise your hand and notify your Test Administrator. Continue Options Exit

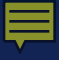

## **Student View of Subtests**

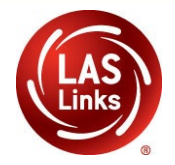

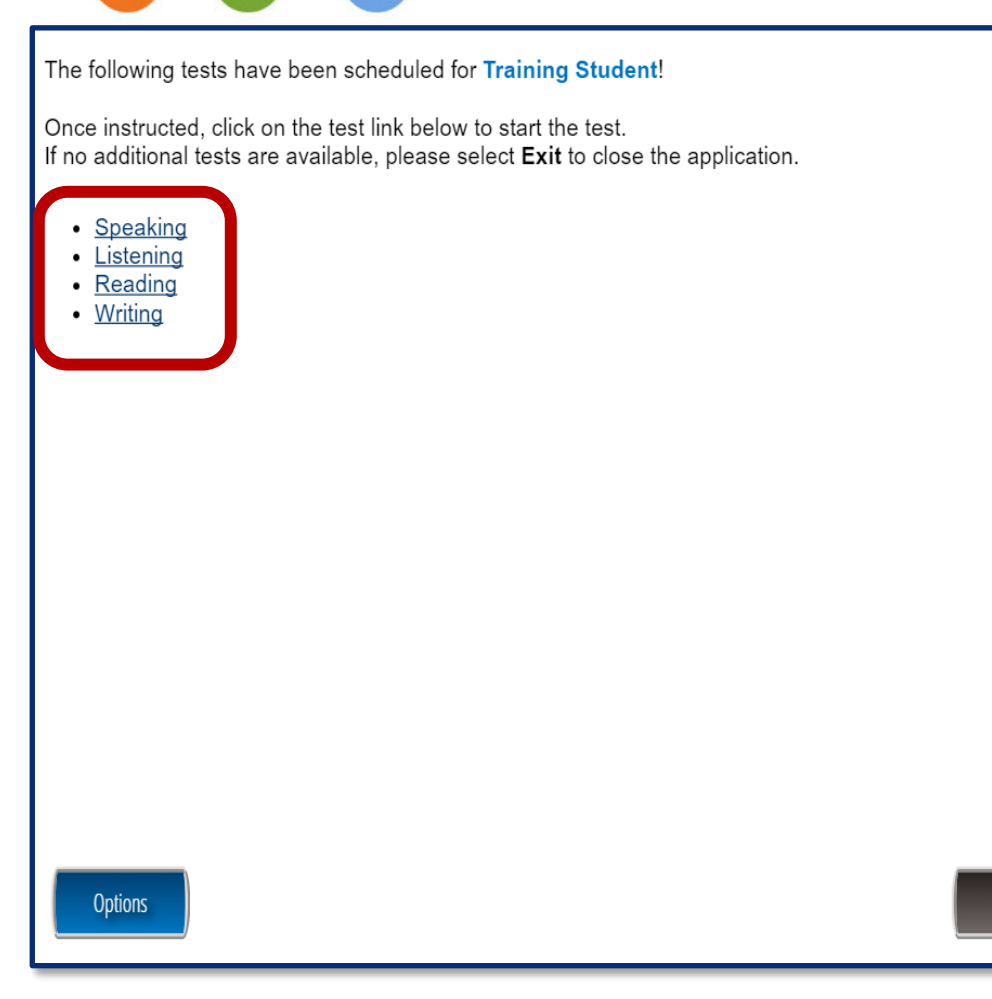

- Student is presented with the assigned subtests in the Test Session.
- Student clicks the subtest to begin.
- Subtests do not have to be taken in any order.

Initial view will have these 4 subtests available.

Exit

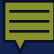

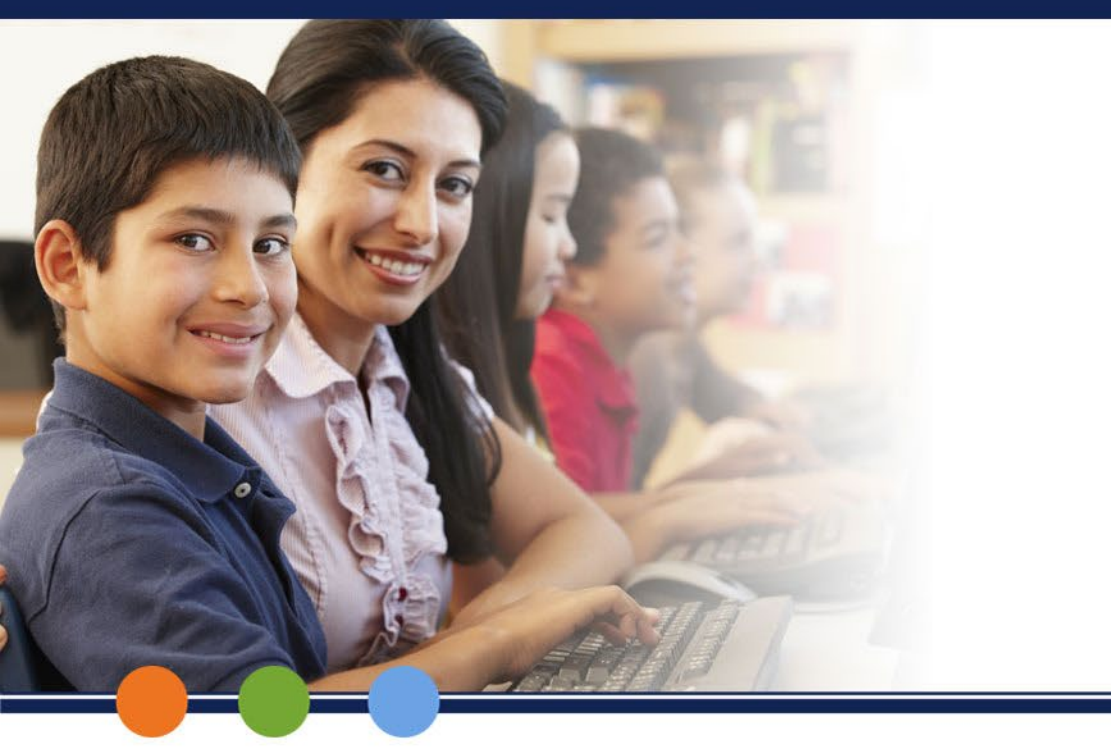

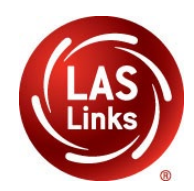

## LAS Links Online: SPEAKING

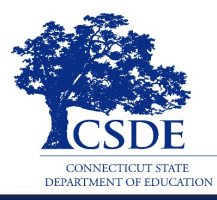

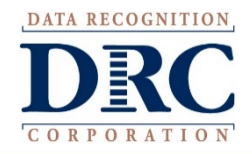

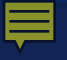

# Speaking

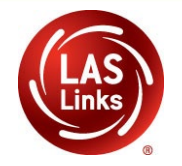

| Speaking Skill Areas                | Scoring                         |
|-------------------------------------|---------------------------------|
| Make Conversation                   | Correct, Incorrect, No Response |
| Use Academic Words                  | Correct, Incorrect, No Response |
| Describe and Request<br>Information | Constructed Response            |
| Present and Explain Information     | Constructed Response            |
| Tell a Story                        | Constructed Response            |

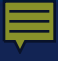

## Speaking

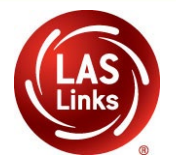

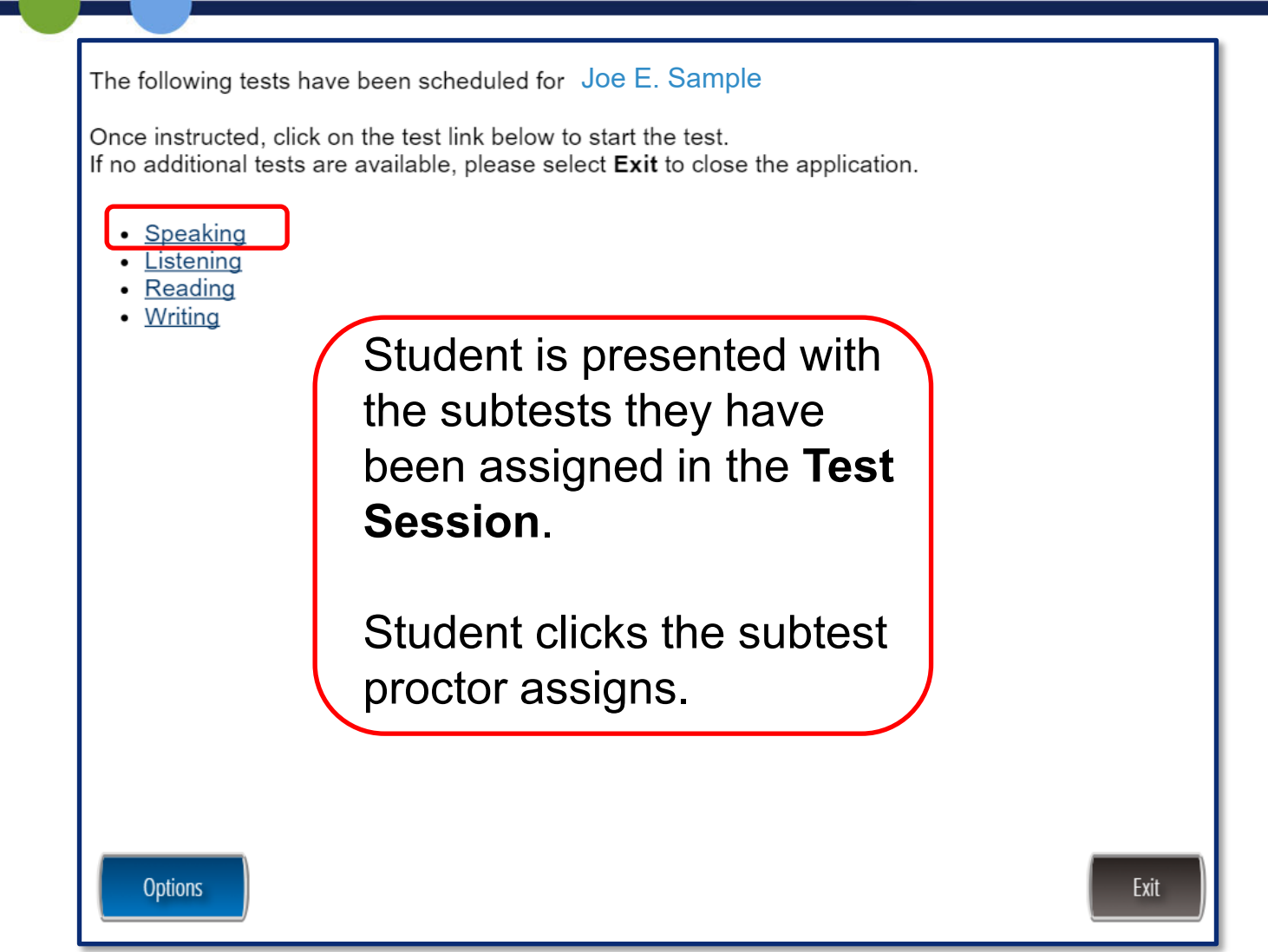

### Ē

## **Workstation Sound Check**

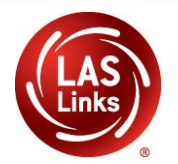

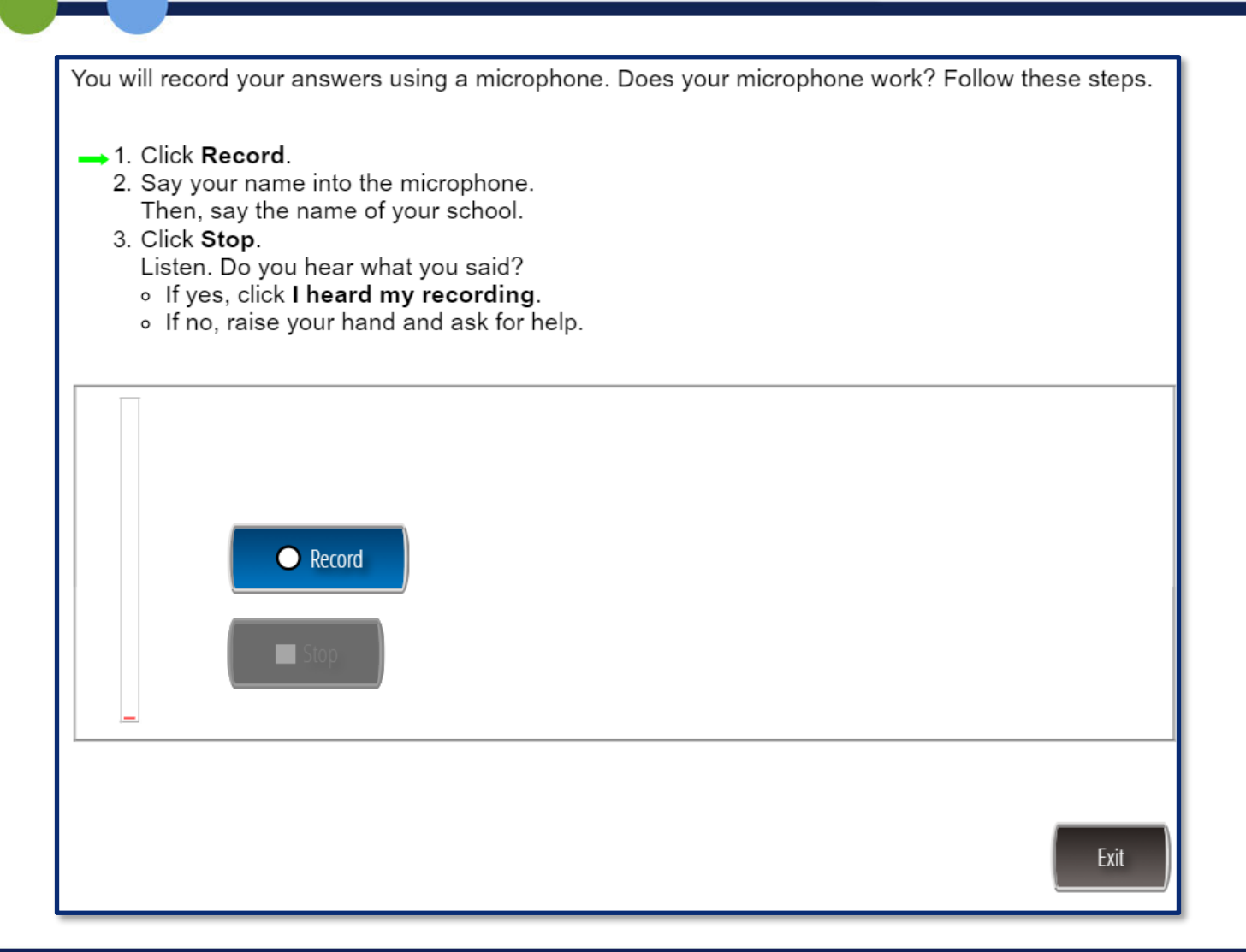

#### Ē

## **Workstation Sound Check**

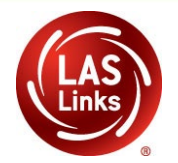

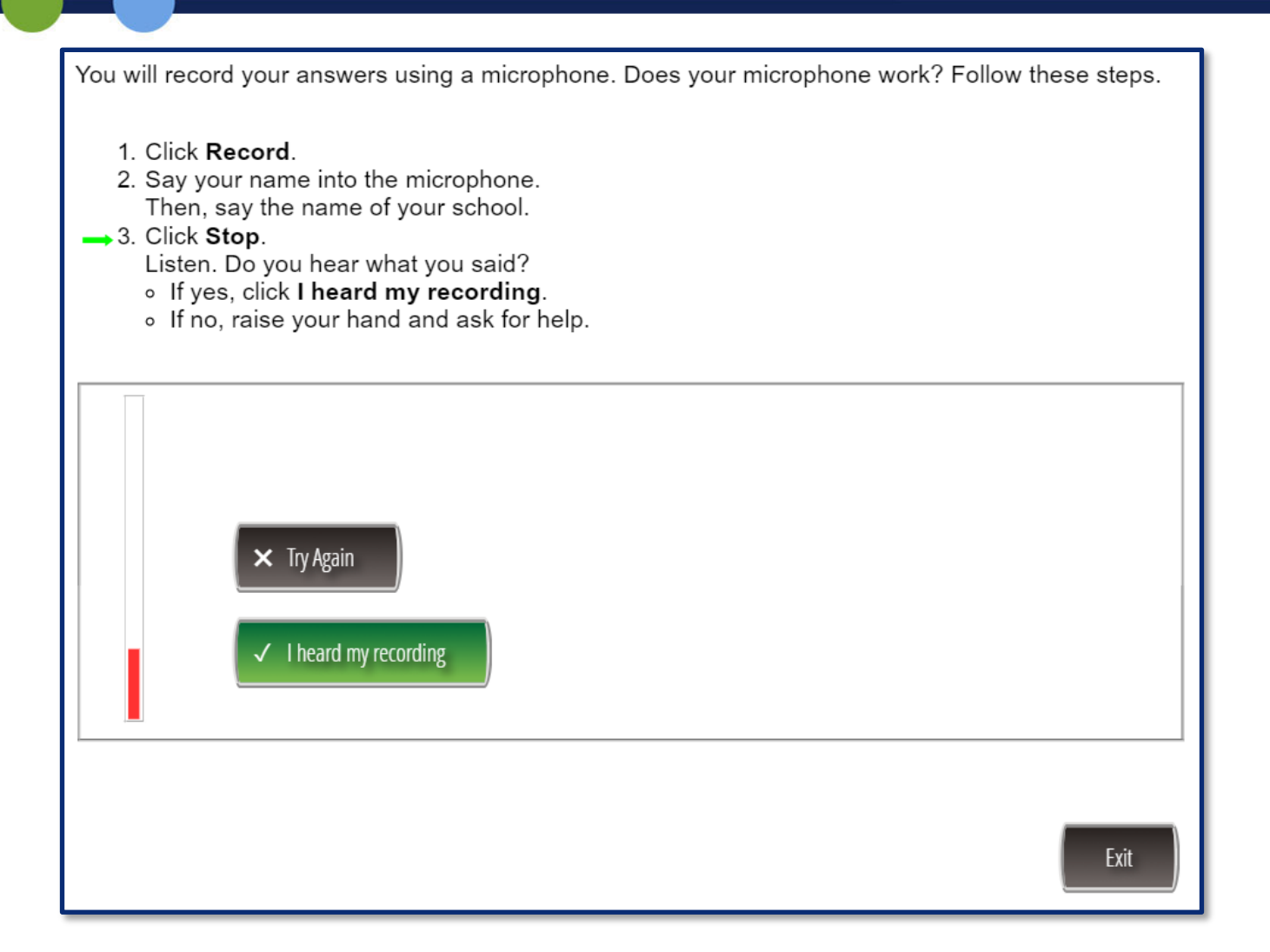

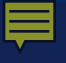

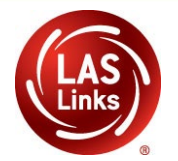

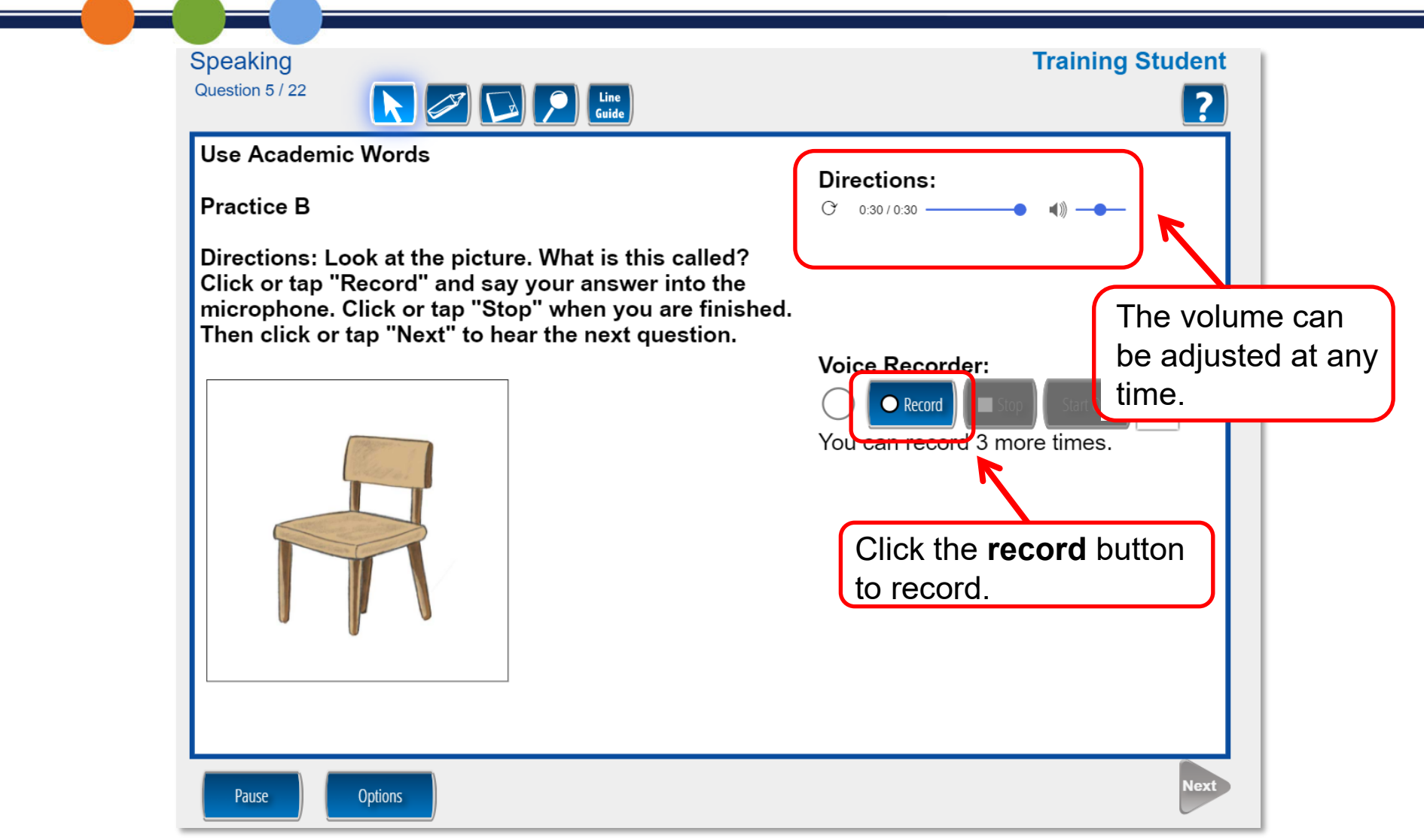

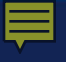

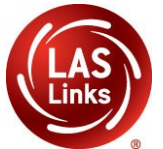

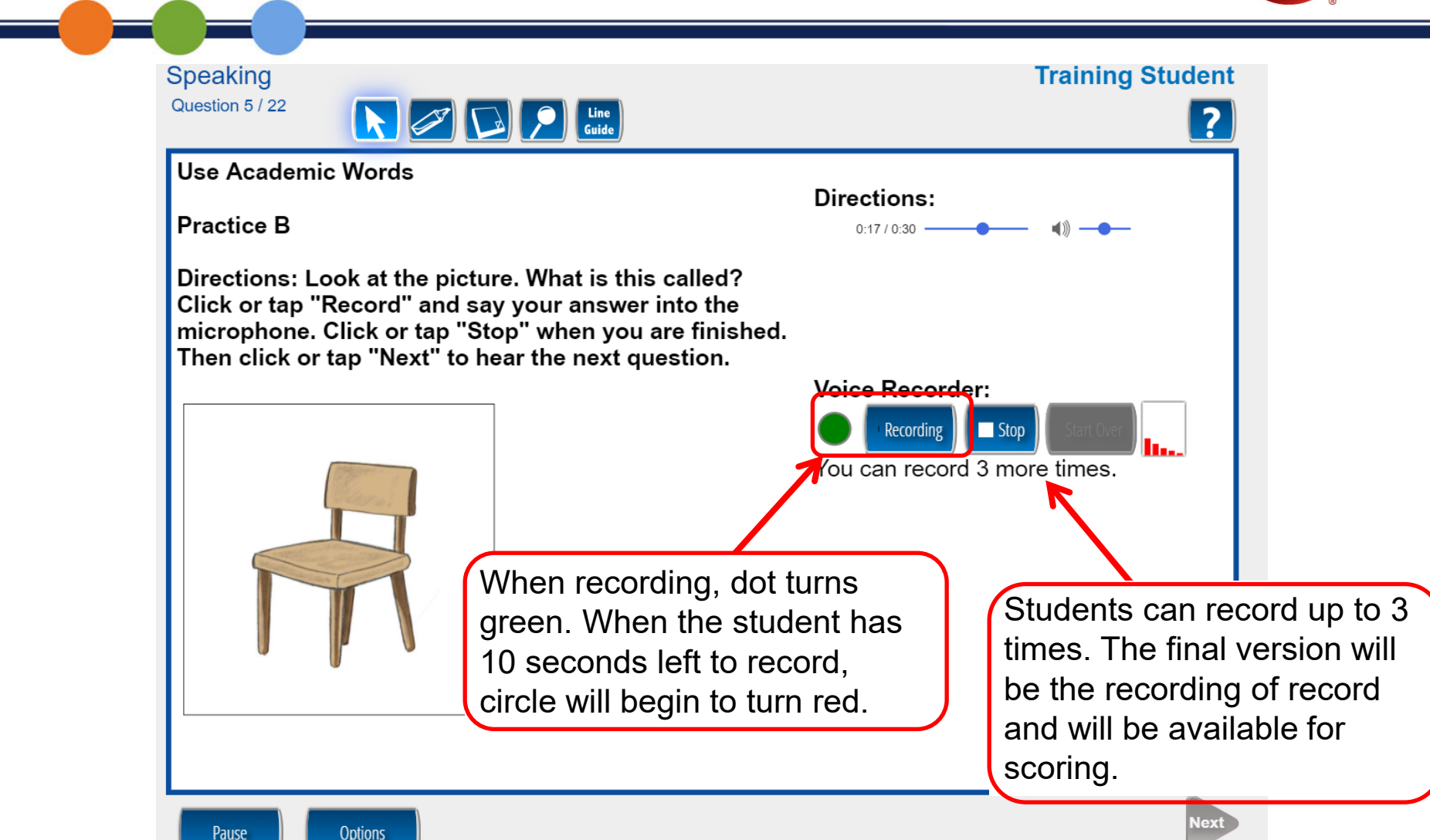

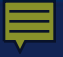

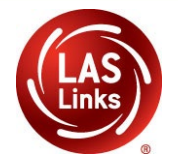

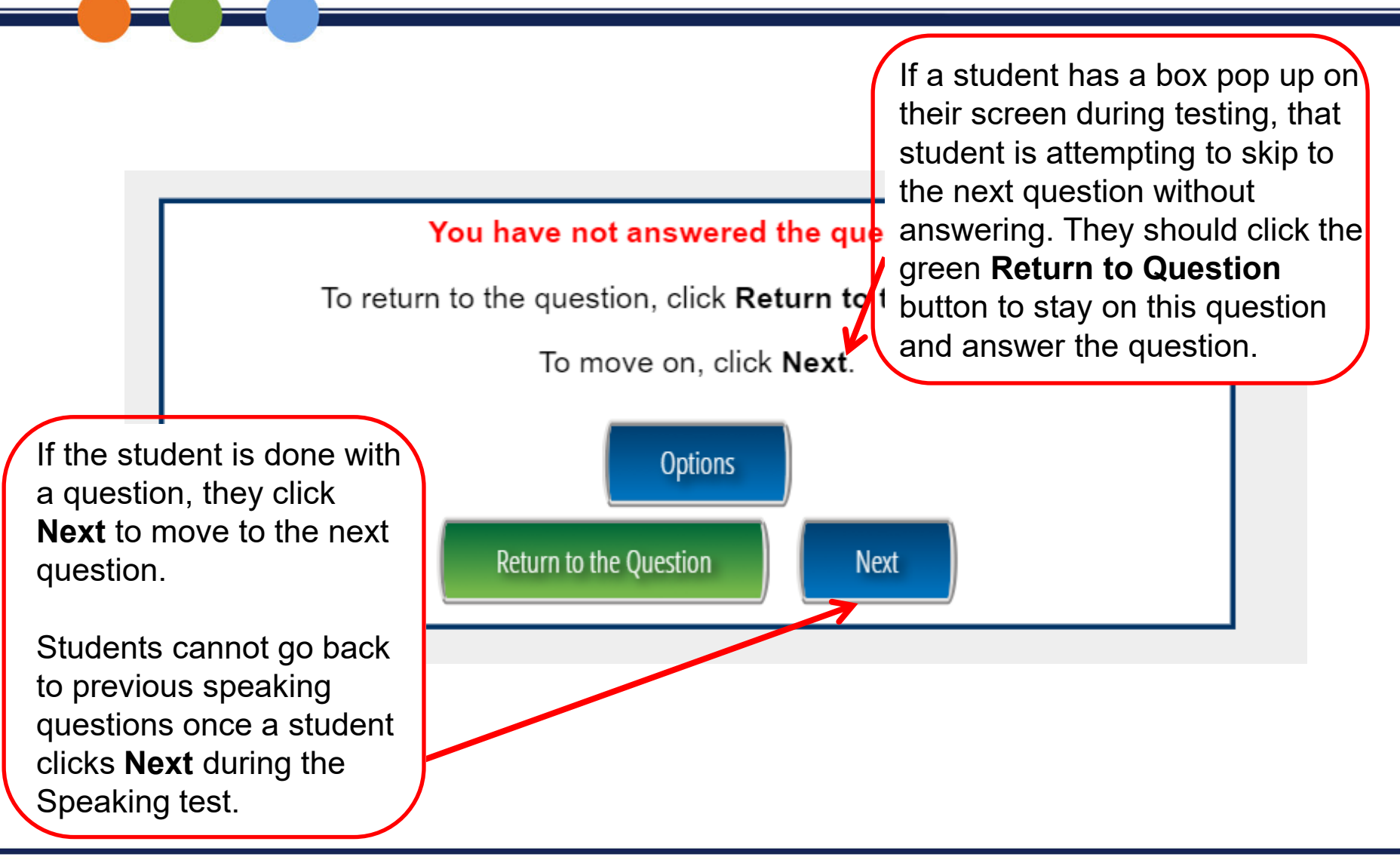

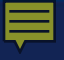

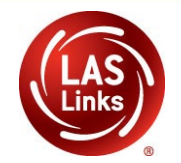

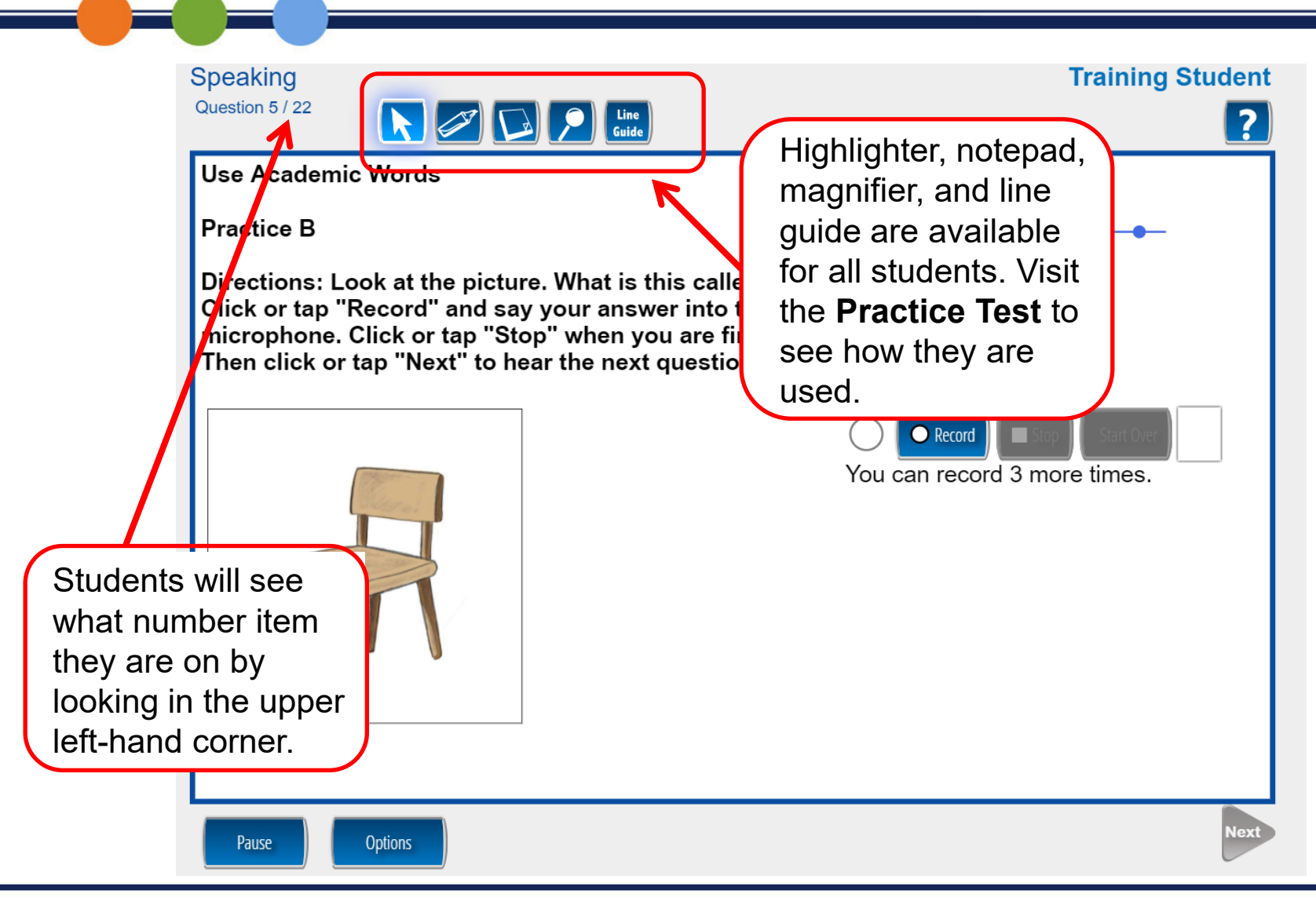

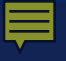

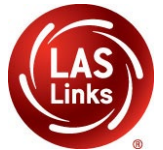

Speaking **Training Student** Question 5 / 22 Line Guide 2 Use Academic Words Directions: Practice B O 0:30 / 0:30 -----Directions: Look at the picture. What is this called? Click or tap "Record" and say your answer into the microphone. Click or tap "Stop" when you are finished. Then click or tap "Next" to hear the next question. Voice Recorder: O Record You can record 3 more times. Color Choices **Contrasting Color Reverse Contrast** Masking Options Next Pause Options

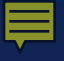

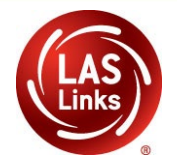

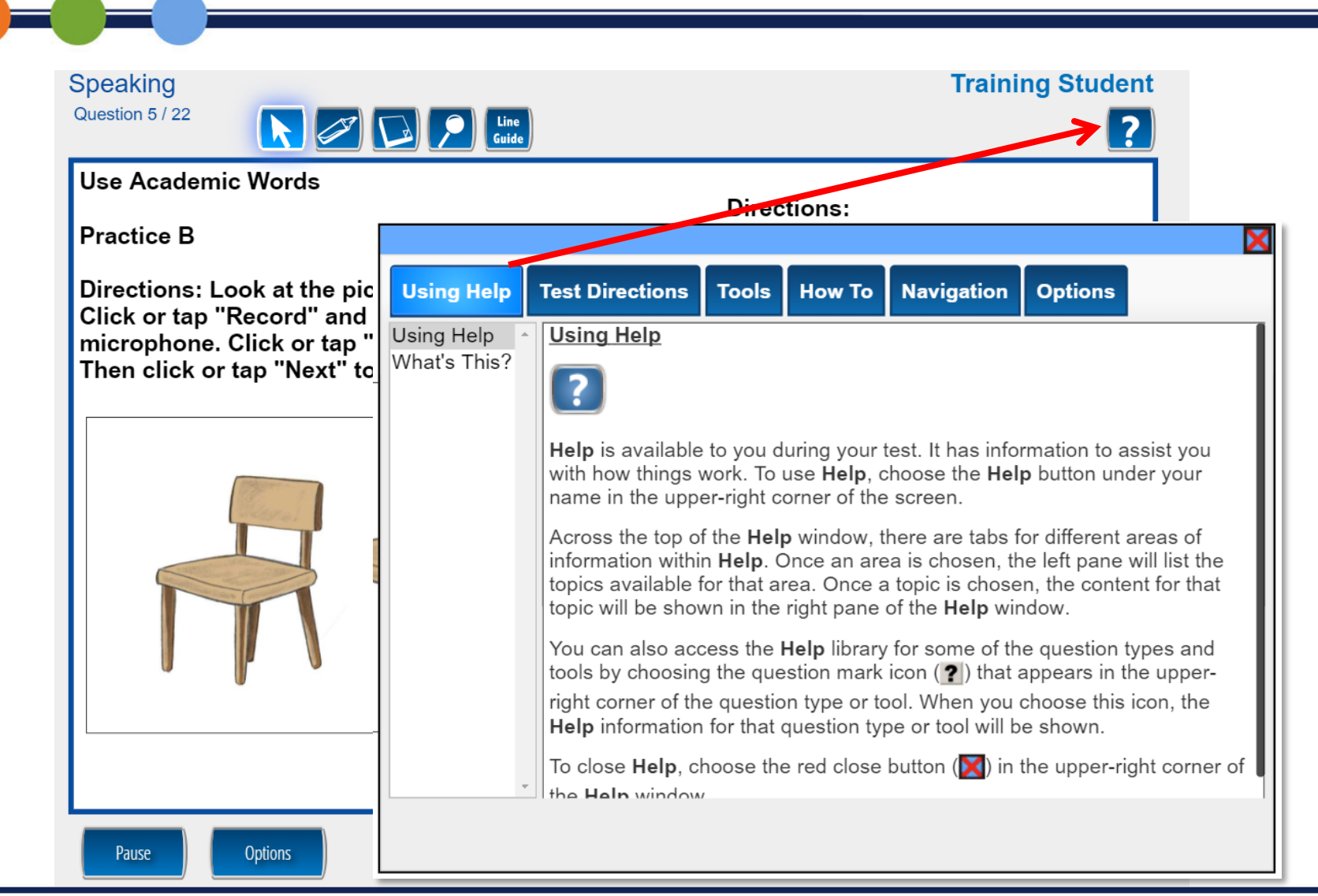

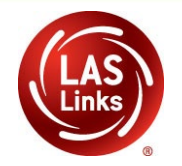

Students should click **Pause** if they need a break. Pausing allows the student to resume where they left off. A 20-minute timer will start and if not fully exited, the system will log the student out and student will be able to log back in and start where they left off.

Pause

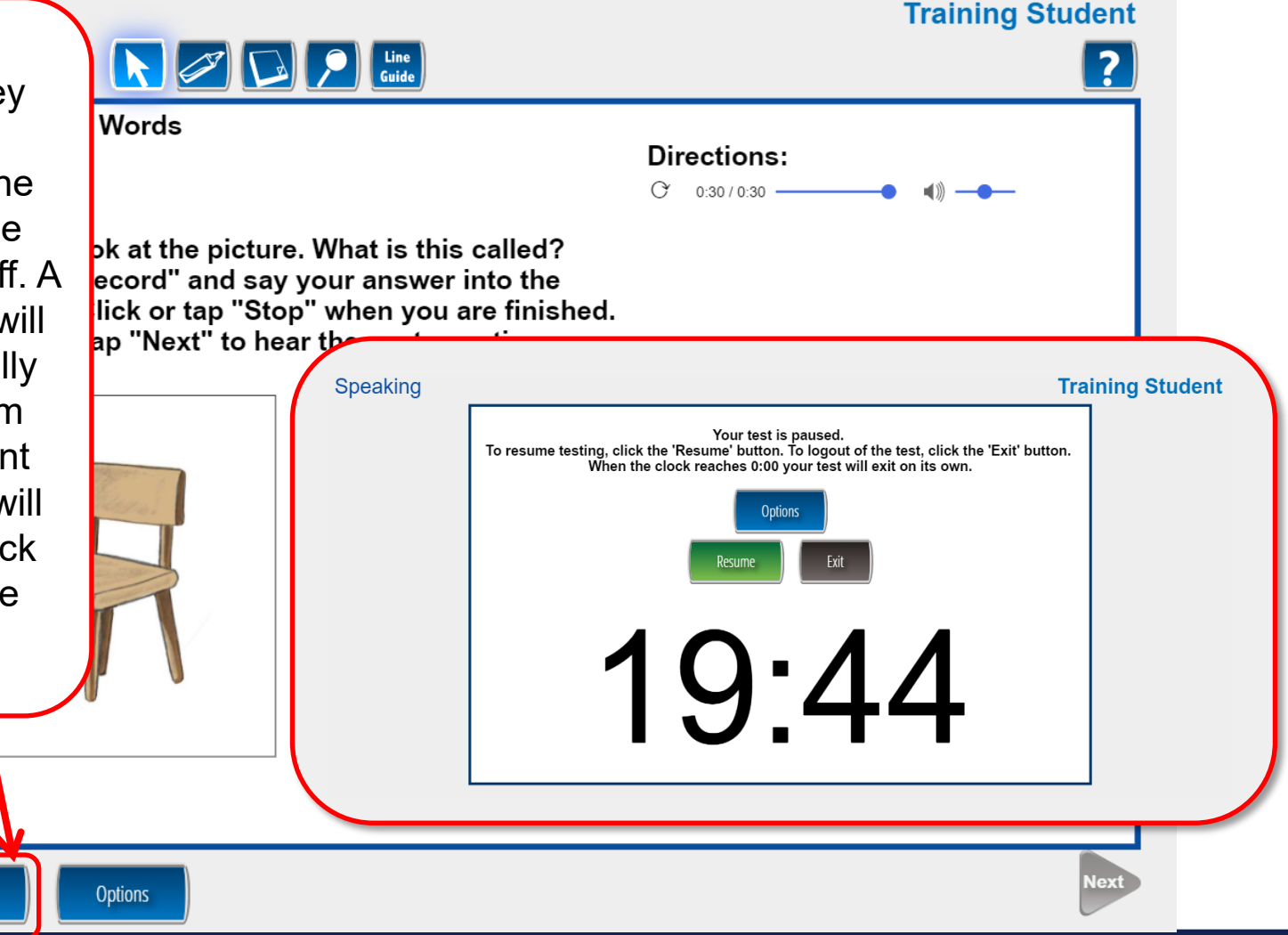
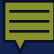

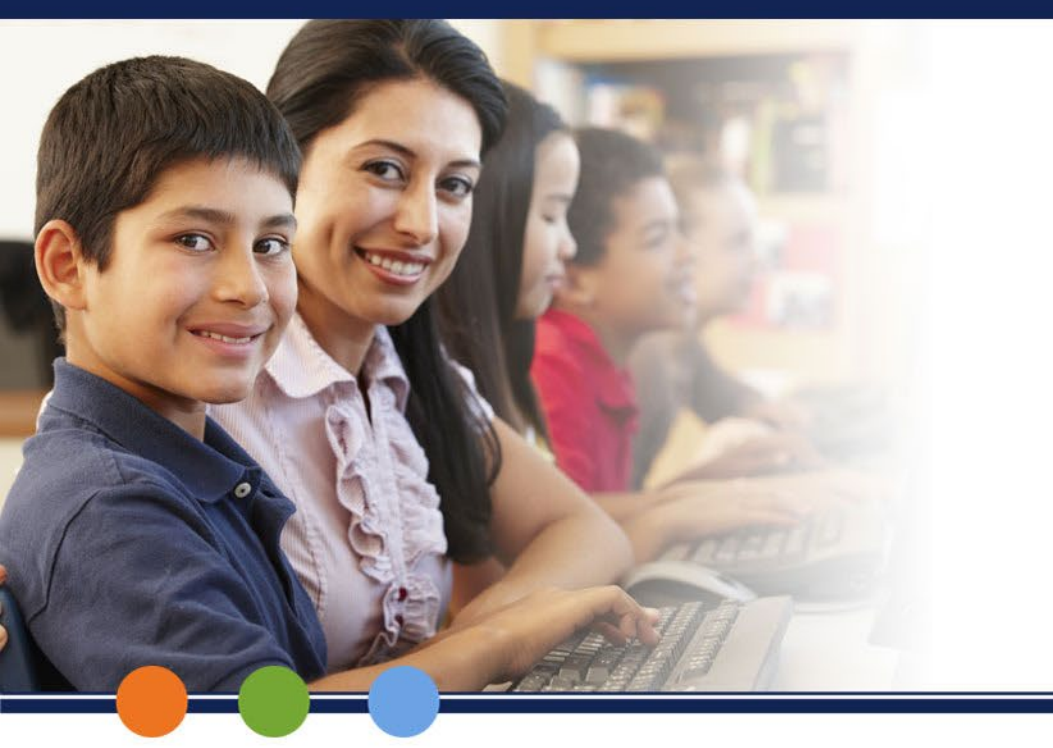

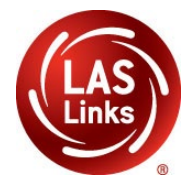

# LAS Links Online: LISTENING

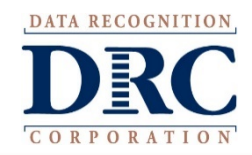

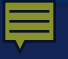

# Listening

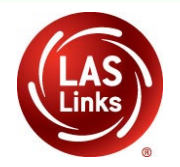

| Listening Skill Areas           | Scoring         |
|---------------------------------|-----------------|
| Listen for Information          | Multiple-Choice |
| Listen for Academic Instruction | Multiple-Choice |

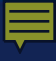

### Listening

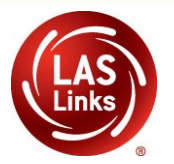

The following tests have been scheduled for Joe E. Sample Once instructed, click on the test link below to start the test. If no additional tests are available, please select Exit to close the application. Listening ٠ Reading Writing Student is presented with the subtests they have been assigned in the Test Session. Student clicks the subtest proctors assigns. Options Exit

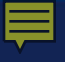

## **Test-Taking Tips: Listening**

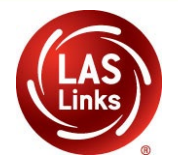

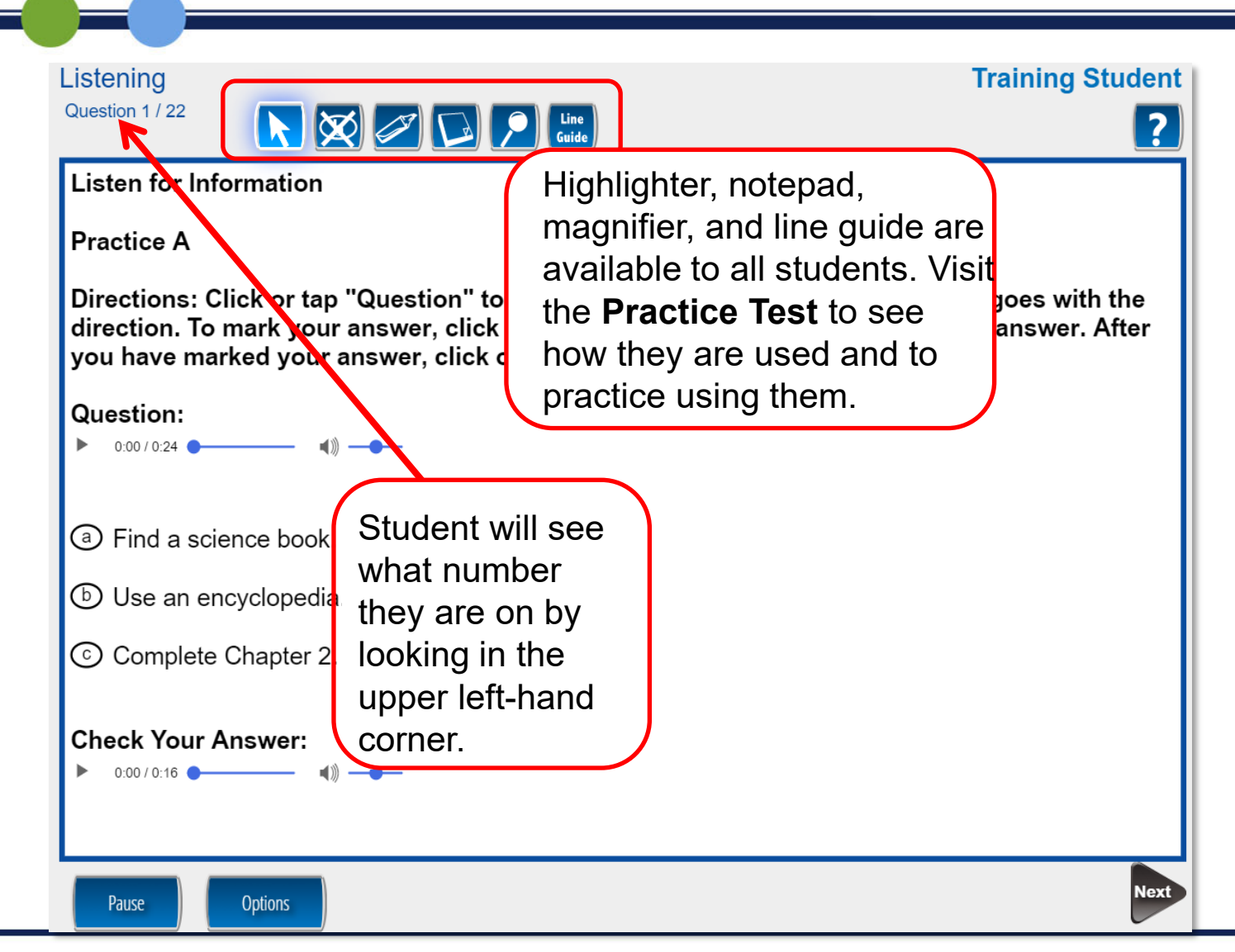

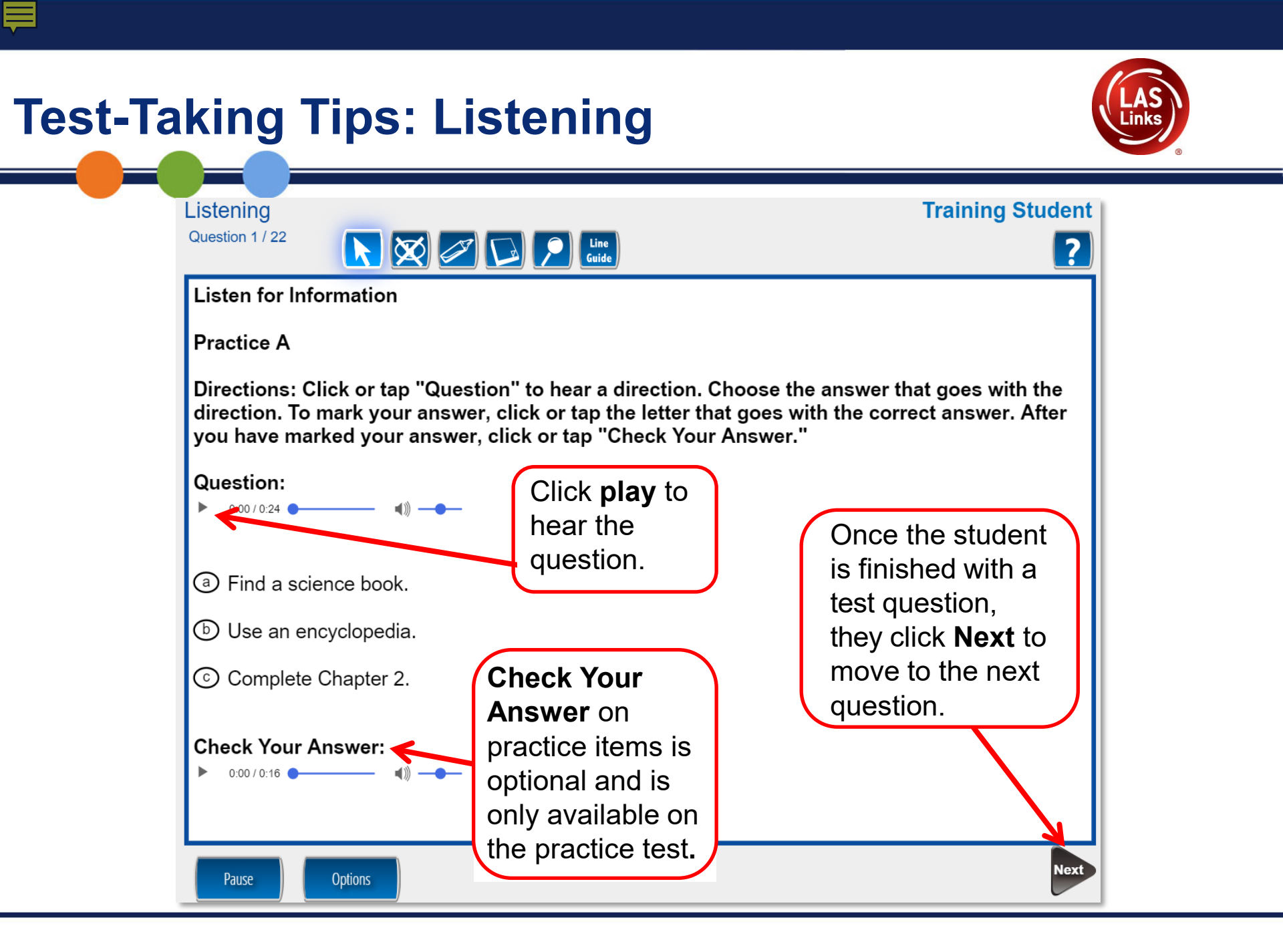

#### Ē

# **Test-Taking Tips: Listening**

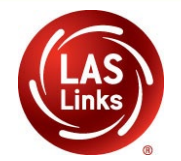

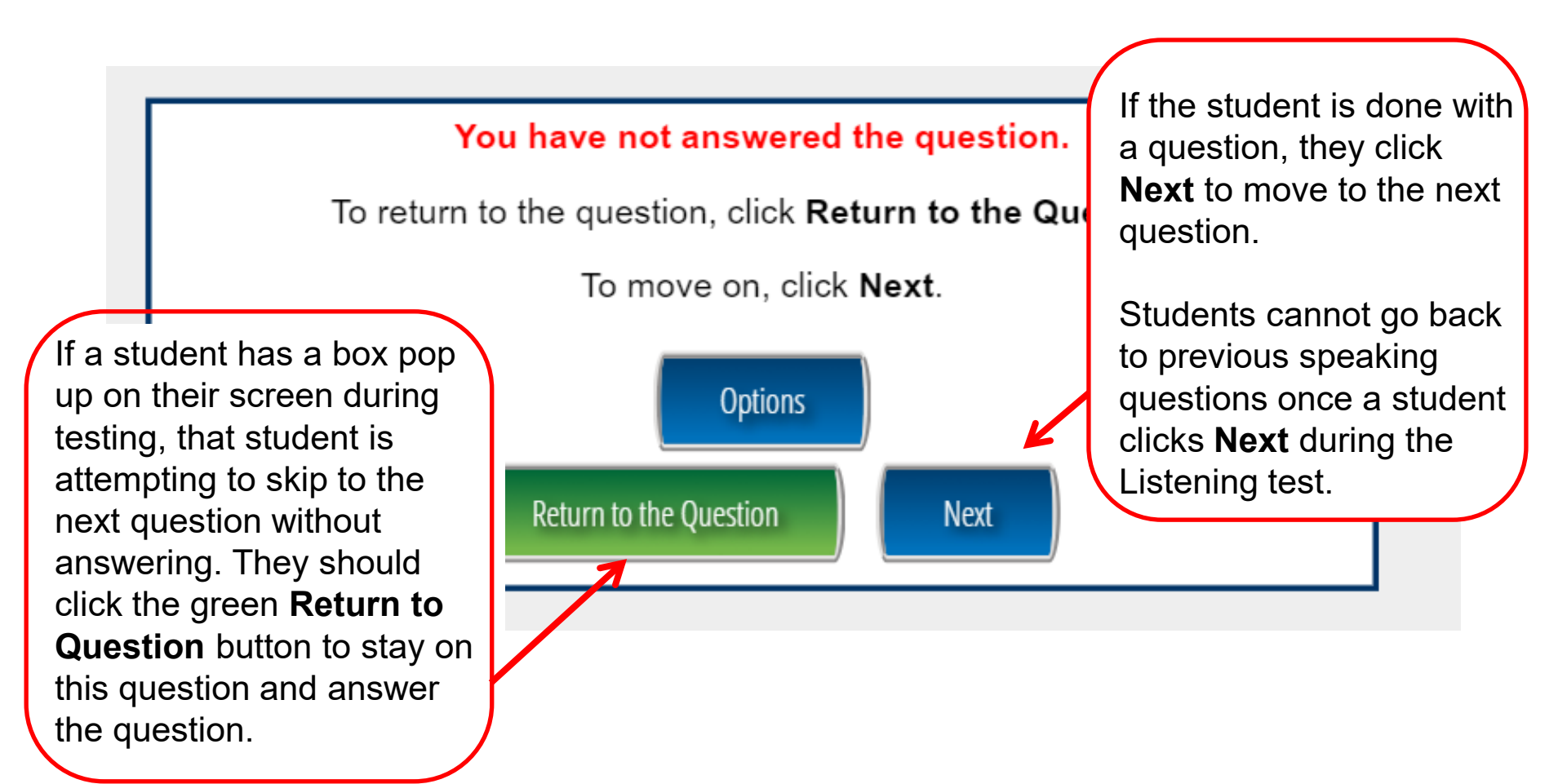

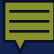

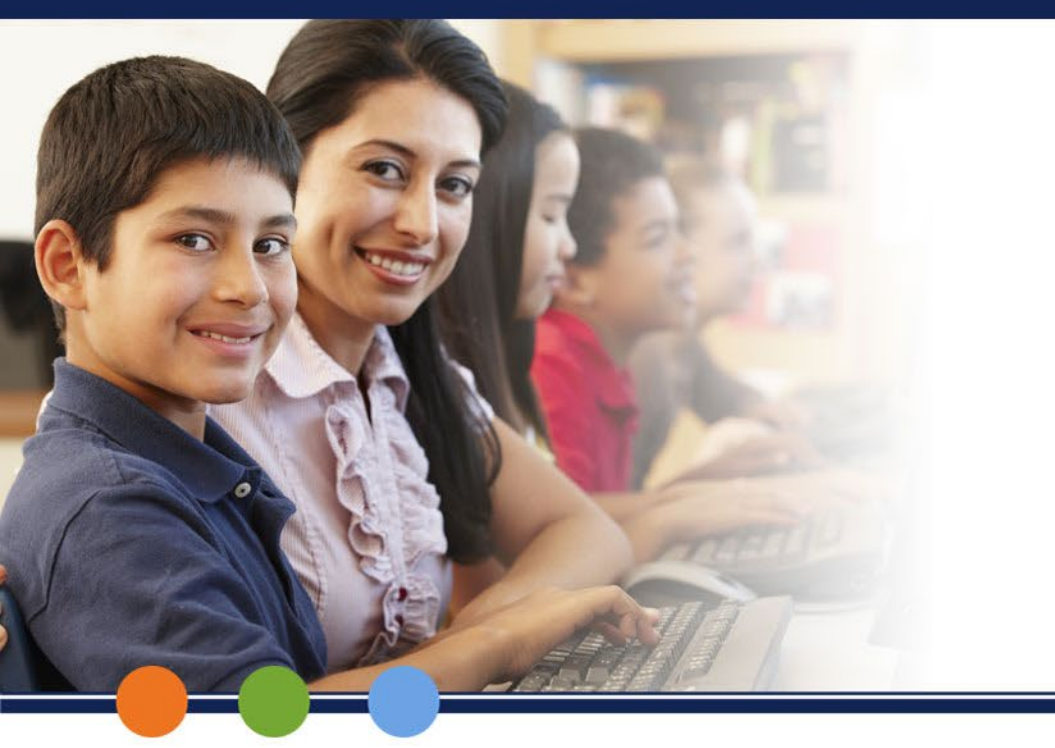

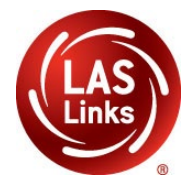

# LAS Links Online: READING

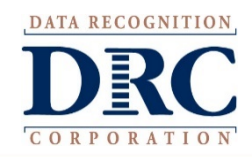

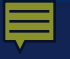

# Reading

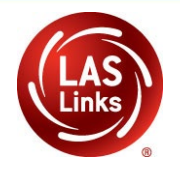

| Reading Skill Areas          | Scoring         |
|------------------------------|-----------------|
| Read Words (K-3 only)        | Multiple-Choice |
| Read School Texts (NA for K) | Multiple-Choice |
| Read Academic Texts          | Multiple-Choice |

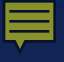

### Reading

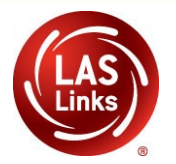

| • Writing | Student is presented with the subtests they have been assigned in the <b>Test Session</b> . |  |
|-----------|---------------------------------------------------------------------------------------------|--|
|           | Student clicks the subtest proctor assigns.                                                 |  |

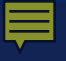

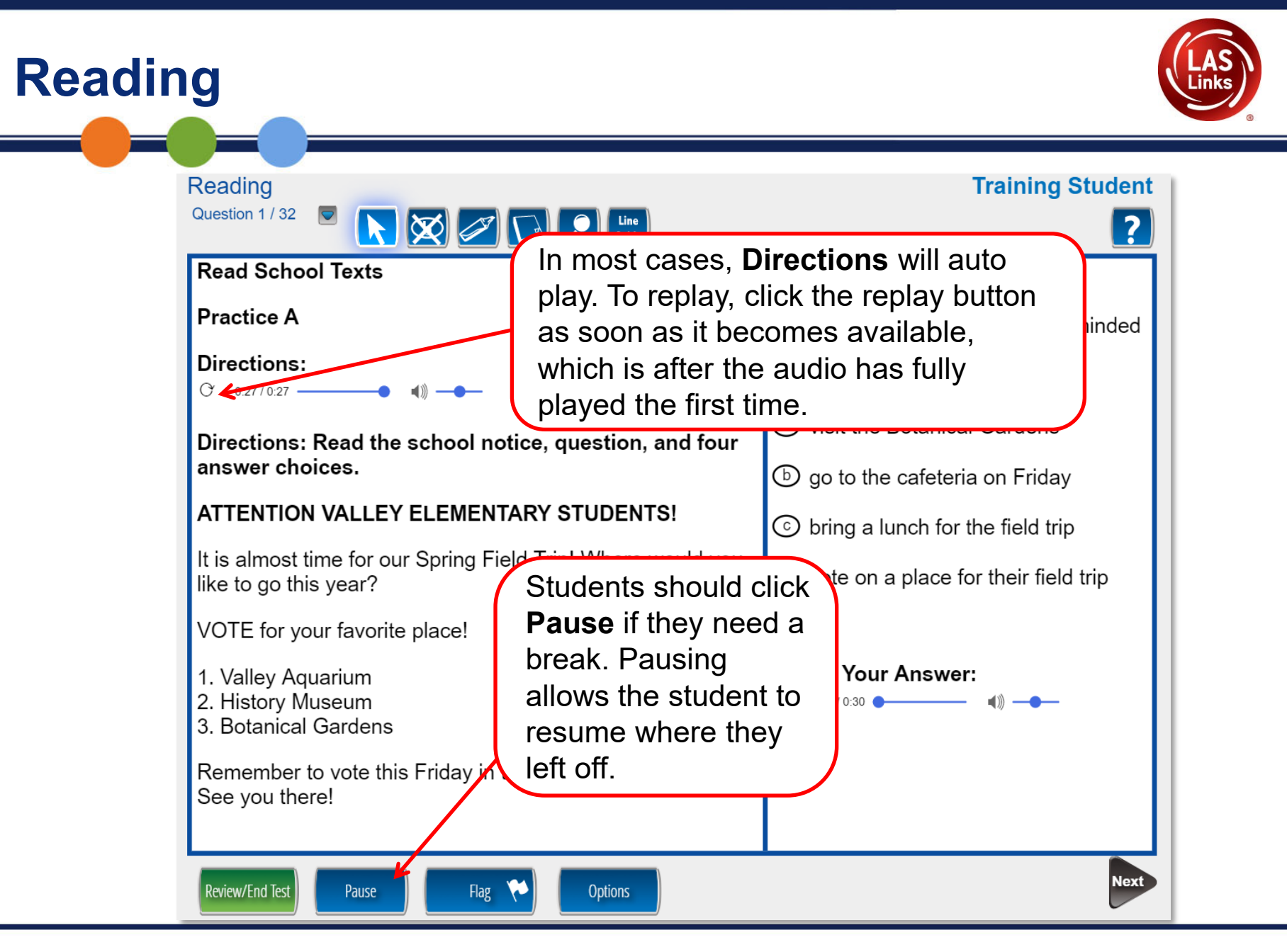

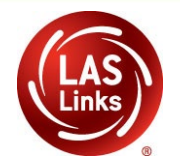

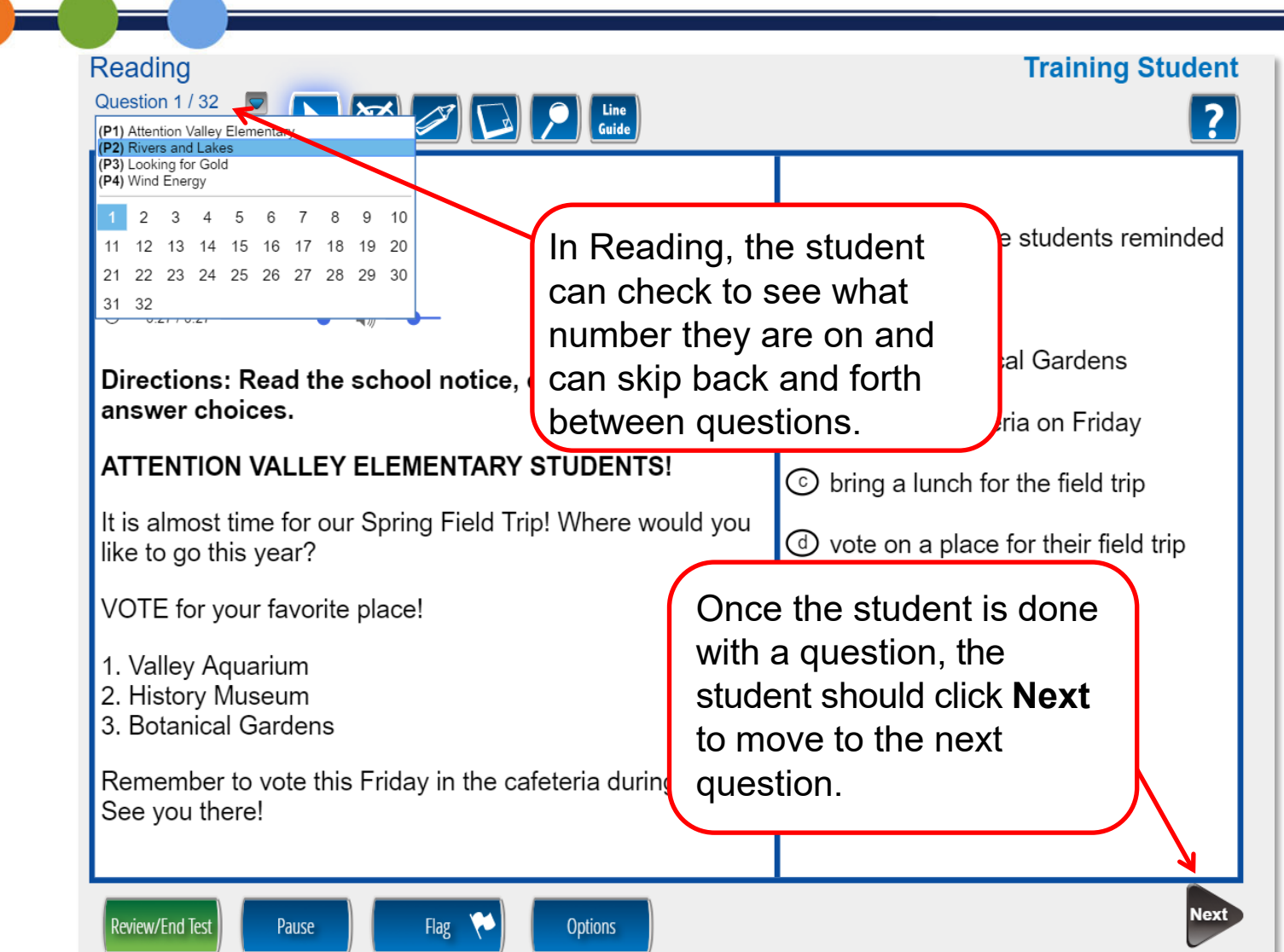

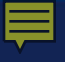

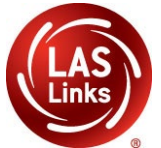

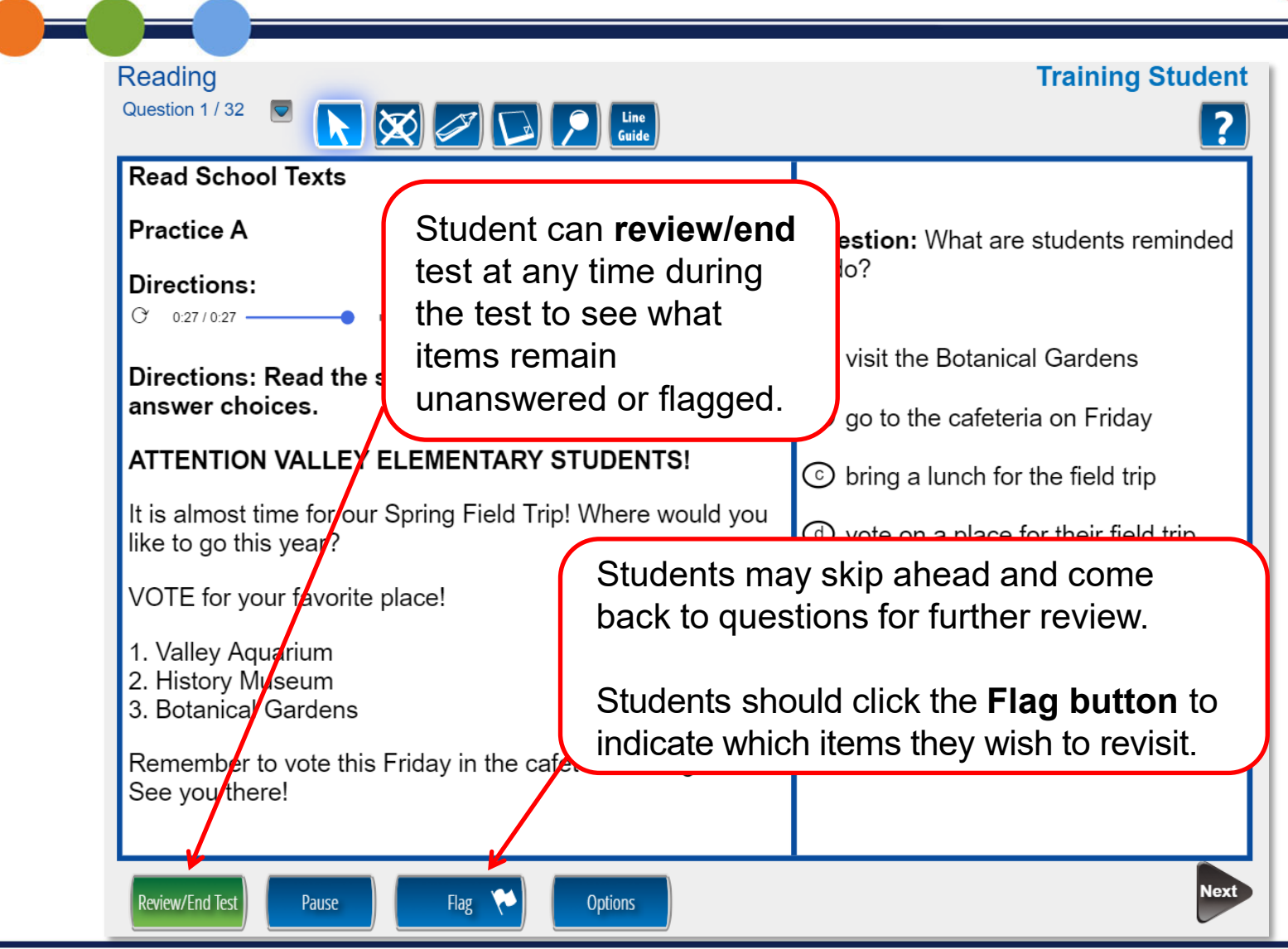

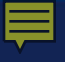

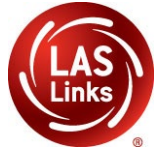

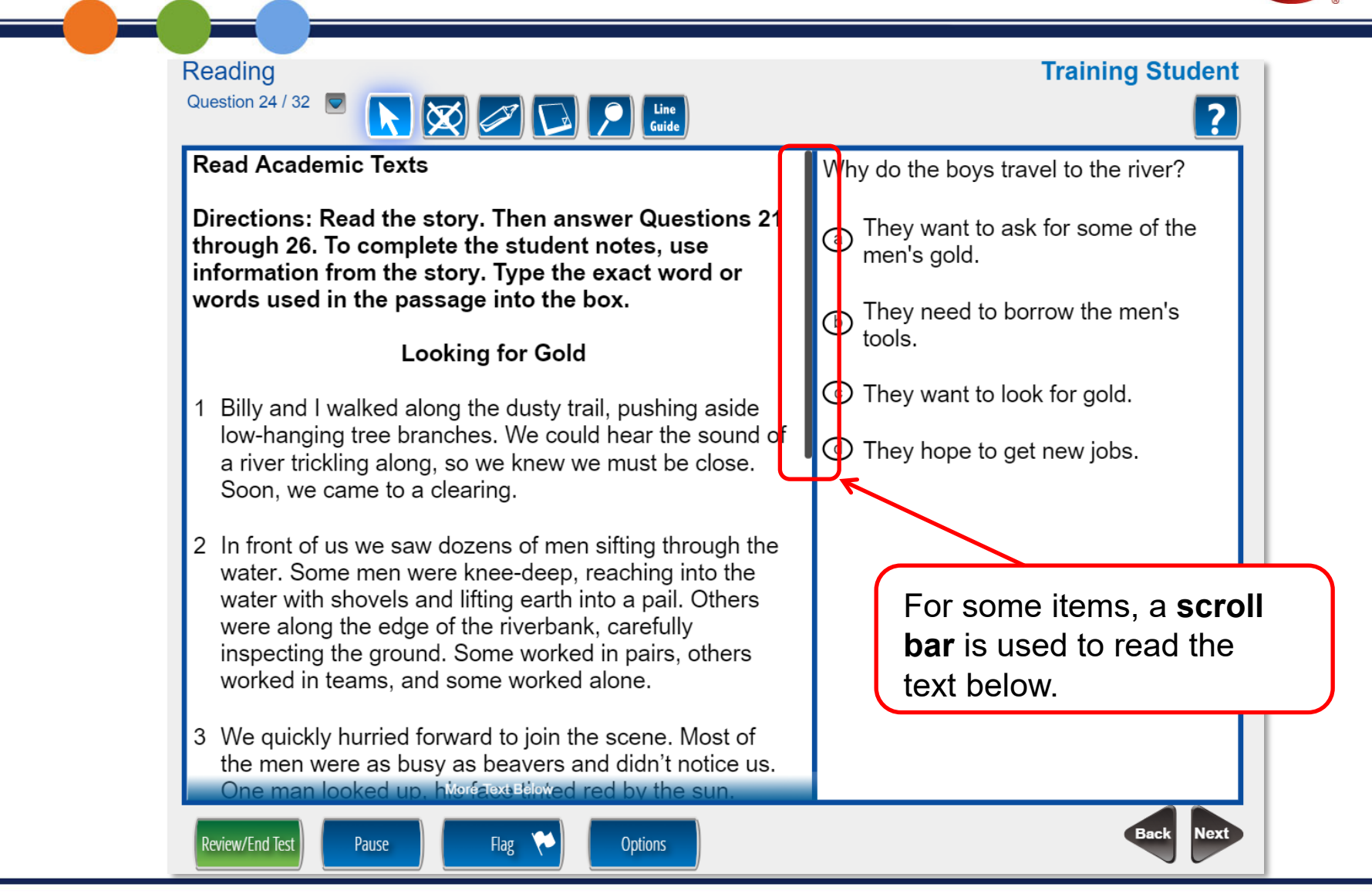

Reading

Once Reading is complete, the student is given the opportunity to review items and return to any items they left blank, they flagged, or they answered and just would like to review. Once they have completed their review, they click End Test.

**Training Student** Please be sure you have answered all of the questions. Click on the question line to move to that question. Question Question  $\checkmark$ 15 29 (P2)  $\checkmark$ 16 30 (P2) 17 31 (P3)  $\checkmark$  $\checkmark$ 18 32 (P3)  $\checkmark$  $\mathbf{\nabla}$  $\checkmark$ 19 33 (P3)  $\checkmark$  $\checkmark$ 20 34 (P3)  $\checkmark$  $\checkmark$  $\checkmark$ 21 35 (P3) Scroll Down To See More Key Flagged Unanswered Once you have finished taking the test, click the "End Test" button to end your test. To continue testing, click the "Return to Questions" button. Return to Ouestions End Test Options

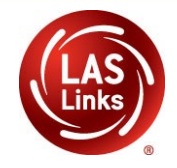

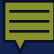

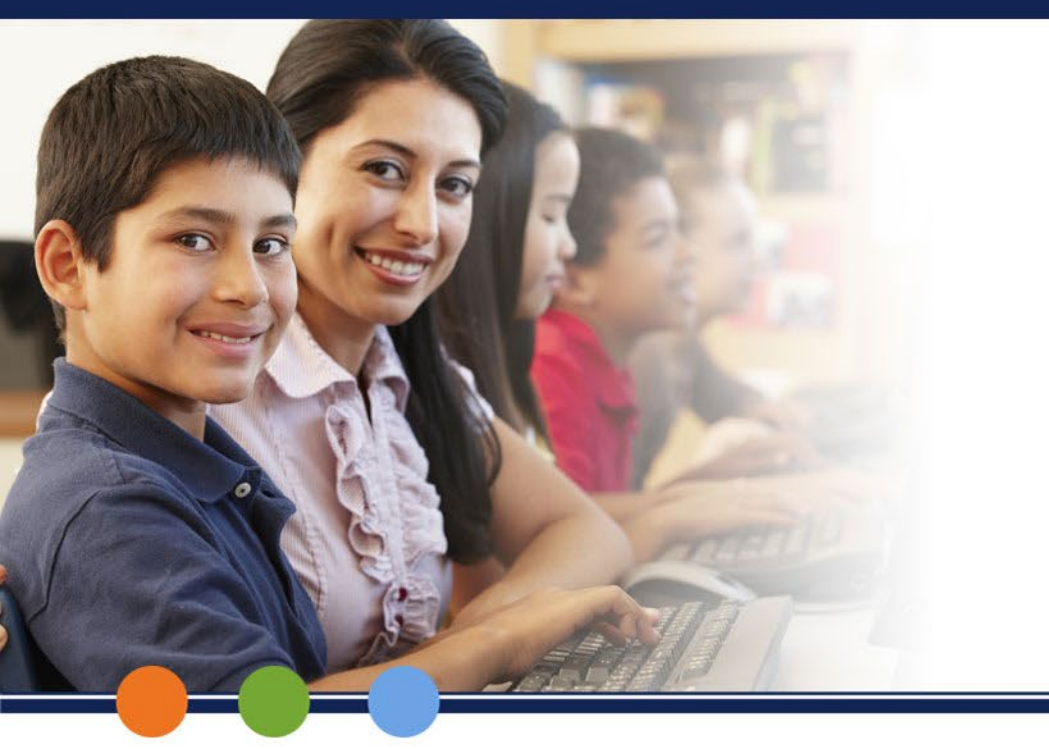

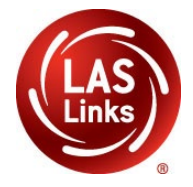

# LAS Links Online: WRITING

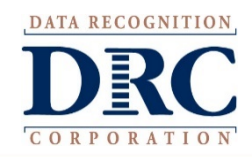

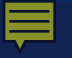

# Writing

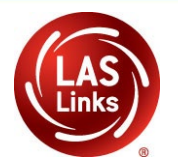

| Writing Skill Areas                      | Scoring              |
|------------------------------------------|----------------------|
| Start Writing (K-1 only)                 | Constructed-Response |
| Write to Express Ideas (all grades)      | Constructed-Response |
| Write Academic Texts (1-12 only)         | Constructed-Response |
| Use Grammar and Conventions (all grades) | Multiple-Choice      |

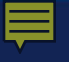

# Writing

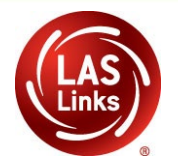

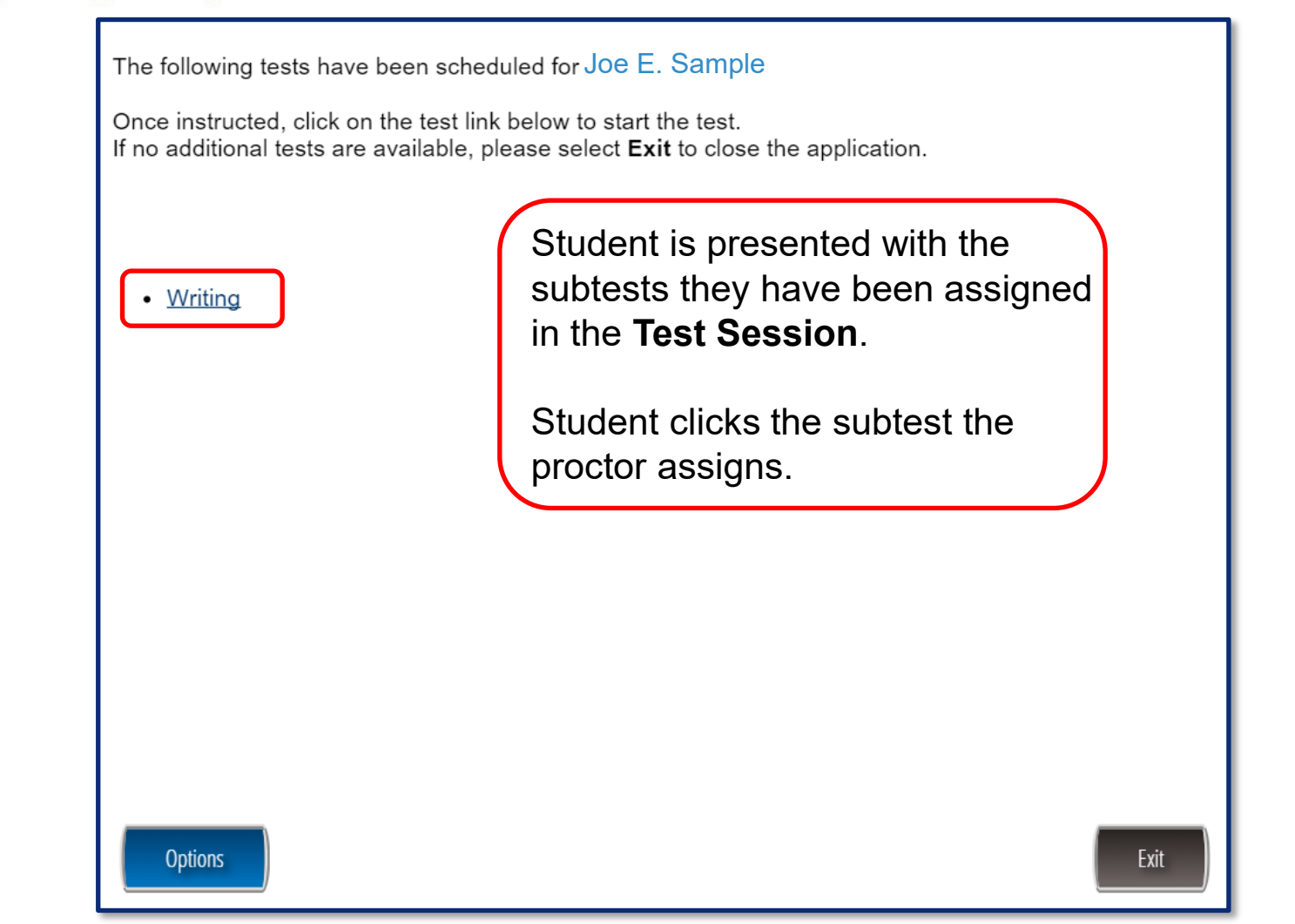

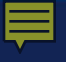

# **Test-Taking Tips: Writing**

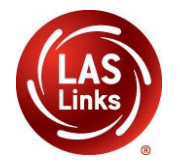

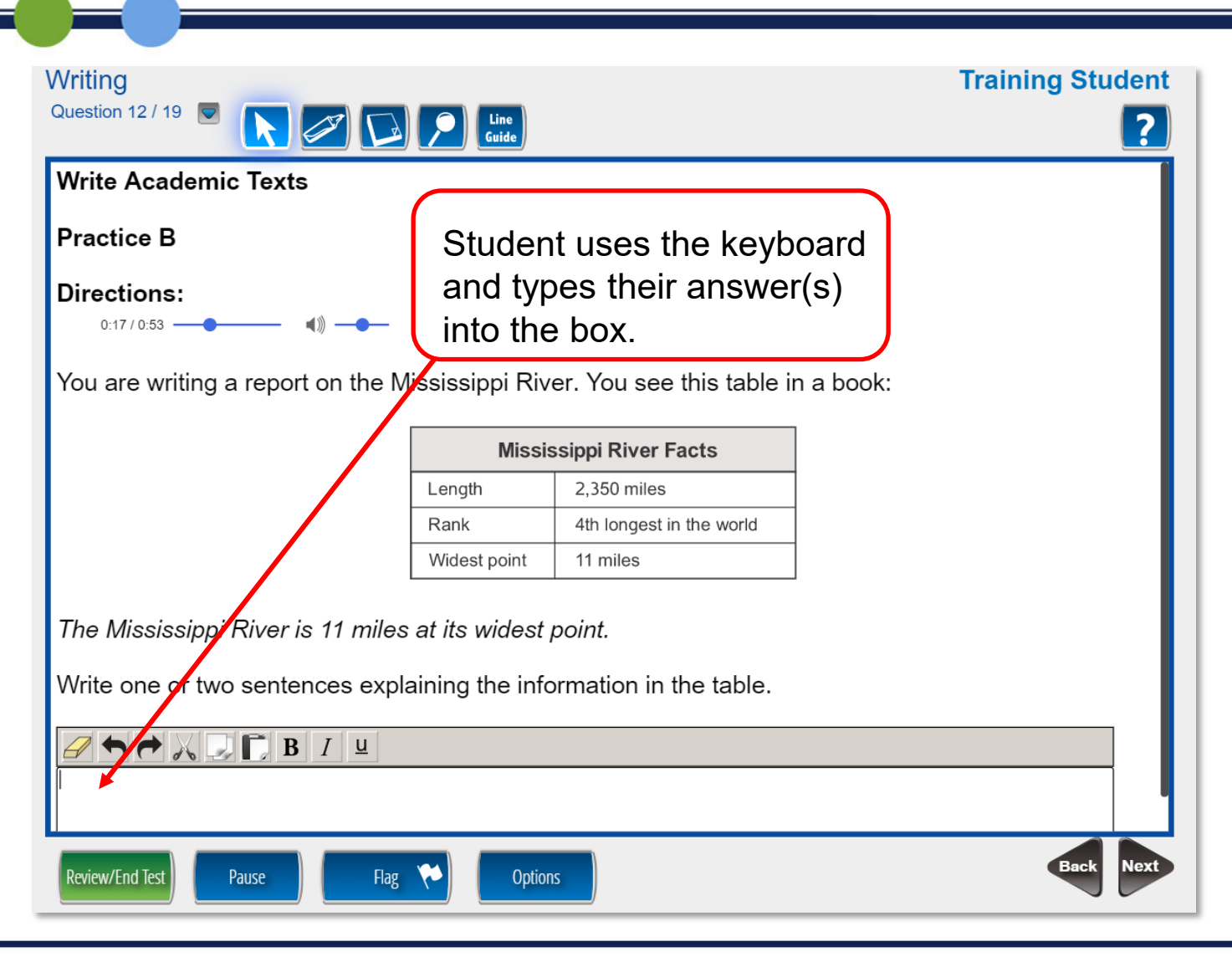

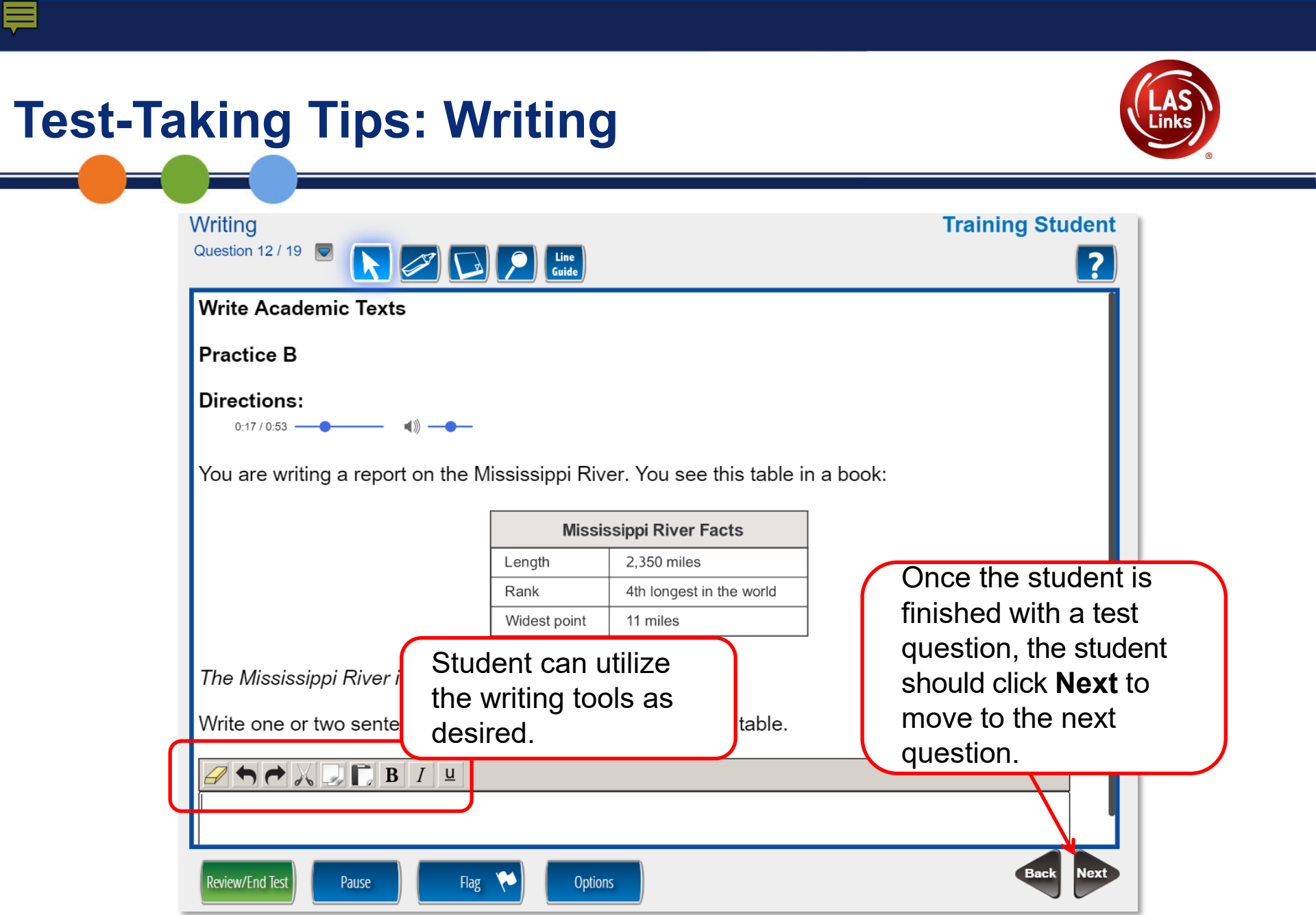

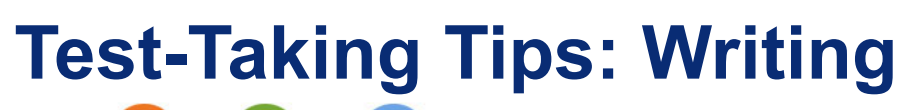

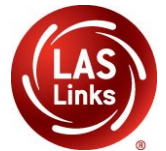

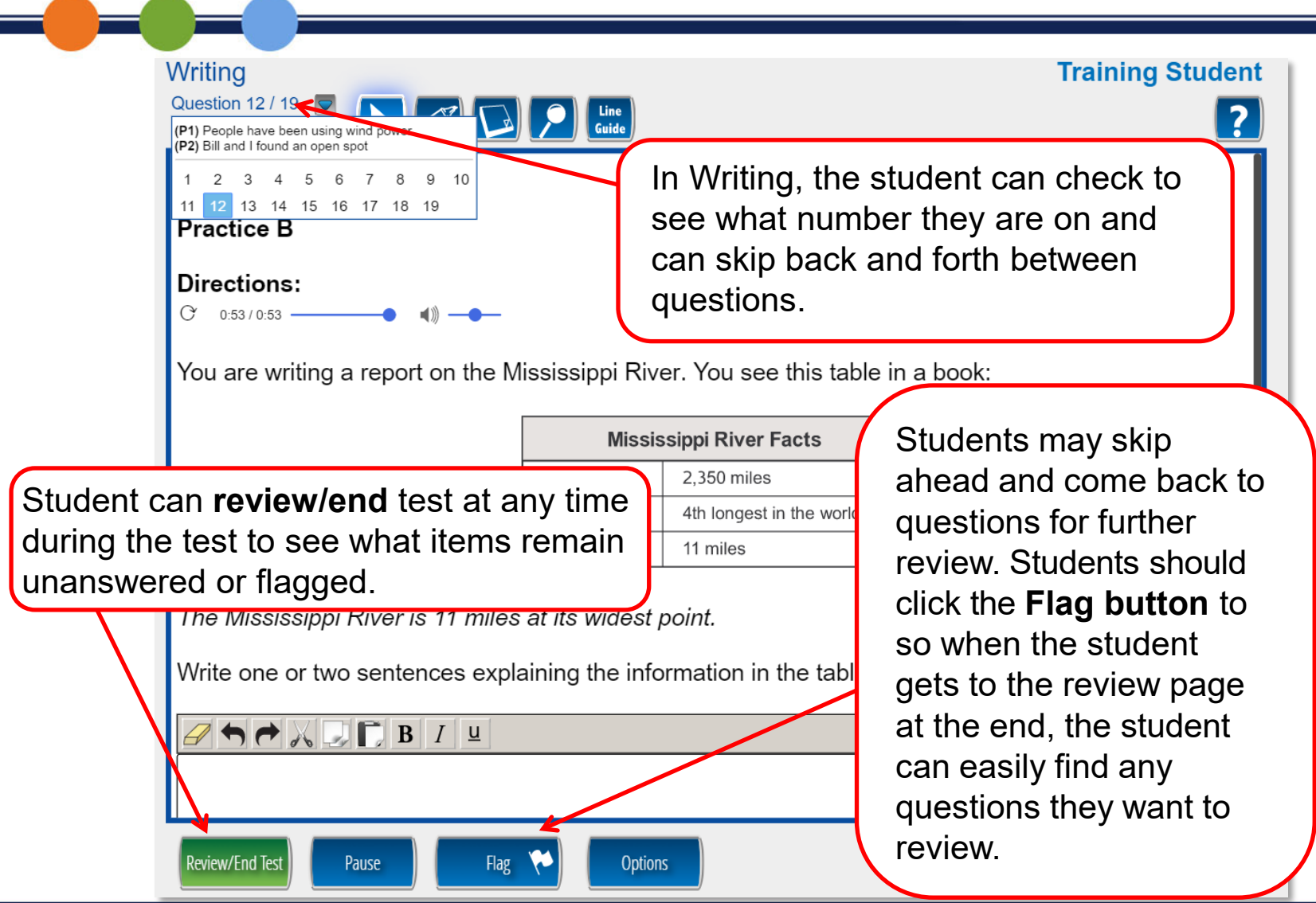

## **Test-Taking Tips: Writing**

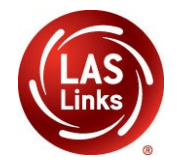

**Training Student** 

Once Writing is complete, the student is given the opportunity to review items and return to any items they left blank, flagged, or answered and just would like to review. Once they have completed their review, they click End Test.

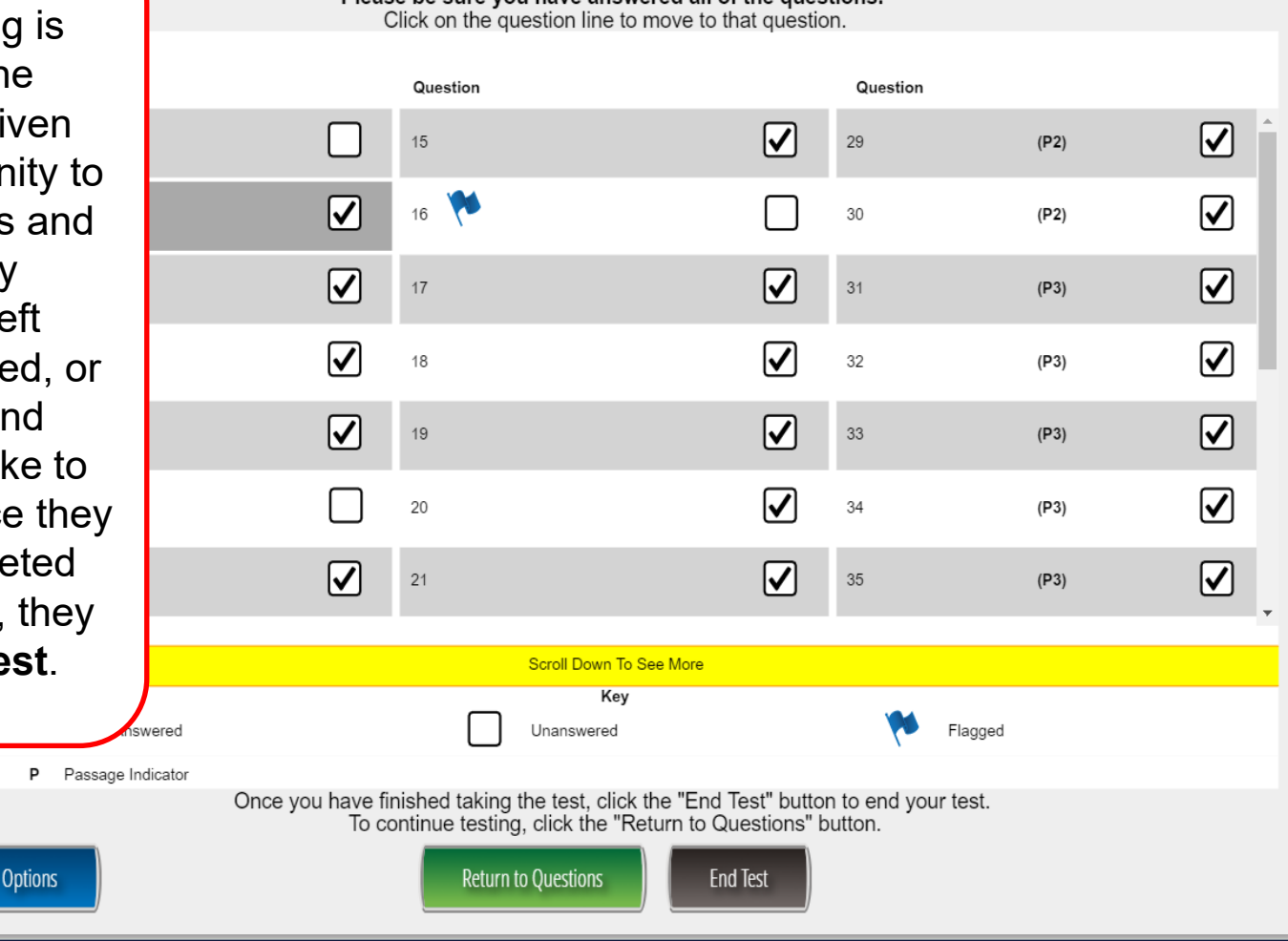

Please be sure you have answered all of the questions.

# **CSDE Contact Information**

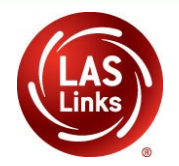

#### Janet Stuck

Special Populations Consultant Performance Office, Bureau of Student Assessment 860.713.6837 or <u>Janet.Stuck@ct.gov</u>

#### **Michael Sabados**

Education Consultant Performance Office 860.713.6856 or <u>Michael.Sabados@ct.gov</u>

#### **Cristi Alberino**

Education Consultant Performance Office 860.713.6862 or <u>Cristi.Alberino@ct.gov</u>

#### Megan Alubicki-Flick

English Learner Consultant Turnaround Office 860.713.6786 or Megan.Alubicki@ct.gov

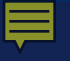

# DRC Contact Information

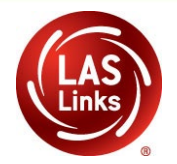

### LAS Links Help Desk 866.282.2250 Option 2 (7:00 a.m.-8:00 p.m. EDT) or LASLinksHelpDesk@datarecognitioncorp.com

LAS Links Project Manager

John Caliendo 855.839.1181 Option 2 LASLinksPM@datarecognitioncorp.com